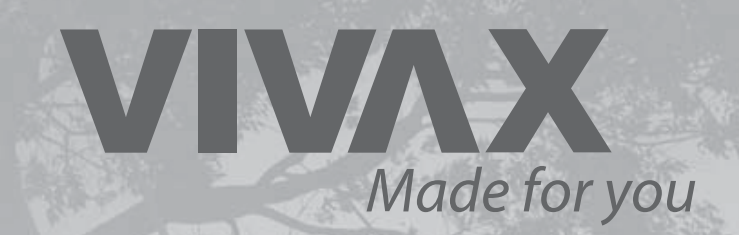

# HPS-42HM65AERI/I1T19H3s HPS-84HM100AERI/IT241H3s HPS-120HM155AERI/IT241H3s

**EN** User manual

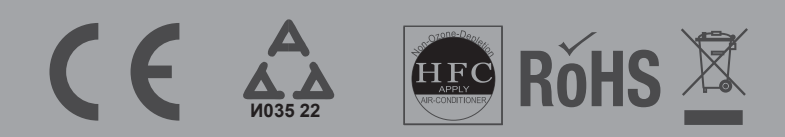

# CONTENTS

| 1 | SAFETY PRECAUTIONS                                                                                                    |                                                                            |
|---|----------------------------------------------------------------------------------------------------|----------------------------------------------------------------------------|
| 2 | <ul> <li>ACCESSORIES</li> <li>2.1 Unpacking</li> <li>2.2 Remove the wooden base</li> </ul>                                                                                                    | 08<br>08<br>09                                                             |
| 3 | INSTALLATION SITE                                                                                                    |                                                                            |
| 4 | INSTALLATION                                                                                                    |                                                                            |
|   | <ul> <li>4.1 Dimensions of the unit</li> <li>4.2 Installation requirements</li> <li>4.3 Servicing space requirements</li> <li>4.4 Mounting the indoor unit</li> </ul>                                                                                                    |                                                                            |
| 5 | CONNECTING THE REFRIGERANT PIPING                                                                                                    |                                                                            |
| 6 | CONNECTING THE WATER PIPING                                                                                                    |                                                                            |
|   | <ul> <li>6.1 Connecting the space heating(cooling) water piping</li> <li>6.2 Connecting the domestic water piping</li> <li>6.3 Connecting the recirculation water piping</li> <li>6.4 Connecting the drainage hose to the indoor unit</li> <li>6.5 Connecting the solar circulation piping (if needed)</li> <li>6.6 Water piping insulation</li> <li>6.7 Water circuit anti-freeze protection</li> <li>6.8 Filling water</li> <li>6.9 Typical Applications</li> </ul> | 13<br>13<br>14<br>15<br>15<br>15<br>15<br>15<br>15<br>15<br>17<br>17<br>18 |
| 7 |                                                                                                    |                                                                            |
|   | <ul> <li>7.1 Precautions on electrical wiring work</li> <li>7.2 Precautions on wiring of power supply</li> <li>7.3 Safety device requirements</li> <li>7.4 Before connecting the wiring</li> <li>7.5 Connecting the main power supply</li> <li>7.6 Connecting for other components</li> </ul>                                                                                                    | 20<br>20<br>21<br>21<br>21<br>22<br>22<br>23                               |
| 8 | START-UP AND CONFIGURATION                                                                                                    |                                                                            |
|   | <ul> <li>8.1 Initial start-up at low outdoor ambient temperature</li> <li>8.2 Pre-operation checks</li> <li>8.3 Field settings</li> <li>8.4 About FOR SERVICEMAN</li> </ul>                                                                                                    | 29<br>29<br>30<br>31                                                       |

| 37                  |
|---------------------|
| ····· 37<br>···· 37 |
| 37                  |
| 38                  |
| 44                  |
| 47                  |
|                     |

# **1 SAFETY PRECAUTIONS**

The precautions listed here are divided into the following types. They are quite important, so be sure to follow them carefully. Read these instructions carefully before installation. Keep this manual in a handy for future preference.

Meanings of DANGER, WARNING, CAUTION and NOTE symbols.

| Indicates an imminently hazardous situation which if not avoided, will result in death or serious injury.                                                       |
|----------------------------------------------------------------------------------------------------|
|                                                                                                    |
| Indicates a potentially hazardous situation which if not avoided, could result in death or serious injury.                                                      |
|                                                                                                    |
| Indicates a potentially hazardous situation which if not avoided, may result in minor or moderate injury.<br>It is also used to alert against unsafe practices. |
|                                                                                                    |
| Indicates situations that could only result in accidental equipment or property damage.                                                                         |

## 

- Improper installation of equipment or accessories may result in electric shock, short-circuit, leakage, fire or other damage to the equipment. Be sure to only use accessories made by the supplier, which are specifically designed for the equipment and make sure to get installation done by a professional.
- All the activities described in this manual must be carried out by a licensed technician. Be sure to wear adequate personal protection equipment such as gloves and safety glasses while installing the unit or carrying out maintenance activities.
- This appliance which connect 1-phase 6KW backup heater can be connected only to a supply with system impedance no more than 0.3079Ω. In case necessary, please consult your supply authority for system impedance information.

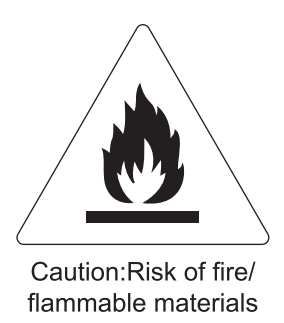

#### 

Servicing shall only be performed as recommended by the equipment manufacturer. Maintenance and repair requiring the assistance of other skilled personnel shall be carried out under the supervision of the person competent in the use of flammable refrigerants.

#### **Special requirements for R32**

#### 

- Refrigerant leakage and open flame are not allowed.
- Be aware that the R32 refrigerant does NOT contain an odour.

#### 

The appliance shall be stored so as to prevent mechanical damage and in a well-ventilated room without continuously operating ignition sources (example:open flames, an operating gas appliance) and have a room size as specified below.

#### ♀ NOTE

- Do NOT re-use joints which have been used already.
- Joints made in installation among parts of refrigerant system shall be accessible for maintenance purposes.

## 

Make sure installation, servicing, maintenance and repair comply with instractions and with applicable legislation (for example national gas regulation) and are executed only by authorised persons.

#### ♀ NOTE

- Pipework should be protected from physical damage.
- Installation of pipework should be kept to a minimum.

If the total refrigerant charged in the system is ≤1.842 kg , there are no additional minimum floor area requiements.

If the total refrigerant charged in the system is >1.842 kg, you need to comply with additional minimum floor area requirements as described in the following flow chart. The flow chart uses the following tables: "Table 1-Maximum refrigerant charge allowed in a room: indoor unit" on page 5, "Table 2-Minimum floor area: indoor unit" on page 5 and "Table 3-Minimum venting opening area for natural ventilation: indoor unit" on page 5.

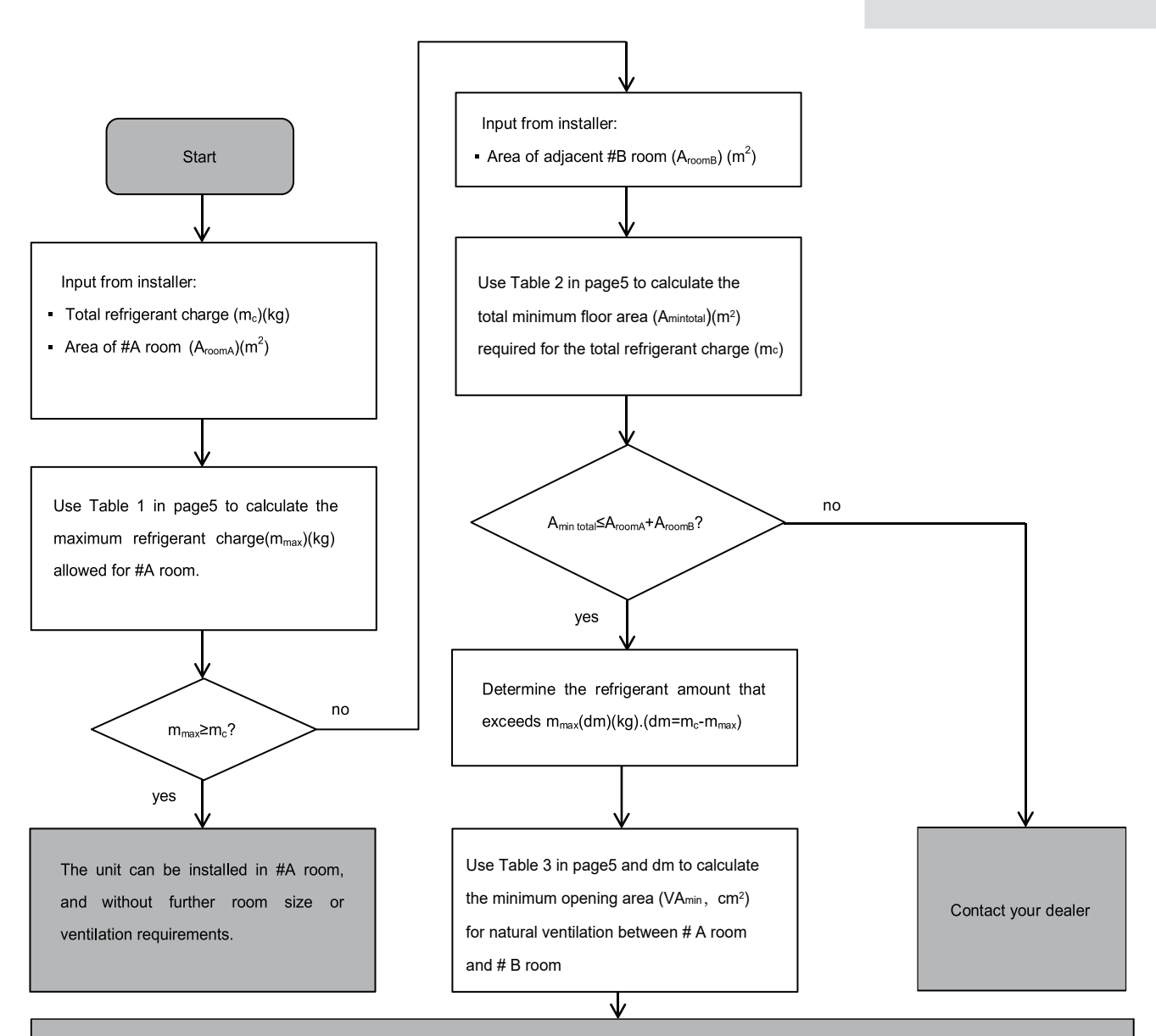

Unit can be installed at #A room if:

- 2 ventilation openings (permanently open) are provided between #A room and #B room, one is in the top and the other is in the bottom.
- Bottom opening: The bottom opening must meet the minimum area requirements(VA<sub>min</sub>). It must be as close as possible to the floor. If the ventilation opening starts from the floor, the height must be ≥20mm. The bottom of the opening must be situated≤100mm from the floor.
- The area of the top opening must be larger than or equal to the bottom opening.
- The bottom of the top opening must be situated at least 1.8 m above the top of the bottom opening.
- Ventilation openings to the outside are NOT considered suitable ventilation openings (the user can block them when it is cold).

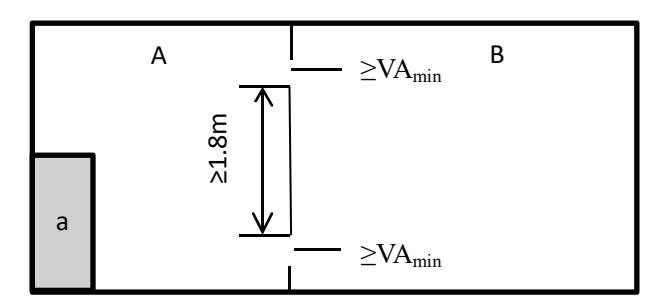

a Indoor unit

#A Room where the indoor unit is installed.

#B Room adjacent to #A room.

The area of A plus B has to be greater than or equal to 6.9  $m^2.$ 

# Table 1-Maximum refrigerant charge allowed in a room:indoor unit

| $\Lambda$ (m <sup>2</sup> )           | Maximum refrigerant charge in a room(m <sub>max</sub> )(kg) | A <sub>room</sub> (m <sup>2</sup> ) | Maximum refrigerant charge in a room(m <sub>max</sub> )(kg) |
|---------------------------------------|-------------------------------------------------------------|-------------------------------------|-------------------------------------------------------------|
| A <sub>room</sub> (III <sup>-</sup> ) | H=1230mm(100/190)                                           |                                     | H=1500mm(100/240,160/240)                                   |
| 6.9                                   | 1.85                                                        | 4.7                                 | 1.85                                                        |
| 7.0                                   | 1.87                                                        | 5.0                                 | 1.93                                                        |
| 8.0                                   | 1.98                                                        | 5.5                                 | 2.01                                                        |
| 9.0                                   | 2.13                                                        | 6.0                                 | 2.10                                                        |
| 10.0                                  | 2.23                                                        | 6.5                                 | 2.19                                                        |
| 11.0                                  | 2.34                                                        | 7.0                                 | 2.27                                                        |
| 12.0                                  | 2.44                                                        | 7.5                                 | 2.34                                                        |
|                                       |                                                             | 8.0                                 | 2.44                                                        |

# Table 2-Minimum floor area: indoor unit

| m (ka)              | Minimum floor area(m <sup>2</sup> ) | m (ka)              | Minimum floor area(m <sup>2</sup> ) |
|---------------------|-------------------------------------|---------------------|-------------------------------------|
| m <sub>c</sub> (kg) | H=1230mm(100/190)                   | m <sub>c</sub> (kg) | H=1500mm(100/240,160/240)           |
| 1.85                | 6.90                                | 1.85                | 4.70                                |
| 1.90                | 7.31                                | 1.90                | 4.92                                |
| 1.95                | 7.70                                | 1.95                | 5.18                                |
| 2.00                | 8.10                                | 2.00                | 5.45                                |
| 2.05                | 8.51                                | 2.05                | 5.72                                |
| 2.10                | 8.93                                | 2.10                | 6.01                                |
| 2.15                | 9.36                                | 2.15                | 6.30                                |
| 2.20                | 9.80                                | 2.20                | 6.59                                |
| 2.25                | 10.3                                | 2.25                | 6.89                                |
| 2.30                | 10.7                                | 2.30                | 7.20                                |
| 2.35                | 11.2                                | 2.35                | 7.52                                |
| 2.40                | 11.7                                | 2.40                | 7.84                                |
| 2.45                | 12.2                                | 2.45                | 8.10                                |

# Table 3-Minimum venting opening area for natural ventilation: indoor unit

| m            | m   | dm=m -m (kg)                             | Minimum venting opening area(cm <sup>2</sup> ) | Minimum venting opening area(cm <sup>2</sup> ) |
|--------------|-----|------------------------------------------|------------------------------------------------|------------------------------------------------|
| <sub>c</sub> | max | am-m <sub>c</sub> -m <sub>max</sub> (kg) | H=1230mm(100/190)                              | H=1500mm(100/240,160/240)                      |
| 2.41         | 0.3 | 2.11                                     | 375                                            | 290                                            |
| 2.41         | 0.5 | 1.91                                     | 350                                            | 280                                            |
| 2.41         | 0.7 | 1.71                                     | 330                                            | 268                                            |
| 2.41         | 0.9 | 1.51                                     | 315                                            | 258                                            |
| 2.41         | 1.1 | 1.31                                     | 302                                            | 247                                            |
| 2.41         | 1.3 | 1.11                                     | 278                                            | 228                                            |
| 2.41         | 1.5 | 0.91                                     | 245                                            | 200                                            |
| 2.41         | 1.7 | 0.71                                     | 203                                            | 167                                            |
| 2.41         | 1.9 | 0.51                                     | 154                                            | 126                                            |
| 2.41         | 2.1 | 0.31                                     | 98                                             | 80                                             |

### $\bigcirc$ NOTE

• The value of "installation height(H)" is the distance from the lowest point of the refrigerant pipe of indoor unit to the ground .

#### \land DANGER

- Before touching electric terminal parts, turn off power switch.
- When service panels are removed, live parts can be easily touched by accident.
- Never leave the unit unattended during installation or servicing when the service panel is removed.
- Do not touch water pipes during and immediately after operation as the pipes may be hot and could burn your hands. To avoid injury, give the piping time to return to normal temperature or be sure to wear protective gloves if you must touch them.
- Do not touch any switch with wet fingers. Touching a switch with wet fingers can cause electrical shock.
- Before touching electrical parts, turn off all applicable power to the unit.

## 

- Tear apart and throw away plastic packaging bags so that children will not play with them. Children playing with plastic bags face danger of death by suffocation.
- Safely dispose of packing materials such as nails and other metal or wood parts that could cause injuries.
- Ask your dealer or qualified personnel to perform installation work in accordance with this manual. Do not install the unit by yourself. Improper installation could result in water leakage, electric shocks or fire.
- Be sure to use only specified accessories and parts for installation work. Failure to use specified parts may result in water leakage, electric shocks, fire or the unit falling from its mount.
- Install the unit on a foundation that can withstand its weight. Insufficient physical strength may cause the equipment to fall and possible injury.
- Perform specified installation work with full consideration of strong wind, hurricanes or earthquakes. Improper installation work may result in accidents due to equipment falling.
- Make certain that all electrical work is carried out by qualified personnel according to the local laws and regulations and this manual using a separate circuit. Insufficient capacity of the power supply circuit or improper electrical construction may lead to electric shocks or fire.
- Be sure to install a ground fault circuit interrupter according to local laws and regulations. Failure to install a ground fault circuit interrupter may cause electric shocks and fire.
- Make sure all wiring is secure. Use the specified wires and ensure that terminal connections or wires are protected from water and other adverse external forces. Incomplete connection or affixing may cause a fire.
- When wiring the power supply, form the wires so that the front panel can be securely fastened. If the front panel is not in place there could be overheating of the terminals, electric shocks or fire.
- After completing the installation work, make sure that there is no refrigerant leakage.
- Never directly touch any leaking refrigerant as it could cause severe frostbite. Do not touch the refrigerant pipes during and immediately after operation as the refrigerant pipes may be hot or cold, depending on the condition of the refrigerant flowing through the refrigerant piping, compressor and other refrigerant cycle parts. Burns or frostbite are possible if you touch the refrigerant pipes. To avoid injury, give the pipes time to return to normal temperature or if you must touch them, be sure to wear protective gloves.
- Do not touch the internal parts (pump, backup heater, etc.) during and immediately after operation. Touching the internal parts can cause burns. To avoid injury, give the internal parts time to return to normal temperature or if you must touch them, be sure to wear protective gloves.

### 

- Ground the unit.
- Grounding resistance should be according to local laws and regulations.
- Do not connect the ground wire to gas or water pipes, lightning conductors or telephone ground wires.
- Incomplete grounding may cause electric shocks.
  - Gas pipes: Fire or an explosion might occur if the gas leaks.
  - Water pipes: Hard vinyl tubes are not effective grounds.
  - Lightning conductors or telephone ground wires: Electrical threshold may rise abnormally if struck by a lightning bolt.

#### 

- Install the power wire at least 3 feet (1 meter) away from televisions or radios to prevent interference or noise. (Depending on the radio waves, a distance of 3 feet (1 meter) may not be sufficient to eliminate the noise.)
- Do not wash the unit. This may cause electric shocks or fire. The appliance must be installed in accordance with national wiring regulations. If the supply cord is damaged, it must be replaced by the manufacturer, its service agent or similarly qualified persons in order to avoid a hazard.
- Do not install the unit in the following places:

- Where there is mist of mineral oil, oil spray or vapors. Plastic parts may deteriorate, and cause them to come loose or water to leak.

- Where corrosive gases (such as sulphurous acid gas) are produced. Where corrosion of copper pipes or soldered parts may cause refrigerant to leak.

- Where there is machinery which emits electromagnetic waves. Electromagnetic waves can disturb the control system and cause equipment malfunction.

- Where flammable gases may leak, where carbon fiber or ignitable dust is suspended in the air or where volatile flammables such as paint thinner or gasoline are handled. These types of gases might cause a fire.

- Where the air contains high levels of salt such as near the ocean.
- Where voltage fluctuates a lot, such as in factories.
- In vehicles or vessels.
- Where acidic or alkaline vapors are present.
- This appliance can be used by children 8 years old and above and persons with reduced physical, sensory or mental capabilities or lack of experience and knowledge if they are supervised or given instruction on using the unit in a safe manner and understand the hazards involved. Children should not play with the unit. Cleaning and user maintenance should not be done by children without supervision.

Children should be supervised to ensure that they do not play with the appliance.

- If the supply cord is damaged, it must be replaced by the manufaturer or its service agent or a similarly qualified person.
- DISPOSAL: Do not dispose this product as unsorted municipal waste. Collection of such waste seperately for special
  treatment is necessary. Do not dispose of electrical appliances as municipal waste, use seperate collection facilities. Contact
  your local goverment for information regarding the collection systems available. If electrical appliances are disposed of
  in landfills or dumps, hazardous substance can leak into the groudwater and get into the food chain, damaging your health
  and well-being.
- The wiring must be performed by professional technicians in accordance with national wiring regulation and this circuit diagram. An all-pole disconnection device which has at least 3mm seperation distance in all pole and a residualcurrent device(RCD) with the rating not exceeding 30mA shall be incorporated in the fixed wiring according to the national rule.
- Confirm the safety of the installation area ( walls, floors, etc. ) without hidden dangers such as water, electricity, and gas before wiring/pipes.
- Before installation , check whether the user's power supply meets the electrical installation requirements of unit (including reliable grounding , leakage , and wire diameter electrical load, etc. ). If the electrical installation requirements of the product are not met, the installation of the product is prohibited until the product is rectified.

Product installation should be fixed firmly, Take reinforcement measures, when necessary.

# ♀ NOTE

About Fluorinated Gases

- This air-conditioning unit contains fluorinated gases. For specific information on the type of gas and the amount, please refer to the relevant label on the unit itself. Compliance with national gas regulations shall be observed.

- Installation, service, maintenance and repair of this unit must be performed by a certified technician.
- Product uninstallation and recycling must be performed by a certified technician.
- If the system has a leak-detection system installed, it must be checked for leaks at least every 12 months. When the unit is checked for leaks, proper record-keeping of all checks is strongly recommended.

# 2 ACCESSORIES

# 2.1 Unpacking

Removing the package

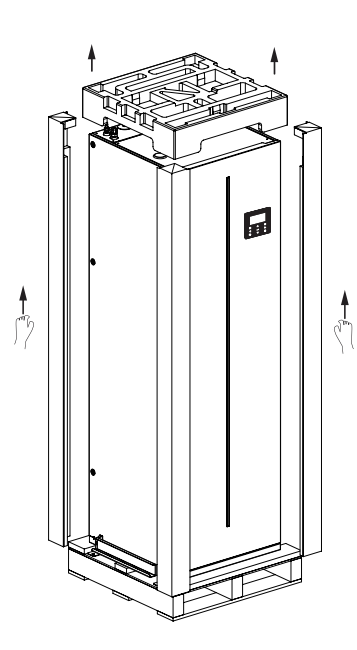

Fig.2-1

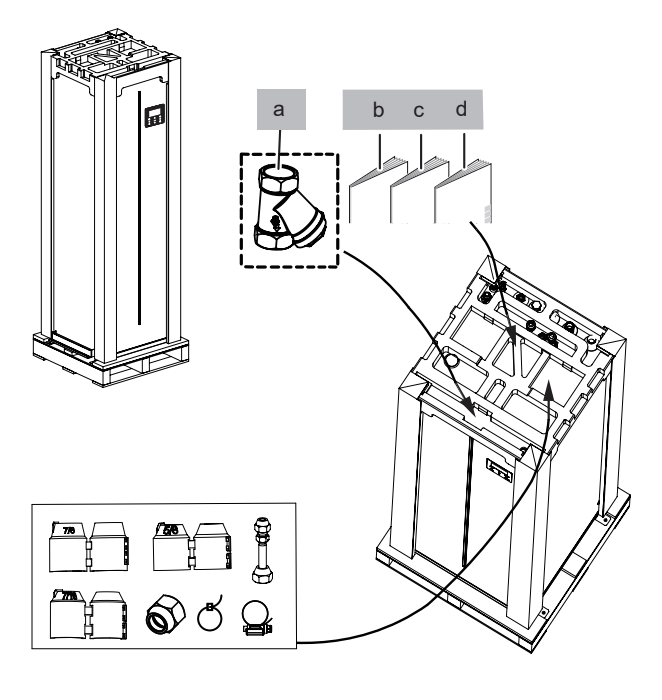

Fig.2-2

| Installation Fittings Installation Fittings |                                    |   |          |         |                                       |                  |   |          |   |
|---------------------------------------------|------------------------------------|---|----------|---------|---------------------------------------|------------------|---|----------|---|
| Namo                                        | Shana                              |   | Quantity |         | Namo                                  | Shana            |   | Quantity |   |
| Indilie                                     | Name Shape 100/190 100/240 160/240 |   | Onape    | 100-190 | 100-240                               | 160-240          |   |          |   |
| Installation and owner's manual(this book)  |                                    | 1 | 1        | 1       | M9 Copper Nut                         | Ø                | 1 | 1        | 1 |
|                                             |                                    |   |          |         | M16 Copper Nut                        | 6                | 1 | 1        | 1 |
| Operation manual                            |                                    | 1 | 1        | 1       | Y-shape filter                        |                  | 1 | 1        | 1 |
| M16 Copper Nut Tamper<br>Cap                |                                    | 1 | 1        | 1       | Operation manual<br>(Wire controller) |                  | 1 | 1        | 1 |
| M9 Copper Nut Tamper<br>Cap                 |                                    | 1 | 1        | 1       | Transfer 9.52-6.35                    | <b>9</b><br>- 1) | 1 | 1        | 1 |
| M6 Copper Nut Tamper                        |                                    |   |          |         | Belt L200                             | ଦ                | 2 | 2        | 2 |
| Сар                                         |                                    | 1 | 1        | 1       | Throat bander                         | Q                | 1 | 1        | 1 |

## 2.2 Remove the wooden base

- Remove the 4 screws of the wooden base (Refer to Fig.2-3).
- Four people hold the sheet metal lifting machine, one of them pull the wooden base (Refer to Fig.2-4).
- Remove the 8 screws of the sheet metal and remove the sheet metal (Refer to Fig.2-5).
- Take carefully when lifting machine and pull the wooden.
- Care should be taken when transporting the heat pump unit that the casing is not damaged by impact. Do not remove the protective packaging unit heat pump unit has reached its final location. This will help protect the structure and control panel. The heat pump unit can be transported ONLY vertically.
- Be careful with the Installation and Operation manual and with the factory-supplied accessories box located at the top of the unit.
- Four people are required when lifting because of the heavy weight of the unit.

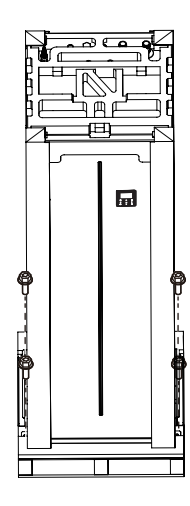

Fig.2-3

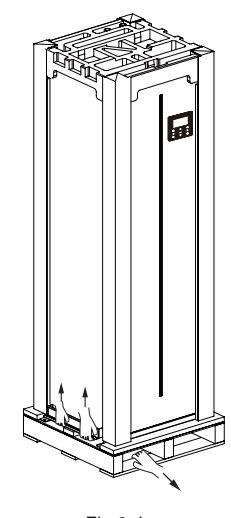

Fig.2-4

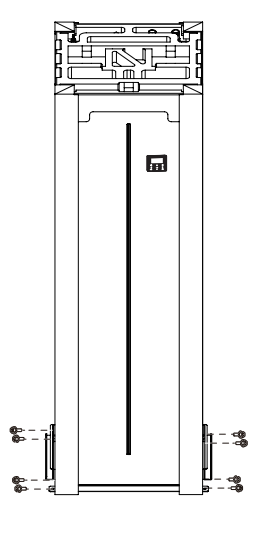

Fig.2-5

## **3 INSTALLATION SITE**

#### **⚠** WARNING

- Do not install the IDU near a bedroom;
- Suggest install it in a garage, utility room, corridor, basement, or laundry room;
- Be sure to adopt adequate measures to prevent the unit from being used as a shelter by small animals.
- Small animals making contact with electrical parts can cause malfunction, smoke or fire. Please instruct the customer to keep the area around the unit clean.
- The equipment is not intended for use in a potentially explosive atmosphere.
- Please connect the top pipe or fill the water tank immediately after removing the wooden frame, so as not to cause the machine to tip over.

- Select an installation site where the following conditions are satisfied and one that meets with your customer's approval. - Safe places which can bear the unit's weight and where the unit can be installed at an even level.
  - Places where there is no possibility of flammable gas or product leak.
  - The equipment is not intended for use in a potentially explosive atmosphere.
  - Places where servicing space can be well ensured.
  - Places where the units' piping and wiring lengths come within the allowable ranges.
  - Places where water leaking from the unit cannot cause damage to the location (e.g. in case of a blocked drain pipe).
  - Do not install the unit in place s often used as a work space. Incase of construction work (e.g. grinding etc.) where a lot of dust is created, the unit must be covered.
  - Do not place any object or equipment on top of the unit (top plate)
  - Do not climb, sit or stand on top of the unit.
  - Be sure that sufficient precautions are taken in case of refrig erant leakage according to relevant local laws and regulations.
  - Don't install the unit near the sea or where there is corrosion gas.
- When installing the unit in a place exposed to strong wind, pay special attention to the following.

In normal condition, refer to the figures below for installation of the unit:

#### 

The indoor unit should be installed in an indoor water proofplace.

The indoor unit is to be floor mounted in an indoor location that meets the following requirements:

- The installation location is frost-free.
- The space around the unit is adequate for serving(Refer to Fig.4-2).
- There is a provision for condensate drain and pressure relief valve blow-off.

#### 

When the unit is running in the cooling mode, condensate may drop from the water inlet and water outlet pipes. Please make sure the dropping condensate will not result in damage of your furniture and other devices.

# **4 INSTALLATION**

## 4.1Dimensions of the unit:

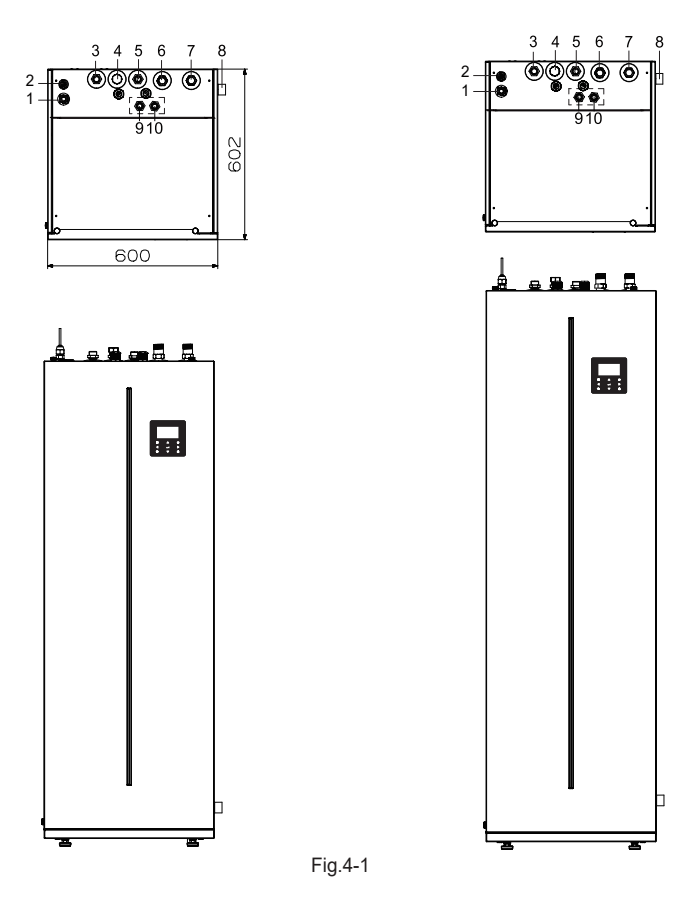

|     |                                                                    |     | unit:mn                                   |
|-----|--------------------------------------------------------------------|-----|-------------------------------------------|
| NO. | NAME                                                               | NO. | NAME                                      |
| 1   | Refrigerant gas connection 5/8"-14UNF                              | 6   | Space heating (cooling) water inlet .R1"  |
| 2   | Refrigerant liquid connection 3/8" -14 UNF                         | 7   | Space heating (cooling) water outlet .R1" |
| 3   | Domestic hot water outlet R3/4"                                    | 8   | Drainage Ø 25                             |
| 4   | Domestic hot water recirculation water inlet (Plugged by the nut). | 9   | Solar circulation outlet (customized)     |
| 5   | Domestic cold water inlet                                          | 10  | Solar circulation inlet (customized)      |

• The content in the dotted line area is for customized.

#### 4.2 Installation requirements

- The indoor unit is packed by the carton cap and corner.
- At delivery, the unit must be checked and any damage must be reported immediately to the carrier claims agent.
- Check if all indoor unit accessories are enclosed.
- Bring the unit as close as possible to the final installation position in its original package in order to prevent damage during transport.
- When the water tank is free of water, the maximum net weight of indoor unit with water tank shall reach about 158Kg, which needs to be lifted by special equipment.

## 4.3 Servicing space requirements

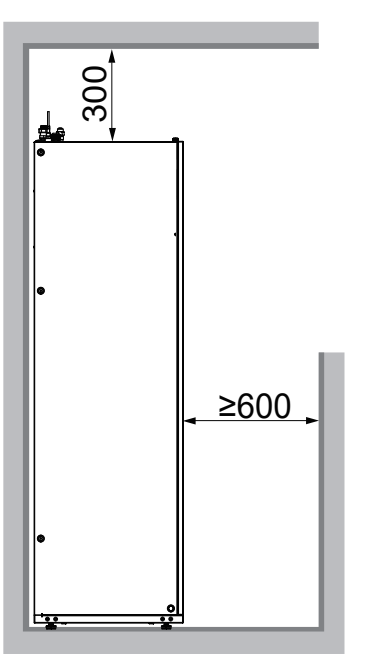

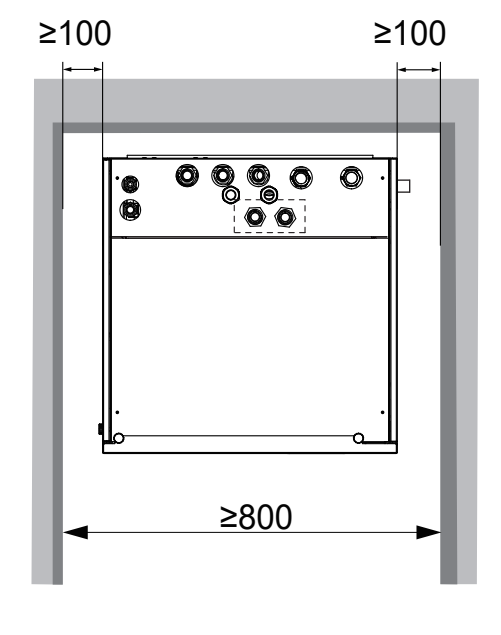

Unit:mm

Fig.4-2

## 4.4 Mounting the indoor unit

Lift the indoor unit from the pallet and place it on the floor.

Slide the indoor unit into position.

Adjust the height of the leveling feet (Refer to Fig.4-3) to compensate for floor irregularities. The maximum allowed deviation is 1° (Refer to Fig. 4-4)

Be specially careful with the mounting foot once the unit is on the floor. Avoid harsh handling of the unit, as it could cause damages to the foot.

Each mounting feet can be adjusted up to 30mm, but keep all them in the factory supplied position unit has been installed in its final position.

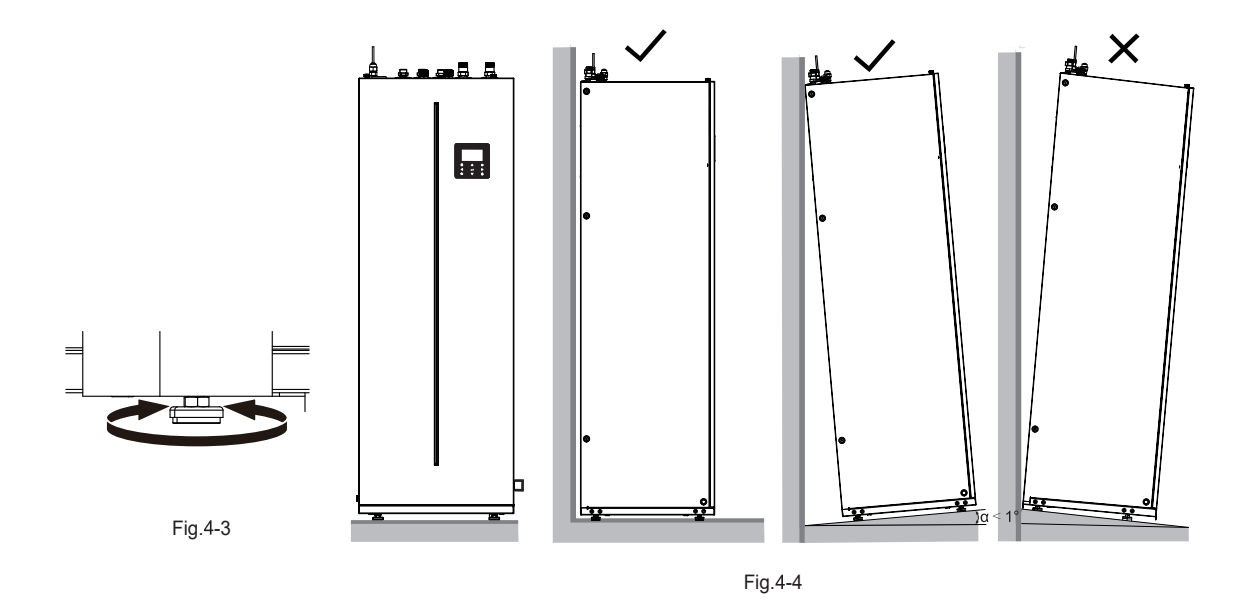

# **5 CONNECTING THE REFRIGERANT PIPING**

For all guidelines, instructions and specifications regarding refrigerant pipe between the indoor unit and outdoor unit, please refer to "Installation and ower's manual " (M-thermal split outdoor unit). Connecting the 16mm refrigerant pipe to the refrigerant gas connection.

- •
- Sufficiently tighten the flare nut (Refer to Fig.5-3) Check the tightening torque (Refer to the right table) .
- Tighten it with a spanner and torque wrench (Refer to Fig.5-4)
- The protective nut is a one-time part, it can not be reused. In case it is removed, it should be replaced with a new one. (Refer to Fig.5-5)

| Outer<br>diam. | Tightening<br>torque(N.cm) | Additional tightening<br>torque(N.cm) |
|----------------|----------------------------|---------------------------------------|
| $\phi$ 6.35    | 1500<br>(153kgf.cm)        | 1600<br>(163kgf.cm)                   |
| $\Phi$ 9.52    | 2500<br>(255kgf.cm)        | 2600<br>(265kgf.cm)                   |
| ф 16           | 4500<br>(459kgf.cm)        | 4700<br>(479kgf.cm)                   |

## **▲** CAUTION

- When connecting the refrigerant pipes, always use two wrenches/spanners to tighten or loosen the nuts !(Refer to Fig.5-4)Otherwise, it will cause damage of piping connections and leakage .
- If the indoor unit is matched with outdoor unit (4/6kW), the transfer 9.52-6.35(Refer to the table in Page 8) should be mounted on the refrigerant liquid connection of indoor unit(Refer to Fig.5-2); The transfer is not used in other types of outdoor unit(8/10/12/14/16kW).

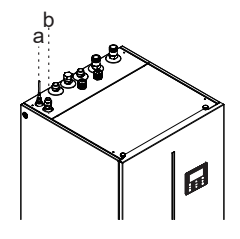

Fig.5-1

þ a 

Fig.5-2

a Refrigerant liquid connection b Refrigerant gas connection

Flare nut Indoor unit tubin

Fig.5-3

Fig.5-4

Protective nut

Fig.5-5

## 

- Under installation conditions, excessive torque can damage the nut.
- When flared joints are reused , the flare part should be re-fabricated.

## **6 CONNECTING THE WATER PIPING**

## 6.1 Connecting the space heating(cooling) water piping

To facilitate service and maintenance, two shut-off valves(field supply) and one overpressure bypass valve should be installed. The two shut-off valves should be mounted on the space heating(cooling)water inlet and outlet pipe of indoor unit.

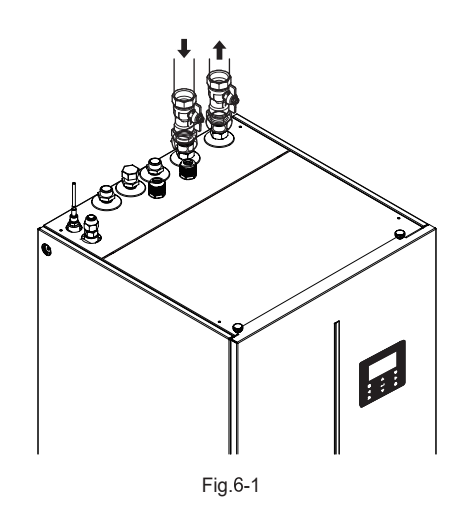

Connecting the shut-off valves to the indoor units.
 Connecting the shut-off valves to the space heating(cooling) water pipes.

## 6.2 Connecting the domestic water piping

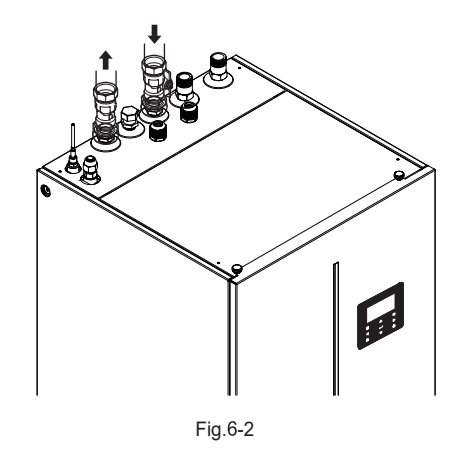

The shut-off valve should be mounted on the domestic cold water inlet.

- 1.Connect the shut-off valve to the cold water inlet of indoor unit.
- 2 Connect the cold water pipe to the shut-off valve.

3 Connect the domestic hot water pipe to the hot water outlet of indoor unit.

# 6.3 Connecting the recirculation water piping

If domestic hot water recirculation function is requested, the recirculation pipe should be connected. 1.Removing the nut of the recirculation on the indoor unit.

2.Connecting the recirculation water pipe to the indoor unit.

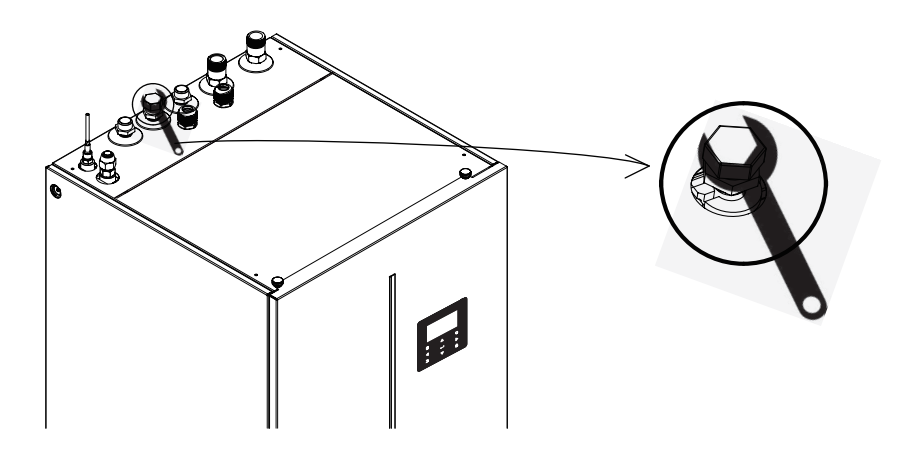

Fig.6-3

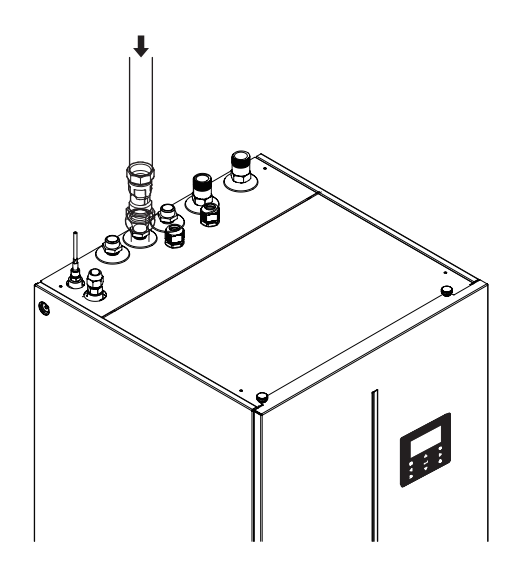

Fig.6-4

### 6.4 Connecting the drainage hose to the indoor unit

The water coming from the pressure relief valve and the condensate water is collected in the drainage pan. The drainage hose should be connected to the drainage pipe.

Connect the drainage pipe with a throat bander and insert the drainage pipe into the floor drain.

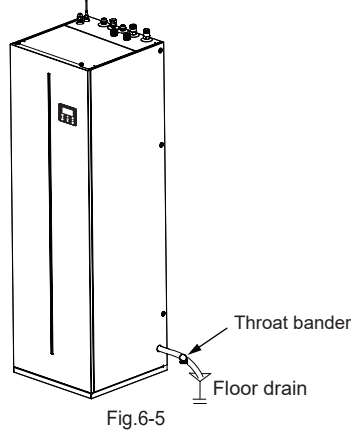

## 6.5 Connecting the solar circulation piping(if needed)

If the solar kit is designed in the system. The solar circulation water pipe should be connected to the inlet and outlet connector of indoor unit.

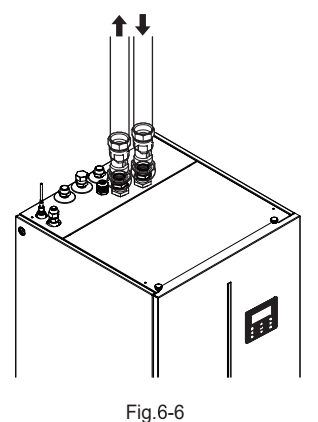

## 6.6 Water piping insulation

The insulation materials should be covered on the all piping in the water circuit piping system to prevent condenser water during cooling operation, the capacity reduction and freezing of the outside water piping during winter. The insulation material should at least of B1 fire resistance rating and complies with all applicable legislation. The thickness of the sealing materials must be at least 13 mm with thermal conductivity 0.039 W/mK in order to prevent freezing on the outside water piping.

If the outside temperature is higher than 30°C and the humidity is higher than RH 80%, then the thickness of the insulation materials should be at least 20 mm in order to avoid condensation on the surface of the insulation piping.

## 6.7 Water circuit anti-freeze protection

All hydronic parts inside of the unit are insulated to reduce the heat lose. Insulation materials must be added on the field water piping.

The unit program has special functions which use the heat pump and backup heater (if aviliable) to protect the entire system from freezing. When the temperature of the water flow in the system drops to a certain value, the unit will heat the water by using the heat pump or the electric heating tap or the backup heater. The anti-freeze protection function will turn off only when the temperature increases to a certain value.

When unit lose the power, the above function will not active to protect the unit from freezing.

#### 

When the unit is not running for a long time,make sure the unit is powered on all the time. If the unit should be cut off the power, make sure the water in the piping of the system should be drained completely to avoid the water pump and piping system being damaged by freezing. The power of the unit also needs to be cut off after water in the system is drained.

Water may enter into the flow switch and cannot be drained out, it may freeze when the temperature is low enough. The flow switch should be removed and dried, then can be reinstalled in the unit.

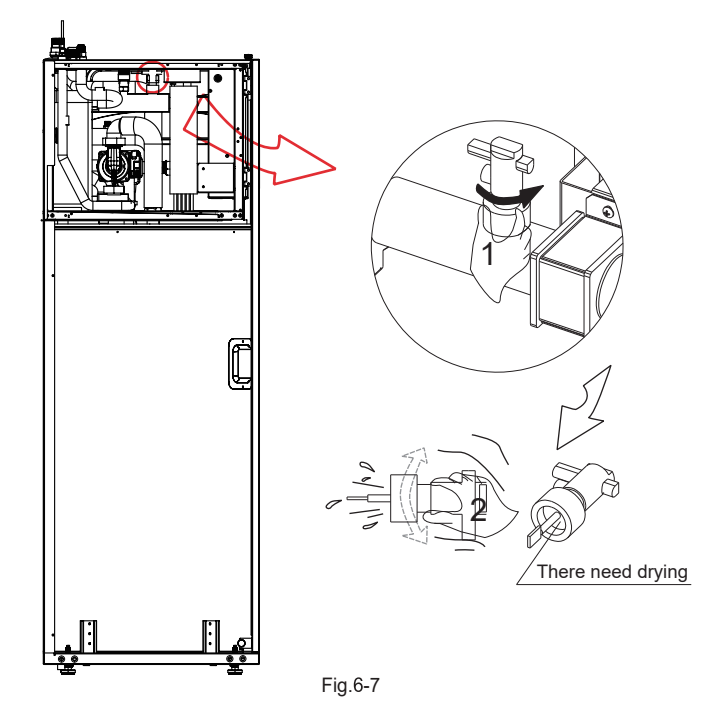

1.Counterclockwise rotation, remove the flow switch.

2.Dry the flow switch completely.

### 

Be careful not to deform the unit's piping by using excessive force when connecting the piping. Deforming the piping may lead to malfunction of heat pump.

If air, moisture or dust gets in the water circuit, problems may occur. Therefore, always take into account the following when connecting the water circuit:

- Use clean pipes only.
- Hold the pipe end downwards when removing burrs.
- Cover the pipe end when inserting it through a wall to prevent dust and dirt entering.
- Use a good thread sealant for sealing the connections. The sealing must be able to withstand the pressures and temperatures of the system.
- When using non-copper metallic piping, be sure to insulate two kind of materials from each other to prevent galvanic corrosion.
- As copper is a soft material, use appropriate tools for connecting the water circuit. Inappropriate tools will cause damage to the pipes

### ♀ NOTE

The unit is only to be used in a closed water system. Application in an open water circuit can lead to excessive corrosion of the water piping:

- Never use Zn-coated parts in the water circuit. Excessive corrosion of these parts may occur as copper piping is used in the unit's internal water circuit.
- When using a 3-way valve in the water circuit. Preferably choose a ball type 3-way valve to guarantee full separation between the domestic hot water and floor heating water circuit.
- When using a 3-way valve or a 2-way valve in the water circuit. The recommended maximum changeover time of the valve should be less than 60 seconds.

## 6.8 Filling water

#### 6.8.1 Filling the water circuit

- Connect the water supply to the filling valve and open the valve.
- Make sure all the automatic air purge valves are open (at least 2 turns).
- Filling with water until the manometer(field supply) indicates a pressure of approximately 2.0 bar. Remove air in the circuit as much as possible using the automatic air purge valves.

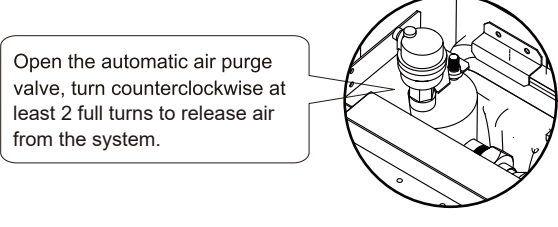

Fig.6-8

#### 

During filling, it might not be possible to remove all air in the system. Remaining air will be removed through the automatic air purge valve during the first operating hours of the system. Topping up the water afterwards might be required.

- The water pressure indicated on the manometer will vary depending on the water temperature (higher pressure at higher water temperature). However, at all times water pressure should remain above 0.5 bar to avoid air entering the circuit. The
- unit might drain-off too much water through the pressure relief valve.
- Water quality should be complied with EN 98/83 EC Directives.
- Detailed water quality condition can be found in EN 98/83 EC Directives.

#### V NOTE

- In most applications this minimum water volume will be satisfactory.
- In critical processes or in rooms with a high heat load though, extra water might be required.
- When circulation in each space heating loop is controlled by remotely controlled valves, it is important that this minimum water volume is kept even if all the valves are closed.
- if each space heating (cooling loop is controlled by the valves, the overpressure bypass valve(field supply) should be mounted between the heating(cooling) loops.

#### 6.8.2 Filling the domestic hot water tank

- 1 Open every hot water tap in turn to purge air from the pipes of the system.
- 2 Open the cold water supply valve.
- 3 Close all water taps after all air is purged.
- 4 Check for water leakage.
- 5 Manually operate the field-installed pressure relief valve to ensure a free water flow through the discharge pipe.

#### 

- Cold water inlet pressure should be less than 1.0MPa. Expansion vessel and safety valve (field supply, protection pressure is 1.0MPa) must be installed.
- Warning and Water Quality Directive and Groundwater: This product is designed to comply with the European Water Quality Directive 98/83/EC amended by 2015/1787/EU. The lifespan of the product is not guaranteed in the case of the use of groundwater, such as spring water or well water, the use of tap water when salt or other impurities are contained, nor in areas of acidic water quality. Maintenance and warranty costs related to these cases are the customer's responsibility.

# **6.9 TYPICAL APPLICATIONS**

## 6.9.1 Application1

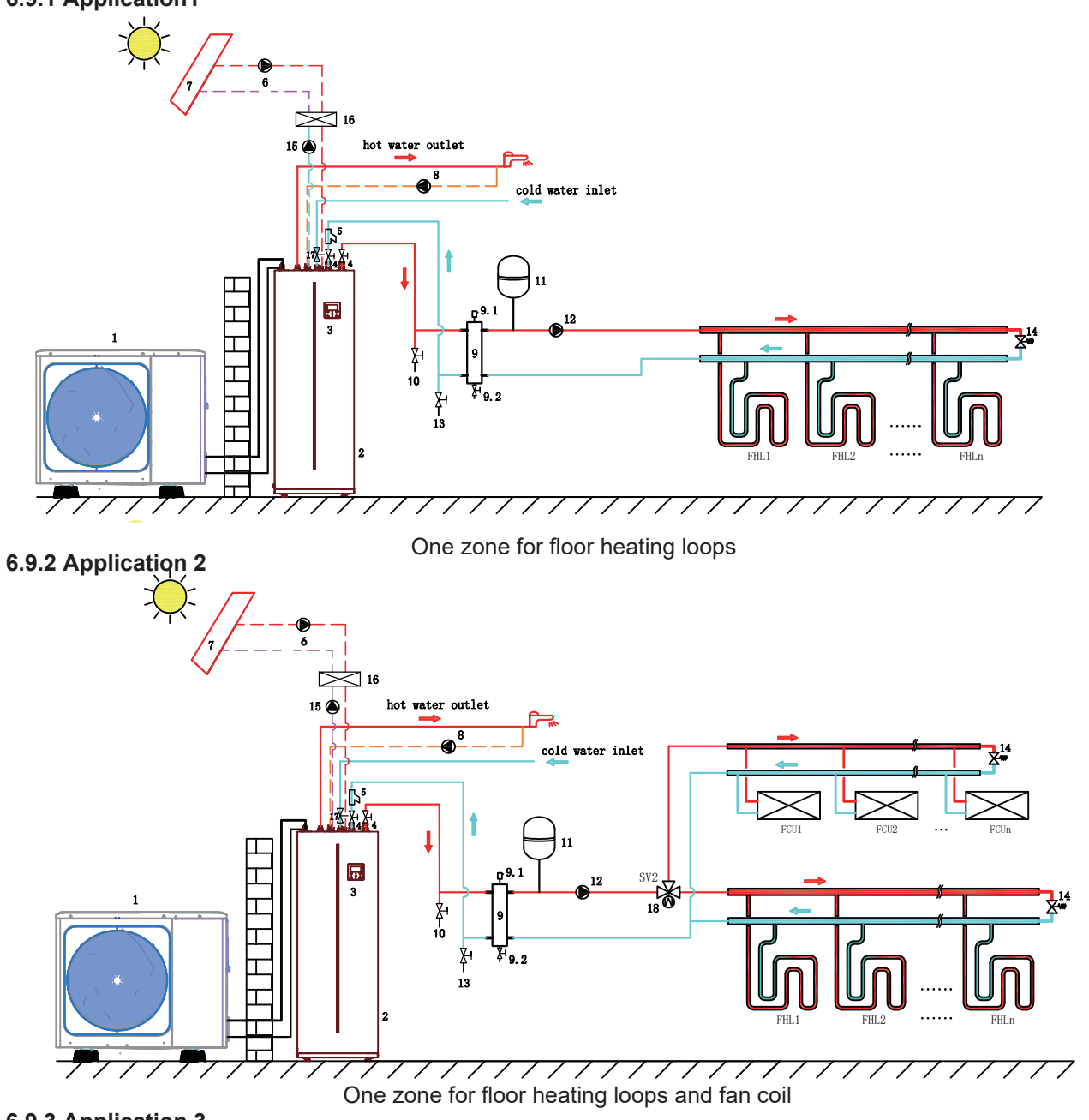

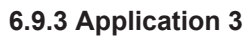

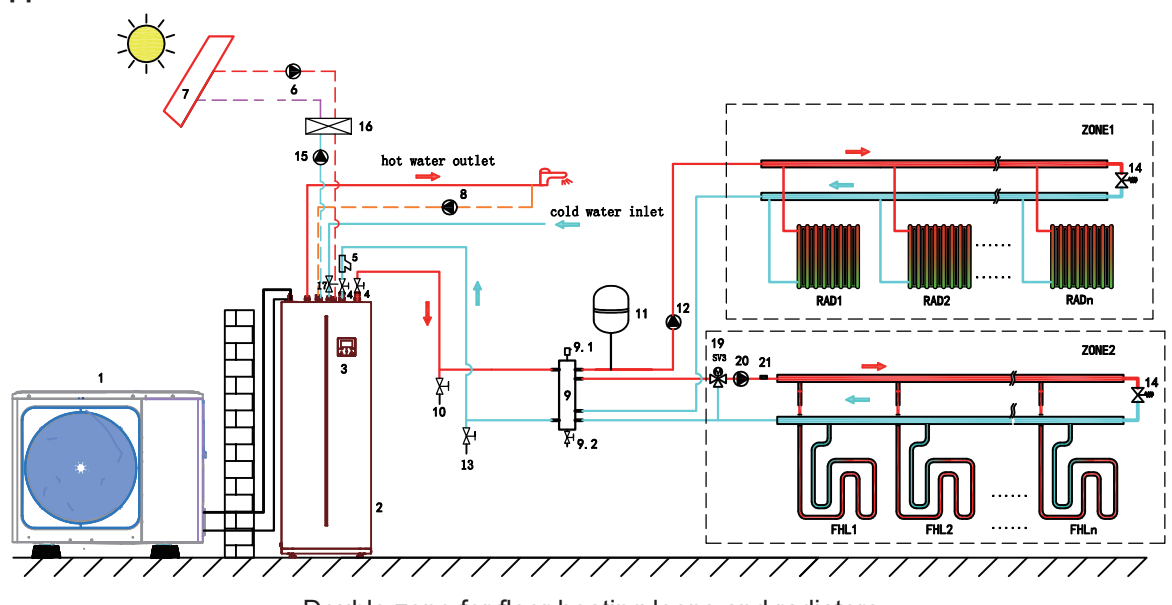

Double zone for floor heating loops and radiators

| Code | Assembly unit                            | Code | Assembly unit                                |
|------|------------------------------------------|------|----------------------------------------------|
| 1    | Outdoor unit                             | 11   | Expansion vessel (Field supply)              |
| 2    | Indoor unit with tank                    | 12   | P_o: Outside circulation pump (Field supply) |
| 3    | User interface                           | 13   | Filling valve (Field supply)                 |
| 4    | Shut-off valve (Field supply)            | 14   | Bypass valve (Field supply)                  |
| 5    | Filter (Accessory)                       | 15   | P_s: solar pump (Field supply)               |
| 6    | Solar pannel pump (Field supply)         | 16   | Plate heat exchanger (Field supply)          |
| 7    | Solar pannel (Field supply)              | 17   | Pressure relief valve (Field supply)         |
| 8    | P_d: DHW circulation pump (Field supply) | 18   | SV2: 3 -way valve (Field supply)             |
| 9    | Buffer tank (Field supply)               | 19   | SV3: 3 -way valve (Field supply)             |
| 9.1  | Automatic air purge valve                | 20   | P_c: zone2 circulation pump (Field supply)   |
| 9.2  | Drainage valve                           | 21   | Tw2: zone 2 temperature sensor (optional)    |
| 10   | Drainage valve (Field supply)            |      |                                              |

#### Space heating/cooling

One zone application

1)When the unit is ON, P\_o keeps running, if unit is OFF, P\_o stops running

2) When the unit cooling mode is ON, SV2 keeps OFF

3) When the unit heating mode is ON, SV2 keeps ON,

Double zone application

When zone 1 is ON, P\_o keeps running, if zone 1 is OFF, P\_o stops running When zone 2 is ON, P\_c keeps running, SV3 switches between ON and OFF according to the Tw2 sensor, if zone 2 is OFF, SV3 keeps OFF, P\_c stops running.

The floor heating loops require a lower water temperature in heating mode compared to Radiators or fan coil. To achieve these two set points, a mixing station is used to adapt the water temperature according to requirements of the floor heating loops. The radiators are directly connected to the unit water circuit and the floor heating loops are after the mixing station. The mixing station includes SV3,P c and Tw2, can be controlled by indoor unit.

#### Domestic water heating

The ON/OFF signal and target tank water temperature (T5S) are set on the user interface.  $P_0/P_c$  stops running as long as the unit is ON for domestic water heating.

#### Solar energy control

Indoor unit recognizes solar energy signal by judging Tsolar or receiving SL1SL2 signal. The control method can be set via "FOR SERVICEMAN>>INPUT DEFINE>>SOLAR INPUT "on the user interface.

1)When Tsolar control is set to be valid

P\_s starts running, if Tsolar is higher enough than T5.

P\_s stops running, if Tsolar is lower than T5.

2)When SL1SL2 control is set to be valid

P\_s starts running, if SL1SL2 receives a closed signal.

P\_s stops running, if SL1SL2 receives a open signal.

## **V**NOTE

1. Install air purge valves at all local high points

2. Drainage valve must be installed at the lowest position of the piping system.

3. A pressure relief valve with an opening pressure of maximum 10 bar (= 1 MPa) must be installed on the domestic cold water inlet connection in accordance with the applicable legislation.

# 7 FIELD WIRING

#### 

A main switch or other means of disconnection, having a contact separation in all poles, must be incorporated in the fixed wiring in accordance with relevant local laws and regulations. Switch off the power supply before making any connections. Use only copper wires. Never squeeze bundled cables and make sure they do not come in contact with the piping and sharp edges. Make sure no external pressure is applied to the terminal connections. All field wiring and components must be installed by a licensed electrician and must comply with relevant local laws and regulations.

The field wiring must be carried out in accordance with the wiring diagram supplied with the unit and the instructions given below.

Be sure to use a dedicated power supply. Never use a power supply shared by another appliance.

Be sure to establish a ground. Do not ground the unit to a utility pipe, surge protector, or telephone ground. Incomplete grounding may cause electrical shock.

Be sure to install a ground fault circuit interrupter (30 mA). Failure to do so may cause electrical shock.

Be sure to install the required fuses or circuit breakers.

## 7.1 Precautions on electrical wiring work

- Fix cables so that cables do not make contact with the pipes (especially on the high pressure side).
- Secure the electrical wiring with cable ties as shown in figure so that it does not come in contact with the piping, particularly on the high-pressure side.
- Make sure no external pressure is applied to the terminal connectors.
- When installing the ground fault circuit interrupter make sure that it is compatible with the inverter (resistant to high frequency electrical noise) to avoid unnecessary opening of the ground fault circuit interrupter.

#### ♀ NOTE

The ground fault circuit interrupter must be a high- speed type breaker of 30 m A (<0.1 s).

- Maximum length of communication wirings is 50m.
- Power cords and communication wiring must be laid out separately, they can not be placed in the same conduit. Otherwise, it may lead to electromagnetic interference. Power cords and communication wirings should not come in contact with the refrigerant pipe so as to prevent the high temperature pipe from damaging the wires.
- Communication wirings must use shielded lines.Including indoor unit to outdoor unit PQE line ,indoor unit to controller ABXYE line.
- This unit is equipped with an inverter. Installing a phase advancing capacitor not only will reduce the power factor improvement effect, but also may cause abnormal heating of the capacitor due to high-frequency waves. Never install a phase advancing capacitor as it could lead to an accident.
- Equipment must be grounded.
- All high-voltage external load, if it is metal or a grounded port, must be grounded.
- All external load current is needed less than 0.2A, if the single load current is greater than 0.2A, the load must be controlled through AC contactor.

## 7.2 Precautions on wiring of power supply

- Use a round crimp-style terminal for connection to the power supply terminal board. In case it cannot be used due to unavoidable reasons, be sure to observe the following instructions.
- Do not connect different gauge wires to the same power supply terminal. (Loose connections may cause overheating.)
- When connecting wires of the same gauge, connect them according to the figure below.

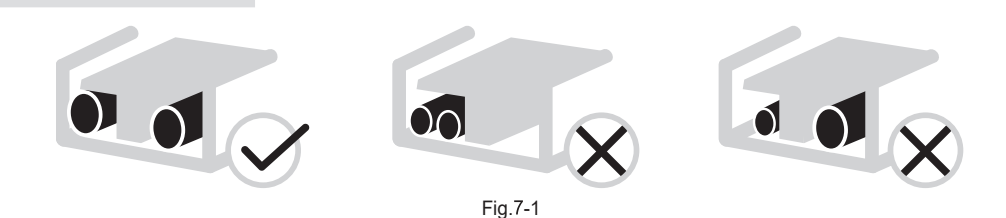

- Use the correct screwdriver to tighten the terminal screws. Small screwdrivers can damage the screw head and prevent appropriate tightening.
- Over-tightening the terminal screws can damage the screws.
- Attach a ground fault circuit interrupter and fuse to the power supply line.
- In wiring, make certain that prescribed wires are used, carry out complete connections, and fix the wires so that outside force cannot affect the terminals.

## 7.3 Safety device requirements

- 1. Select the wire diameters( minimum value) individually for each unit based on the table below.
- 2. Select circuit breaker that having a contact separation in all poles not less than 3 mm providing full disconnection, where MFA is used to select the current circuit breakers and residual current operation breakers:

| System   |                     |    | Power Cu       | IWPM       |            |       |            |
|----------|---------------------|----|----------------|------------|------------|-------|------------|
|          |                     | Hz | Voltage<br>(V) | MCA<br>(A) | MFA<br>(A) | kW    | FLA<br>(A) |
|          | 100/190(3kW heater) | 50 | 220-240/1N     | 16.9       | 20         | 0.087 | 0.66       |
| Standard | 100/240(3kW heater) | 50 | 220-240/1N     | 16.9       | 20         | 0.087 | 0.66       |
|          | 160/240(3kW heater) | 50 | 220-240/1N     | 16.9       | 20         | 0.087 | 0.66       |
|          | 100/190(6kW heater) | 50 | 220-240/1N     | 33.1       | 40         | 0.087 | 0.66       |
|          | 100/240(6kW heater) | 50 | 220-240/1N     | 33.1       | 40         | 0.087 | 0.66       |
| Optional | 160/240(6kW heater) | 50 | 220-240/1N     | 33.1       | 40         | 0.087 | 0.66       |
|          | 100/190(9kW heater) | 50 | 380-415/3N     | 16.9       | 20         | 0.087 | 0.66       |
|          | 100/240(9kW heater) | 50 | 380-415/3N     | 16.9       | 20         | 0.087 | 0.66       |
|          | 160/240(9kW heater) | 50 | 380-415/3N     | 16.9       | 20         | 0.087 | 0.66       |

MCA : Min. Circuit Amps. (A) MFA : Max. Fuse Amps. (A) IWPM : Indoor Water Pump Motor FLA : Full Load Amps. (A)

## 7.4 Before connecting the wiring

1.Remove the bolt in the lower left corner of indoor unit.

2.Open the front panel.

3.Remove the cover of the control box.

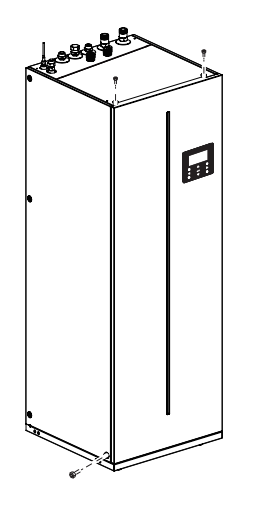

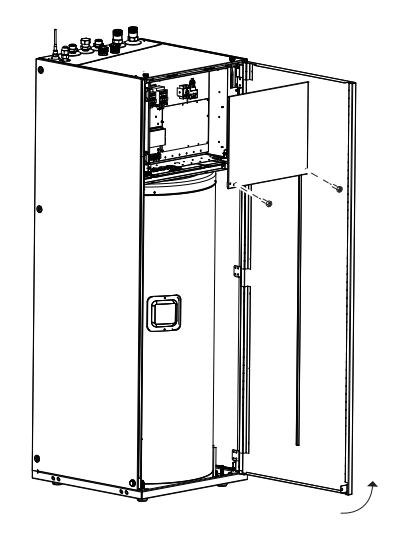

Fig.7-2

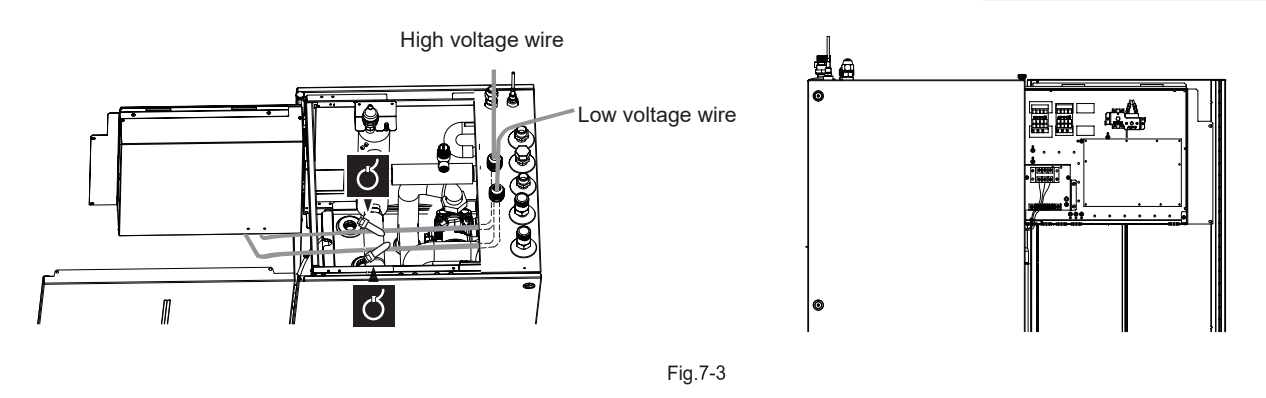

## 7.5 Connecting the main power supply

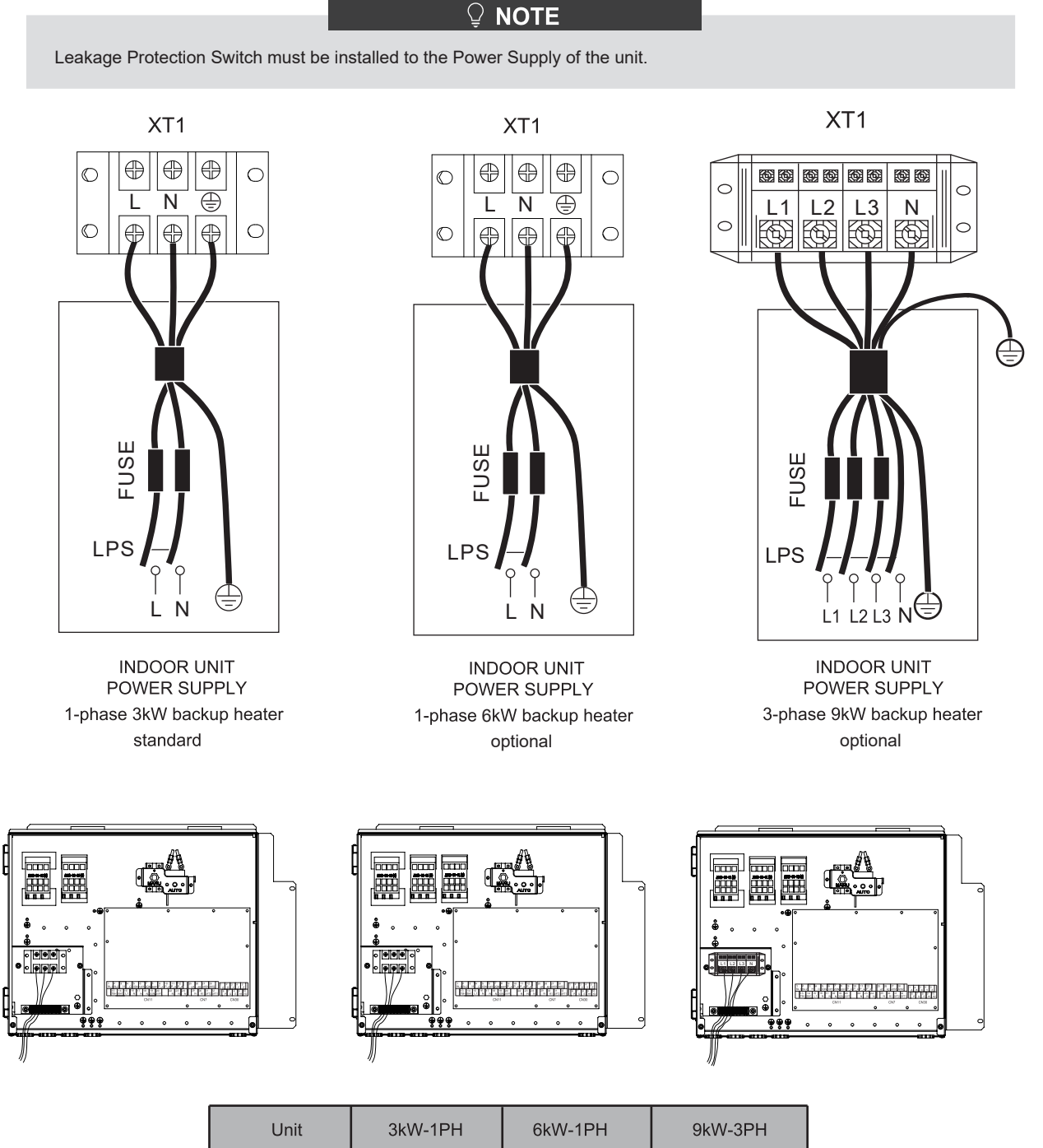

|  |  | Wiring size(mm <sup>2</sup> ) | 4.0 | 8.0 | 4.0 |
|--|--|-------------------------------|-----|-----|-----|
|--|--|-------------------------------|-----|-----|-----|

• Stated values are maximum values (see electrical data for exact values).

♀ NOTE

The ground fault circuit interrupter must be a high-speed type breaker of 30 mA (<0.1 s). Flexible cord must meet 602451EC(H05VV-F) standards.

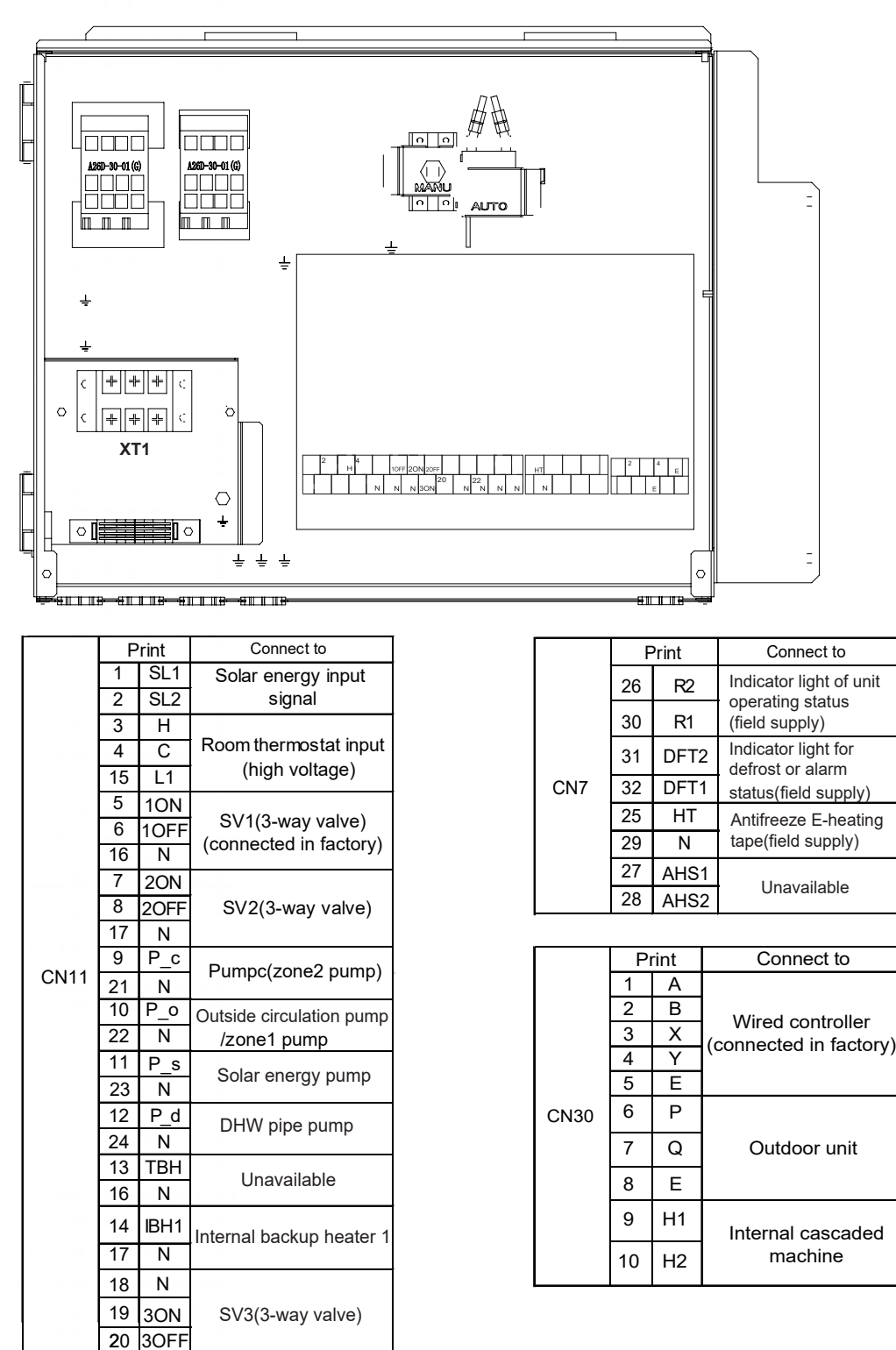

## 7.6 Connecting for other components

Port provide the control signal to the load. Two kind of control signal port:

Type 1 : Dry connector without voltage.

Type 2 : Port provide the signal with 220V voltage. If the current of load is <0.2A, load can connect to the port directly. If the current of load is >=0.2A, the AC contactor is required to connected for the load.

# 7.6.1 connecting the communication wire to outdoor unit

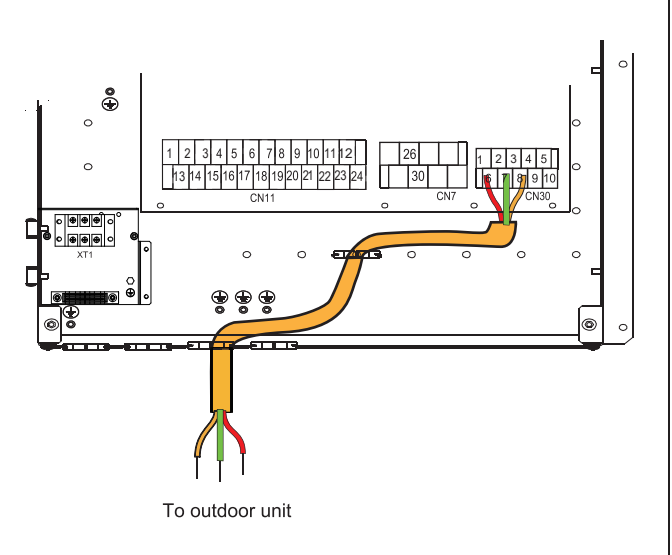

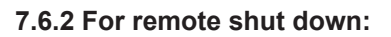

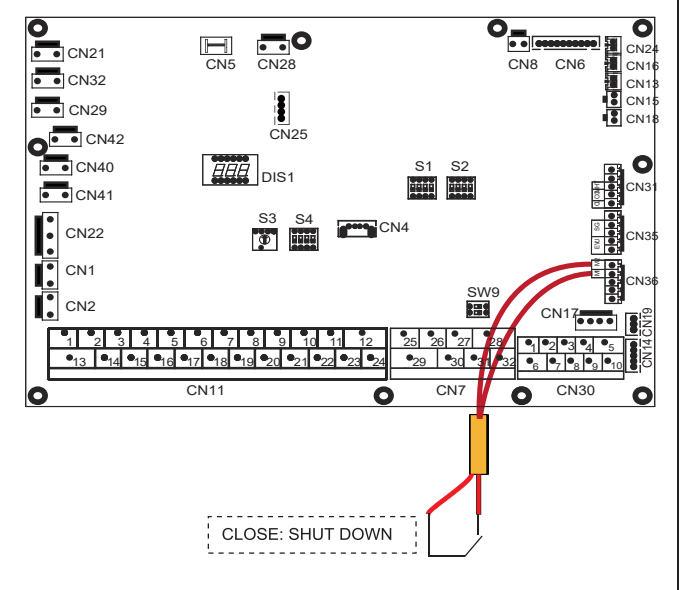

## 7.6.3 Room thermostat (Low voltage):

There are three methods for connecting the thermostat cable (as described in the pictures) and it depends on the application.

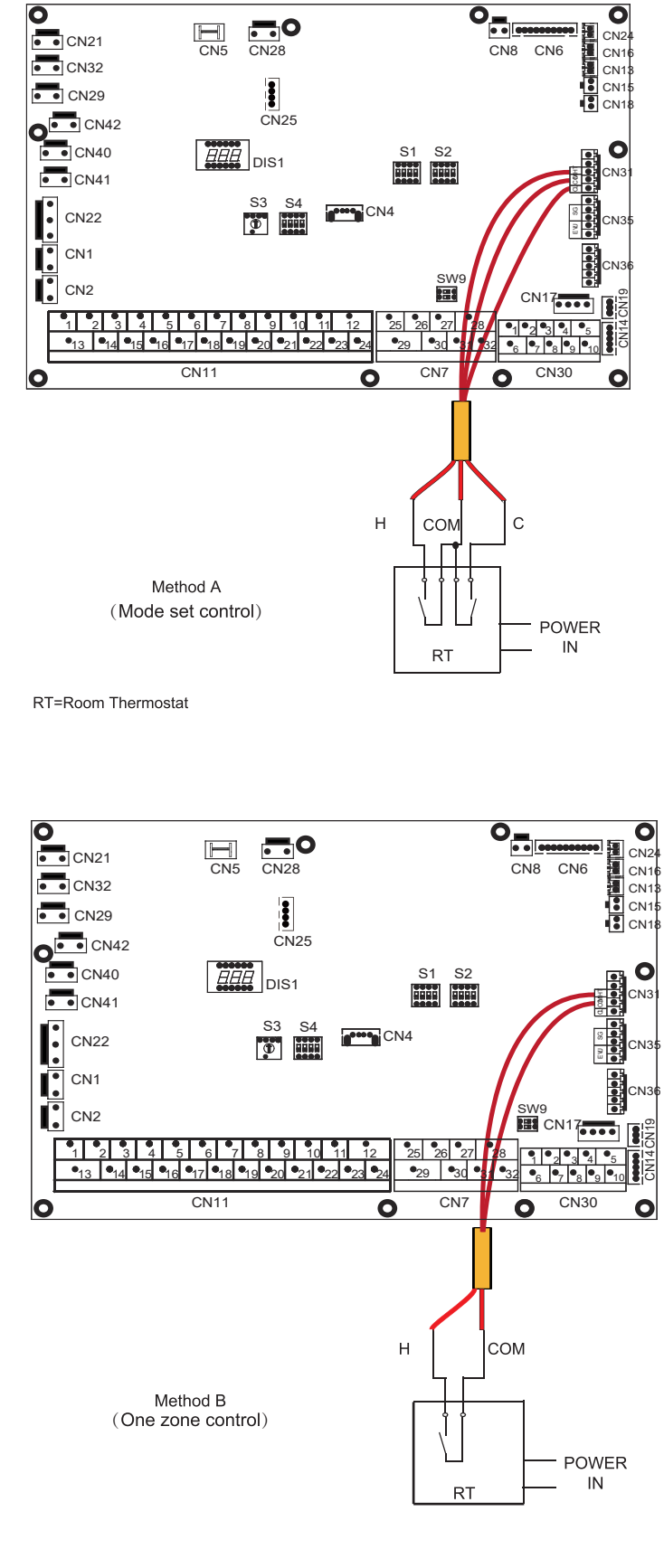

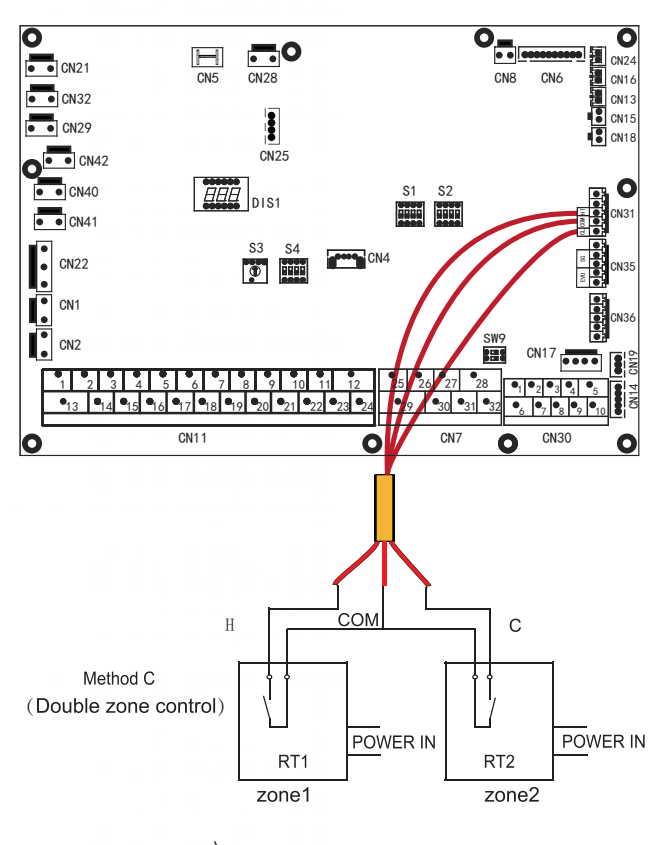

RT1=1# Room Thermostat RT2=2# Room Thermostat

#### • Method A (Mode set control)

RT can control heating and cooling individually, like the controller for 4-pipe FCU. When the indoor unit is connected with the external temperature controller, user interface FOR SERVICEMAN set ROOM THERMOSTAT to MODE SET:

A.1 When unit detect voltage is 12VDC between CL and COM , the unit operates in the cooling mode.

A.2 When unit detect voltage is 12VDC between HT and COM, the unit operates in the heating mode.

A.3 When unit detect voltage is 0VDC for both side(CL-COM, HT-COM) the unit stop working for space heating or cooling.

A.4 When unit detect voltage is 12VDC for both side(CL-COM, HT-COM) the unit working in cooling mode.

#### • **Method B**(One zone control)

RT provide the switch signal to unit. User interface FOR SERVICEMAN set ROOM THERMOSTAT to ONE ZONE:

B.1 When unit detect voltage is 12VDC between HT and COM, unit turns on.

B.2 When unit detect voltage is 0VDC between HT and COM, unit turns off.

#### • Method C (Double zone control)

Indoor unit is connected with two room thermostat, while user interface FOR SERVICEMAN set ROOM THERMOSTAT to DOUBLE ZONE:

C.1 When unit detect voltage is 12VDC between HT and COM , zone1 turn on. When unit detect voltage is 0VDC between HT and COM, zone1 turn off.

C.2 When unit detect voltage is 12VDC between CL and COM, zone2 turn on according to climate temp curve. When unit detect voltage is 0V between CL and COM, zone2 turn off.

C.3 When HT-COM and CL-COM are detected as 0VDC, unit turn off. C.4 when HT-COM and CL-COM are detected as 12VDC, both zone1 and zone2 turn on. The wiring of the thermostat should correspond to the settings of the user interface. Refer to **ROOM THERMOSTAT.** 

Power supply of machine and room thermostat must be connected to the same Neutral Line .

When ROOM THERMOSTAT is not set to NON, the indoor temperature sensor Ta can't be set to valid

Zone 2 can only operate in heating mode, When cooling mode is set on user interface and zone1 is OFF, "CL" in zone2 closes, system still keeps 'OFF'. While installation, the wiring of thermostats for zone1 and zone2 must be correct.

#### a) Procedure

Connect the cable to the appropriate terminals as shown in the picture.

Fix the cable with cable ties to the cable tie mountings to ensure stress relief.

#### 7.6.4 For smart grid:

The unit has smart grid function, there are two ports on PCB to connect SG signal and EVU signal as following(SG is municipal power, and EVU is free power):

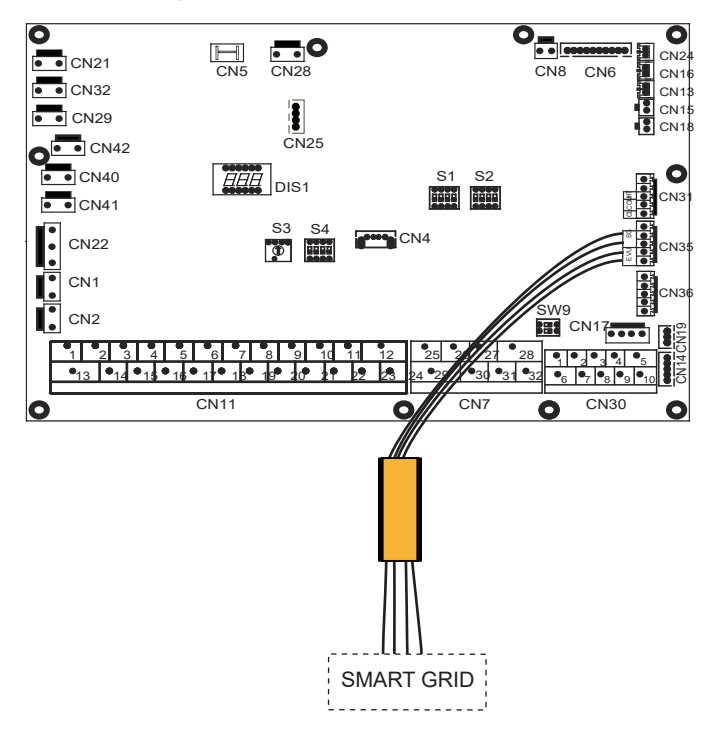

1.When EVU signal is on, and SG signal is on, as long as the DHW mode is set to be valid, the heat pump and IBH will operate in DHW mode at the same time automatically.When T5 rises to 60°C,the DHW mode will exit and switch to cooling/ heating mode normally.

2.When EVU signal is on, and SG signal is off, as long as the DHW mode is set to be valid and the mode is on,the heat pump and IBH will operate in DHW mode at the same time automatically,when T5≥Min(T5S+3,60),the DHW mode will exit and switch to cooling/heating mode normally.(T5S is the setting temperature)

3. When EVU signal is off, SG signal is on, the unit operates normally.

4.When EVU signal is off, and SG signal is off, the unit operates as below: The unit will not operate DHW mode, and the IBH is invalid, disinfect function is invalid. The max running time for cooling/heating is "SG RUNNING TIME", then unit will be off.

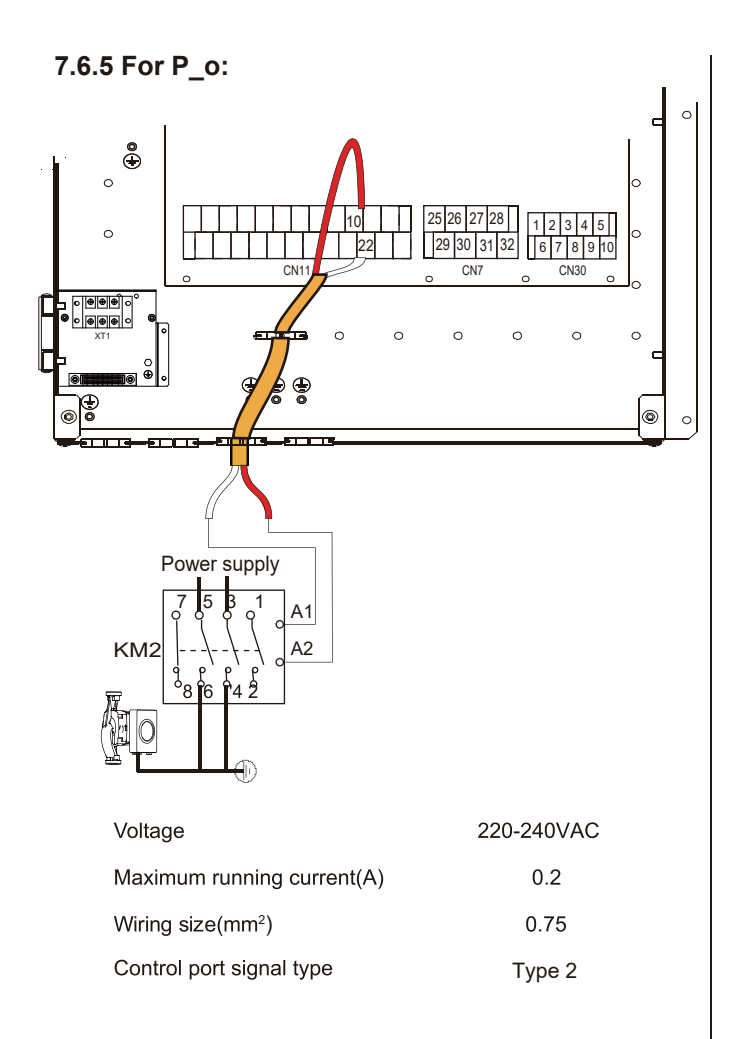

#### a) Procedure

Connect the cable to the appropriate terminals as shown in the picture.

Fix the cable with cable ties to the cable tie mountings to ensure stress relief.

## 7.6.6 For P\_c

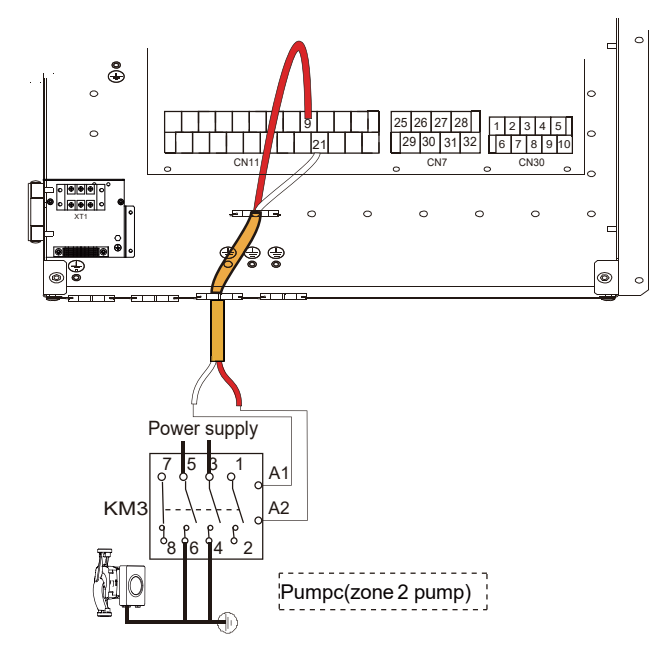

| Voltage                       | 220-240VAC |
|-------------------------------|------------|
| Maximum running current(A)    | 0.2        |
| Wiring size(mm <sup>2</sup> ) | 0.75       |
| Control port signal type      | Type 2     |

## 7.6.7 For P\_d

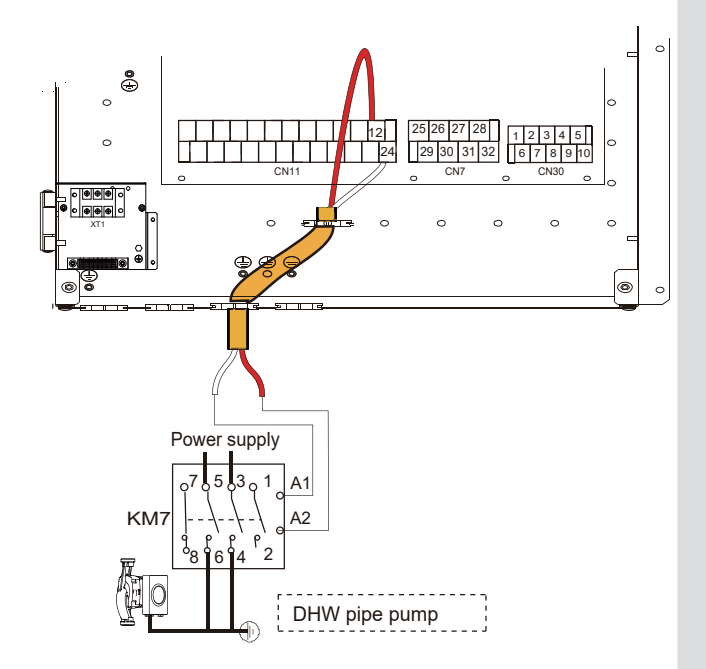

| Voltage                    | 220-240VAC |
|----------------------------|------------|
| Maximum running current(A) | 0.2        |
| Wiring size(mm²)           | 0.75       |
| Control port signal type   | Type 2     |

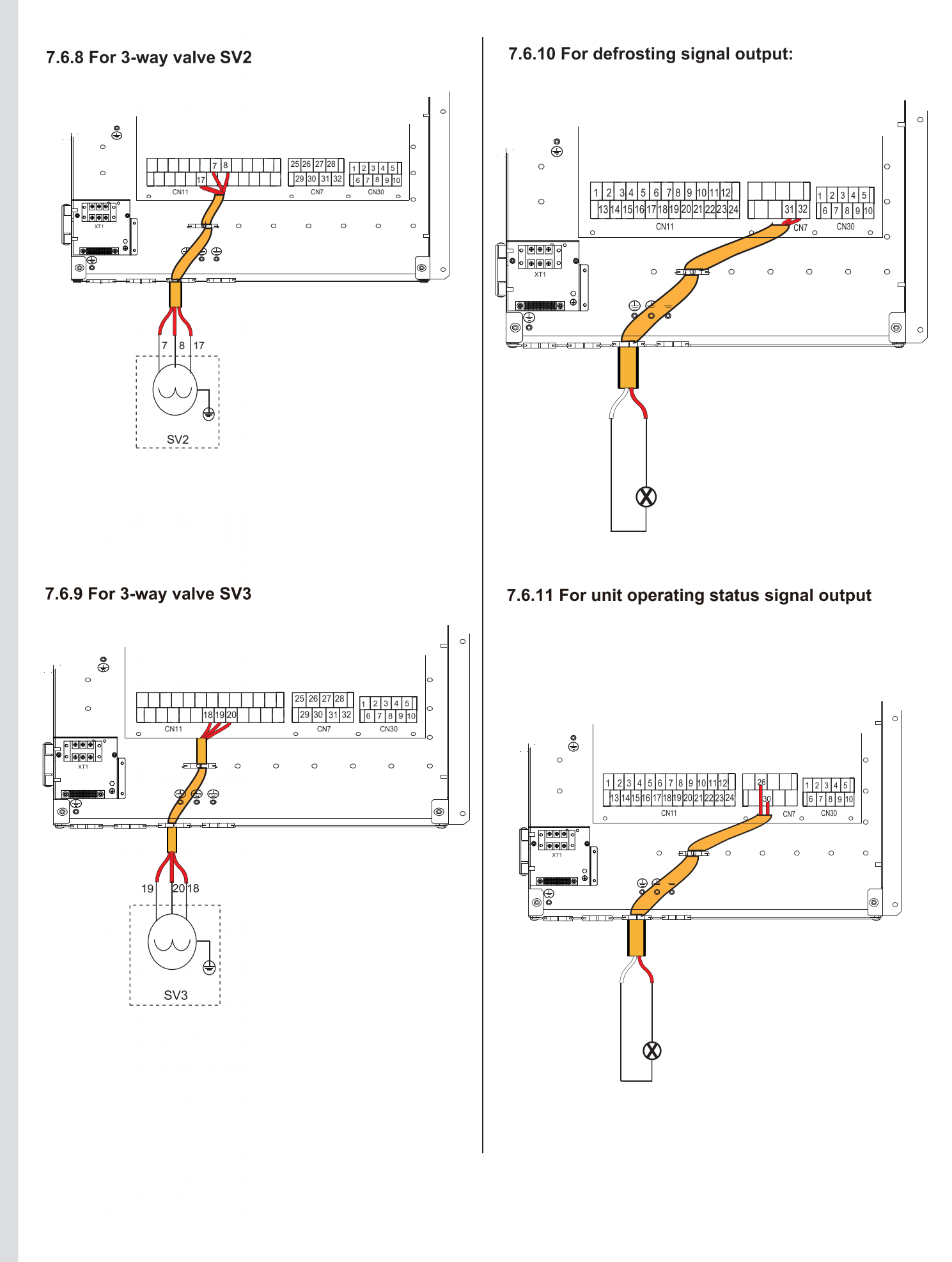

## 

#### 7.6.12 For room thermostat:

Room thermostat type 1(High voltage): "POWER IN" provide the working voltage to the RT, doesn't provide the voltage to the RT connector directly. Port "15 L1" provide the 220V voltage to the RT connector. Port "15 L1" connect from the unit main power supply port L of 1- phase power supply.

Room thermostat type 2(Low voltage) : "POWER IN" provide the working voltage to the RT  $\,$ 

There are two optional connecting methods depending on the room thermostat type.

#### Room thermostat type 1 (High voltage):

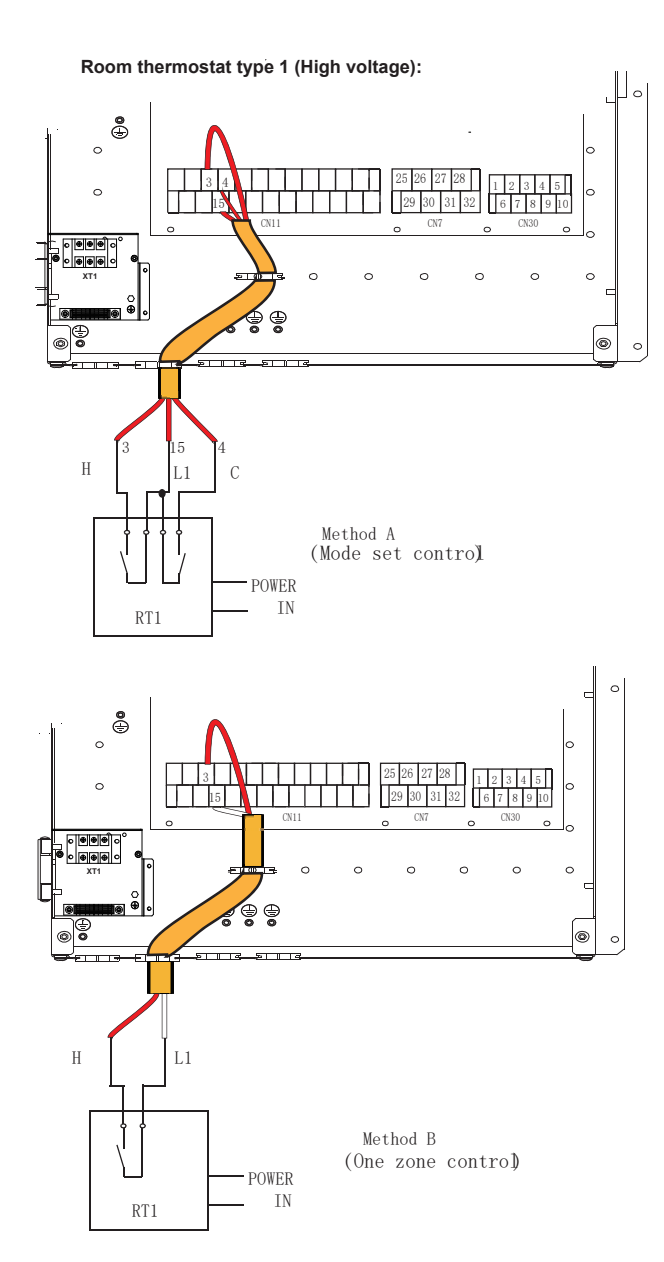

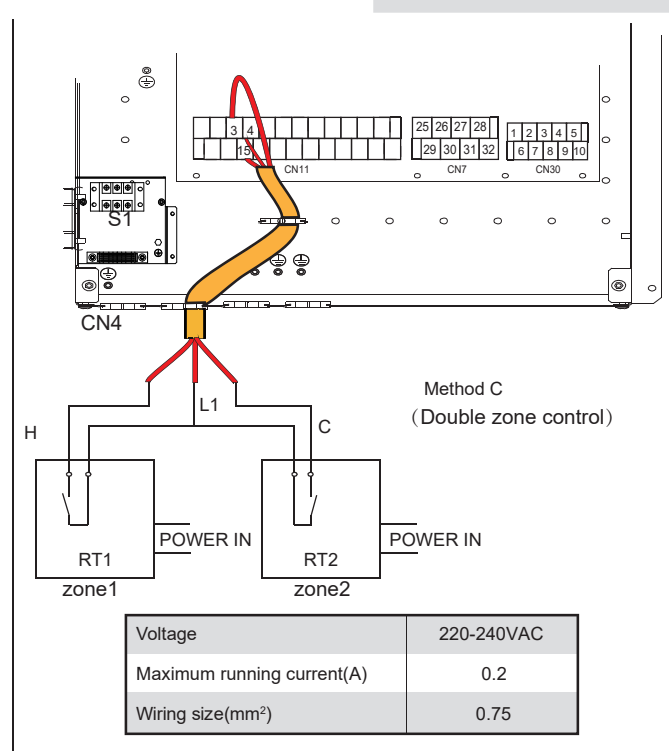

There are three methods for connecting the thermostat cable (as described in the picture above) and it depends on the application.

#### • Method A (Mode set control)

RT can control heating and cooling individually, like the controller for 4-pipe FCU. When the indoor unit is connected with the external temperature controller, user interface FOR SERVICEMAN set ROOM THERMOSTAT to MODE SET:

A.1 When unit detect voltage is 230VAC between C and L1 ,the unit operates in the cooling mode.

A.2 When unit detect voltage is 230VAC between H and L1, the unit operates in the heating mode.

A.3 When unit detect voltage is 0VAC for both side(C-L1, H-L1) the unit stop working for space heating or cooling.

A.4 When unit detect voltage is 230VAC for both side(C-L1, H-L1) the unit working in cooling mode.

• Method B(One zone control)

RT provide the switch signal to unit. User interface FOR SERVICEMAN set ROOM THERMOSTAT to ONE ZONE :

B.1 When unit detect voltage is 230VAC between H and L1, unit turns on.

B.2 When unit detect voltage is 0VAC between H and L1, unit turns off.

• Method C (Double zone control)

Indoor unit is connected with two room thermostat, while user interface FOR SERVICEMAN set ROOM THERMOSTAT to DOUBLE ZONE:

C.1 When unit detect voltage is 230VAC between H and L1 , zone1 turns on.When unit detect voltage is 0VAC between H and L1, zone1 turns off.

C.2 When unit detect voltage is 230VAC between C and L1, zone2 turns on according to climate temp curve. When unit detect voltage is 0V between C and L1, zone2 turns off.

C.3 When H-L1 and C-L1 are detected as 0VAC, unit turns off.

C.4 when H-L1 and C-L1 are detected as 230VAC, both zone1 and zone2 turn on.

#### 7.6.13 For solar energy input signal

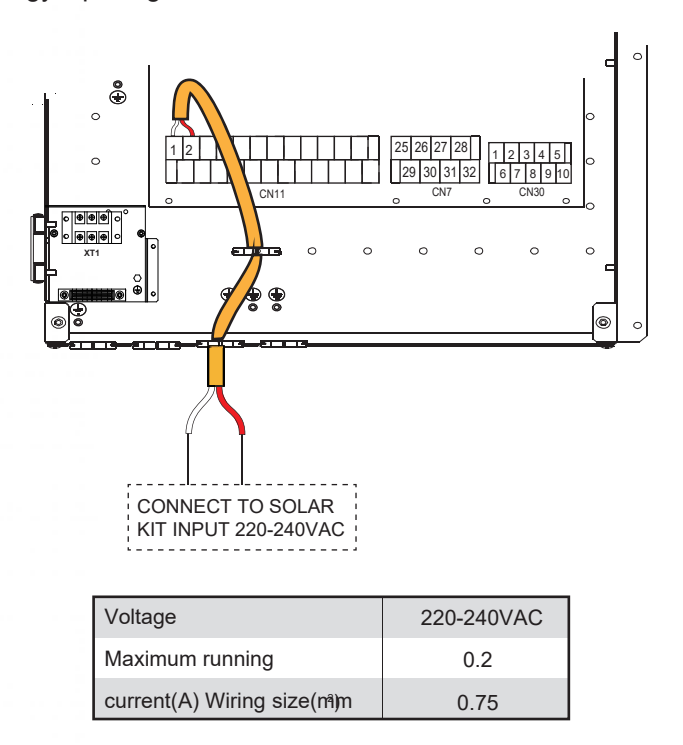

# **8 START-UP AND CONFIGURATION**

The unit should be configured by the installer to match the installation environment (outdoor climate, installed options, and user expertise.

#### 

It is important that all information in this chapter is read sequentially by the installer and that the system is configured applicable.

## 8.1 Initial start-up at low outdoor ambient temperature

During initial start-up and when water temperature is low, it is important that the water is heated gradually. Failure to result in concrete floors cracking due to rapid temperature change. Please contact the responsible cast concrete contractor for further details.

To do so, the lowest water flow set temperature can be decreased to a value between 25°C and 35°C by adjusting SERVICEMAN.

## 8.2 Pre-operation checks

Checks before initial start-up

## 

Switch off the power supply before making any connections.

After the installation of the unit, check the following before switching on the circuit breaker:

- Field wiring: Make sure that the field wiring between the local supply panel and unit and valves (when applicable), unit and room thermostat (when applicable), unit and domestic hot water tank, and unit and backup heater kit have been connected according to the instructions described in the chapter **7** "FIELD WIRING", according to the wiring diagrams and to local laws and regulations.
- Fuses, circuit breakers, or protection devices Check that the fuses or the locally installed protection devices are of the size and type specified in **7.3 "Safety device requirements"**. Make sure that no fuses or protection devices have been bypassed.
- Backup heater circuit breaker: Do not forget to turn on the backup heater circuit breaker in the switchbox (it depends on the backup heater type). Refer to the wiring diagram.
- Booster heater circuit breaker: Do not forget to turn on the booster heater circuit breaker (applies only to units with optional domestic hot water tank installed).
- Ground wiring: Make sure that the ground wires have been connected properly and that the ground terminals are tightened.
- Internal wiring: Visually check the switch box for loose connections or damaged electrical components.
- · Mounting: Check that the unit is properly mounted, to avoid abnormal noises and vibrations when starting up the unit.
- · Damaged equipment: Check the inside of the unit for damaged components or squeezed pipes.
- Refrigerant leak: Check the inside of the unit for refrigerant leakage. If there is a refrigerant leak, call your local dealer.
- Power supply voltage: Check the power supply voltage on the local supply panel. The voltage must correspond to the voltage on the identification label of the unit.
- Air purge valve: Make sure the air purge valve is open (at least 2 turns).
- Shut-off valves: Make sure that the shut-off valves are fully open.

## 8.3 Field settings

The unit should be configured to match the installation environment (outdoor climate, installed options, etc.) and user demand. A number of field settings are available. These settings are accessible and programmable through "FOR SERVICEMAN" in user interface.

Powering on the unit

When power on the unit, "1%~99%" is displayed on the user interface during initialization. During this process the user interface cannot be operated.

#### Procedure

To change one or more field settings, proceed as follows.

#### $\bigcirc$ NOTE

Temperature values displayed on the wired controller (user interface) are in °C.

| 01-01-2018 昰 23:59 ④ 介13° 奈 |                  |       | ╚ᠿ13°奈                 |
|-----------------------------|------------------|-------|------------------------|
|                             | 관 <b>군</b> 08:00 | ON    | r∰≊ ⊕                  |
|                             | ∆ <b>23</b> °°   | -ờ-   | <b>38</b> <sup>∘</sup> |
|                             | ₫ ೫ ©            | 🕂 E01 | ₫*%/亩                  |
| (                           |                  |       | Ċ                      |
|                             | •                |       | ►                      |
| -                           | 5                | ▼     | 9                      |
|                             |                  |       |                        |

| Keys         | Function                                                                                                    |
|--------------|----------------------------------------------------------------------------------------------------|
|              | <ul> <li>Go to the menu structure(on the home page)</li> </ul>                                                                                                    |
| <b>∢►</b> ▼▲ | <ul> <li>Navigate the cursor on the display</li> <li>Navigate in the menu structure</li> <li>Adjust settings</li> </ul>                                                   |
| Ċ            | <ul> <li>Turn on/off the space heating/cooling operation or DHW mode</li> <li>Turn on/or off functions in the menu structure</li> </ul>                                   |
| 5            | Come back to the up level     Long press for unlock /lock the controller                                                                                                  |
| ð            | <ul> <li>Unlock /lock some functions such as "DHW temperature<br/>adjusting"</li> </ul>                                                                                   |
| لے           | <ul> <li>Go to the next step when programming a schedule in the menu<br/>structure; and confirm a selection to enter in the submenu of the<br/>menu structure.</li> </ul> |

## 8.4 About FOR SERVICEMAN

"FOR SERVICEMAN" is designed for the installer to set the parameters.

- Setting the composition of equipment.
- Setting the parameters.

How to go to FOR SERVICEMAN

Go to  $\Box$  > FOR SERVICEMAN. Press  $\leftarrow$ :

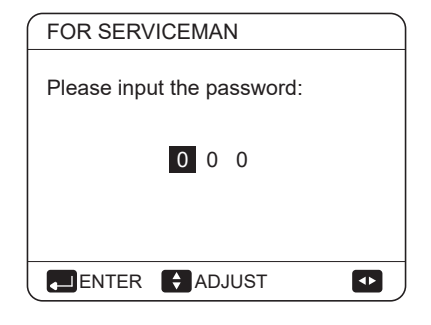

Press  $\blacktriangleleft$  to navigate and press  $\blacktriangledown$  to adjust the numerical value. Press  $\dashv$ . The password is 234, the following pages will be displayed after putting the password:

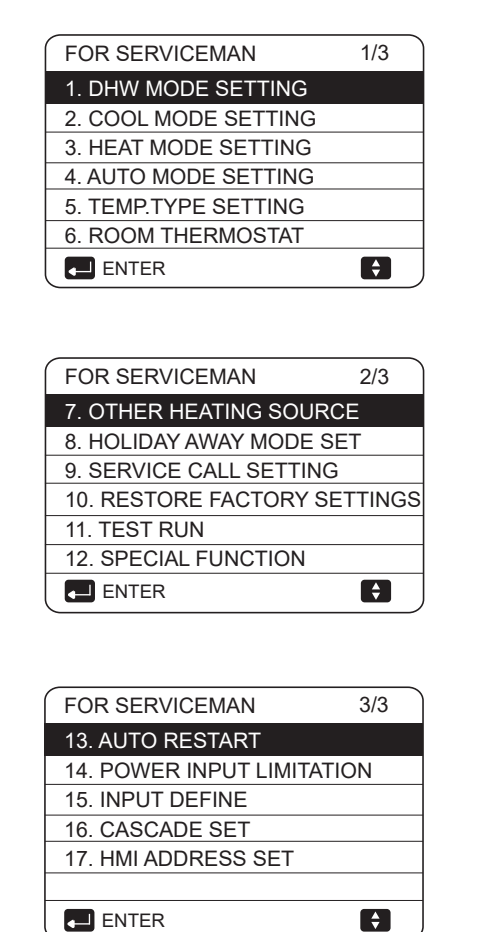

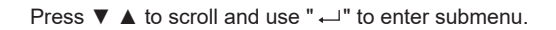

#### 8.4.1 DHW MODE SETTING

DHW = domestic hot water

Go to  $\hfill >$  FOR SERVICEMAN> 1.DHW MODE SETTING. Press  $\hfill \square$  . The following pages will be displayed:

| 1 DHW MODE SETTING        | 1/5 |     |
|---------------------------|-----|-----|
| 1.1 DHW MODE              |     | YES |
| 1.2 DISINFECT             |     | YES |
| 1.3 DHW PRIORITY          |     | YES |
| 1.4 PUMP_D                |     | YES |
| 1.5 DHW PRIORITY TIME SET |     | NON |
| ADJUST                    | 1   | •   |

| 1 DHW MODE SETTING  | 2/5   |
|---------------------|-------|
| 1.6 dT5_ON          | 5 °C  |
| 1.7 dT1S5           | 10°C  |
| 1.8 T4DHWMAX        | 43°C  |
| 1.9 T4DHWMIN        | -10°C |
| 1.10 t_INTERVAL_DHW | 5 MIN |
| ADJUST              |       |

| 1 DHW MODE SETTING  | 3/5    |
|---------------------|--------|
| 1.11 dT5_TBH_OFF    | 5 °C   |
| 1.12 T4_TBH_ON      | 5 °C   |
| 1.13 t_TBH_DELAY    | 30 MIN |
| 1.14 T5S_DISINFECT  | 65°C   |
| 1.15 t_DI_HIGHTEMP. | 15MIN  |
| ADJUST              |        |

| 1 DHW MODE SETTING        | 4/5     |
|---------------------------|---------|
| 1.16 t_DI_MAX             | 210 MIN |
| 1.17 t_DHWHP_RESTRICT     | 30 MIN  |
| 1.18 t_DHWHP_MAX          | 120 MIN |
| 1.19 PUMP_D TIMER         | YES     |
| 1.20 PUMP_D RUNNING TIME  | 5 MIN   |
| ADJUST                    |         |
| 1 DHW MODE SETTING        | 5/5     |
| 1.21 PUMP_D DISINFECT RUN | NON     |
|                           |         |

| ADJUST | • |
|--------|---|
|        |   |

## 8.4.2 COOL MODE SETTING

The following pages will be displayed:

| 2 COOL MODE SETTING   | 1/3    |
|-----------------------|--------|
| 2.1 COOL MODE         | YES    |
| 2.2 t_T4_FRESH_C      | 2.0HRS |
| 2.3 T4CMAX            | 43°C   |
| 2.4 T4CMIN            | 20°C   |
| 2.5 dT1SC             | 5°C    |
| ADJUST                | •      |
|                       | 2/2    |
| 2 COOL MODE SETTING   | 2/3    |
| 2.6 disc              |        |
| 2.7 t_INTERVAL_C      | 5MIN   |
| 2.8 11SetC1           | 10°C   |
| 2.9 T1SetC2           | 16°C   |
| 2.10 T4C1             | 35°C   |
| ADJUST                | •      |
| A COOL MODE SETTING   | 2/2    |
| 2 COOL MODE SETTING   | 3/3    |
| 2.11 1462             | 250    |
| 2.12 ZONE1 C-EMISSION | FCU    |
| 2.13 ZONE2 C-EMISSION | FLH    |
|                       |        |
| ADJUST                |        |

## 8.4.3 HEAT MODE SETTING

Go to  $\hfill > \mbox{FOR SERVICEMAN}> 3.\mbox{HEAT MODE}$  SETTING. Press  $\hfill \sim$  . The following pages will be displayed:

| 3 HEAT MODE SETTING | 1/3    |
|---------------------|--------|
| 3.1 HEAT MODE       | YES    |
| 3.2 t_T4_FRESH_H    | 2.0HRS |
| 3.3 T4HMAX          | 16°C   |
| 3.4 T4HMIN          | -15°C  |
| 3.5 dT1SH           | 5°C    |
| ADJUST              |        |

| 3 HEAT MODE SETTING | 2/3         |
|---------------------|-------------|
| 3.6 dTSH            | <b>2</b> °C |
| 3.7 t_INTERVAL_H    | 5MIN        |
| 3.8 T1SetH1         | 35°C        |
| 3.9 T1SetH2         | 28°C        |
| 3.10 T4H1           | -5°C        |
| ADJUST              | •           |
|                     |             |

| 3 HEAT MODE SETTING   | 3/3  |
|-----------------------|------|
| 3.11 T4H2             | 7°C  |
| 3.12 ZONE1 H-EMISSION | RAD. |
| 3.13 ZONE2 H-EMISSION | FLH  |
| 3.14 t_DELAY_PUMP     | 2MIN |
|                       |      |
| ADJUST                |      |

### 8.4.4 AUTO MODE SETTING

| 4 AUTO. MODE SETTING |      |
|----------------------|------|
| 4.1 T4AUTOCMIN       | 25°C |
| 4.2 T4AUTOHMAX       | 17°C |
|                      |      |
|                      |      |
|                      |      |
| ADJUST               | •    |
|                      |      |

## 8.4.5 TEMP. TYPE SETTING

### About TEMP. TYPE SETTING

The TEMP. TYPE SETTING is used for selecting whether the water flow temperature or room temperature is used to control the ON/OFF of the heat pump.

When ROOM TEMP. is enabled, the target water flow temperature will be calculated from climate-related curves.

#### How to enter the TEMP. TYPE SETTING

| 5 TEMP. TYPE SETTING |     |
|----------------------|-----|
| 5.1 WATER FLOW TEMP. | YES |
| 5.2 ROOM TEMP.       | NON |
| 5.3 DOUBLE ZONE      | NON |
|                      |     |
|                      |     |
| ADJUST               | <₽  |

If you only set WATER FLOW TEMP. to YES, or only set ROOM TEMP. to YES, The following pages will be displayed.

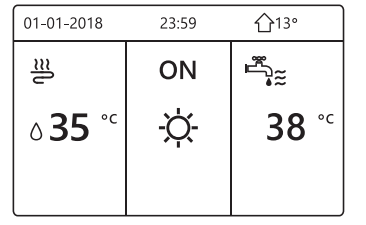

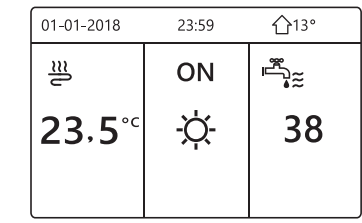

only WATER FLOW TEMP. YES

only ROOM TEMP. YES

If you set WATER FLOW TEMP. and ROOM TEMP. to YES, meanwhile set DOUBLE ZONE to NON or YES, the following pages will be displayed.

| 01-01-2018                | 23:59 | 습13°                   | 01-01-2018 2       | 3:59 ①13° |
|---------------------------|-------|------------------------|--------------------|-----------|
| ≋                         | ON    | ř.                     | <u>₩</u> 2         | ON        |
| <b>∂35</b> ° <sup>c</sup> | -ờ-   | <b>38</b> <sup>∘</sup> | 23,5 <sup>°°</sup> | -ờ-       |
|                           |       |                        |                    |           |

Homepage (zone 1)

Addition page (zone 2) (Double zone is effective)

In this case, the setting value of zone 1 is T1S, the setting value of zone 2 is T1S2(The corresponding TIS2 is calculated according to the climate related curves.)

If you set DOUBLE ZONE to YES and set ROOM TEMP. to NON, meanwhile set WATER FLOW TEMP. to YES or NON,the following pages will be displayed.

| 01-01-2018                | 23:59 | 습13°                   | 01-01-2018 2  | :3:59 |
|---------------------------|-------|------------------------|---------------|-------|
| ≣                         | ON    |                        | <u>₩</u> 2    | ON    |
| <b>∂35</b> ° <sup>c</sup> | -ờ-   | <b>38</b> <sup>∘</sup> | <b>∂35</b> °° | -ờ-   |
|                           |       |                        |               |       |
|                           |       | L                      |               | l     |

Homepage (zone 1)

Addition page (zone 2)

In this case, the setting value of zone 1 is T1S, the setting value of zone 2 is T1S2.

If you set DOUBLE ZONE and ROOM TEMP. to YES, meanwhile set WATER FLOW TEMP. to YES or NON, the following page will be displayed.

| 01-01-2018    | 23:59 |                        | 01-01-2018 23  | ::59 습13° |
|---------------|-------|------------------------|----------------|-----------|
| J≋            | ON    | ř.                     | <u>₩</u> 2     | ON        |
| <b>∂23</b> °° | Ŋ.    | <b>38</b> <sup>∘</sup> | <b>23</b> ,5°℃ | -ċ-       |
|               |       |                        |                |           |

Homepage (zone 1)

Addition page (zone 2)

(Double zone is effective)

In this case, the setting value of zone 1 is T1S, the setting value of zone 2 is T1S2 (The corresponding TIS2 is calculated according to the climate related curves.)

#### 8.4.6 ROOM THERMOSTAT

#### About ROOM THERMOSTAT

The ROOM THERMOSTAT is used to set whether the room thermostat is available.

#### How to set the ROOM THERMOSTAT

Go to  $\Box$  >FOR SERVICEMAN> 6.ROOM THERMOSTAT. Press  $\leftarrow$  . The following page will be displayed:

| 6 ROOM THERMOSTAT   |     |
|---------------------|-----|
| 6.1 ROOM THERMOSTAT | NON |
|                     |     |
|                     |     |
|                     |     |
|                     |     |
| ADJUST              |     |
|                     |     |

#### 🖓 NOTE

ROOM THERMOSTAT = NON, no room thermostat.

ROOM THERMOSTAT = MODE SET, the wiring of room thermostat should follow method A.

ROOM THERMOSTAT=ONE ZONE, the wiring of room thermostat should follow method B.

ROOM THERMOSTAT=DOUBLE ZONE, the wiring of room thermostat should follow method C (refer to 7.6 "Connecting for other components/For room thermostat")

#### **8.4.7 OTHER HEATING SOURCE**

The OTHER HEATING SOURCE is used to set the parameters of the backup heater, additional heating sources .

| 7 OTHER HEATING SO | URCE 1/2 |
|--------------------|----------|
| 7.1 dT1_IBH_ON     | 5°C      |
| 7.2 t_IBH_DELAY    | 30MIN    |
| 7.3 T4_IBH_ON      | -5°C     |
| 7.4 dT1_AHS_ON     | 5°C      |
| 7.5 t_AHS_DELAY    | 30MIN    |
| ADJUST             | •        |
|                    |          |

| 7 OTHER HEATING | SOURCE 2/2                                                                                                    |
|-----------------|----------------------------------------------------------------------------------------------------|
| 7.6 T4_AHS_ON   | -5°C                                                                                                    |
| 7.7 IBH LOCATE  | PIPE LOOP                                                                                                    |
| 7.8 P_IBH1      | 0.0kW                                                                                                    |
| 7.9 P_IBH2      | 0.0kW                                                                                                    |
| 7.10 P_TBH      | 2.0kW                                                                                                    |
| ADJUST          | <br><br> |

#### 8.4.8 HOLIDAY AWAY SETTING

The HOLIDAY AWAY SETTING is used to set the outlet water temperature to prevent freezing when away for holiday.

Go to  $\Box$  > FOR SERVICEMAN> 8.HOLIDAY AWAY SETTING. Press  $\leftarrow$  . The following page will be displayed:

| 8 HOLIDAY AWAY SETTING |      |
|------------------------|------|
| 8.1 T1S_H.AH           | 20°C |
| 8.2 T5S_H.ADHW         | 20°C |
|                        |      |
|                        |      |
|                        |      |
| ADJUST                 |      |

#### **8.4.9 SERVICE CALL SETTING**

The installers can set the phone number of the local dealer in SERVICE CALL SETTING. If the unit doesn't work properly, call this number for help.

| 9 SERVICE CALL SETTING                        |   |
|-----------------------------------------------|---|
| PHONE NO. *********************************** |   |
| MOBILE NO. ******************                 |   |
|                                               |   |
|                                               |   |
|                                               |   |
| CONFIRM CADJUST                               | • |

Press  $\checkmark$  to scroll and set the phone number. The maximum length of the phone number is 13 digits, if the length of phone number is short than 12, please input  $\blacksquare$ , as shown below:

| 9 SERVICE CALL             |
|----------------------------|
| MOBILE NO. *************** |
|                            |
|                            |
| CONFIRM ADJUST             |

The number displayed on the user interface is the phone number of your local dealer.

### 8.4.10 RESTORE FACTORY SETTINGS

The RESTORE FACTORY SETTINGS is used to restore all the parameters set in the user interface to the default setting.

Go to  $\square$  > FOR SERVICEMAN > 10.RESTORE FACTORY SETTINGS. Press  $\leftarrow$ . The following page will be displayed:

| 10 RESTORE FAC                                                               | TORY SETTINGS                |  |
|------------------------------------------------------------------------------|------------------------------|--|
| All the settings will<br>factory default.<br>Do you want to res<br>settings? | come back to<br>tore factory |  |
| NO                                                                           | YES                          |  |
|                                                                              |                              |  |

Press  $\blacktriangleleft$  b to scroll the cursor to YES and press  $\leftarrow$ . The following page will be displayed:

| 10 RESTORE FACTORY SETTINGS |
|-----------------------------|
| Please wait                 |
|                             |
|                             |
| 5%                          |
|                             |
|                             |
|                             |
| <br>)                       |

After a few seconds, all the parameters set in the user interface will be restored to factory settings.

#### 8.4.11 TEST RUN

TEST RUN is used to check normal operation of the valves, air purge, circulation pump operation, cooling, heating and domestic water heating.

Go to  $\blacksquare$  > FOR SERVICEMAN> 11.TEST RUN. Press  $\rightarrow$  . The following page will be displayed:

| 11 TEST RUN                               |              |
|-------------------------------------------|--------------|
| Active the settings<br>active the "TEST F | and<br>RUN"? |
| NO                                        | YES          |
|                                           |              |

If YES is selected, the following pages will be displayed:

| 11 TEST RUN                  |
|------------------------------|
| 11.1 POINT CHECK             |
| 11.2 AIR PURGE               |
| 11.3 CIRCULATED PUMP RUNNING |
| 11.4 COOL MODE RUNNING       |
| 11.5 HEAT MODE RUNNING       |
| ENTER 😝                      |
|                              |
| 11 TEST RUN                  |

|                       | ŧ |
|-----------------------|---|
|                       |   |
|                       |   |
|                       |   |
|                       |   |
| 11.6 DHW MODE RUNNING |   |
| II IESI KUN           |   |

If POINT CHECK is selected, the following pages will be displayed:

| 11 TEST RUN  | 1/2 |
|--------------|-----|
| 3WAY-VALVE 1 | OFF |
| 3WAY-VALVE 2 | OFF |
| PUMP_I       | OFF |
| PUMP_O       | OFF |
| PUMP_C       | OFF |
| ON/OFF       | ¢   |

| 11 TEST RUN         | 2/2 |
|---------------------|-----|
| PUMPSOLAR           | OFF |
| PUMPDHW             | OFF |
| INNER BACKUP HEATER | OFF |
| TANK HEATER         | OFF |
| 3-WAY VALVE 3       | OFF |
| ON/OFF              | ÷   |

Press  $\checkmark$  to scroll to the components you want to check and press  $\circlearrowright$ . For example, when 3-way valve is selected and  $\circlearrowright$  is pressed, if the 3-way valve is open/close, then the operation of 3-way valve is normal, and so are other components.

## **▲** CAUTION

Before the point check, make sure the tank and the water system is filled with water, and air is expelled, otherwise it may cause the pump or backup heater burn out.

If you select AIR PURGE and  $\leftarrow\!\!\!\!\!\!\!\!\!\!\!$  is pressed, the following page will be displayed :

| 11 TEST RUN                         |  |
|-------------------------------------|--|
| Test run is on.<br>Air purge is on. |  |
|                                     |  |

When in air purge mode, SV1 will open, SV2 will close. 60s later the pump in the unit (PUMPI) will operate for 10min during which the flow switch will not work. After the pump stops, the SV1 will close and the SV2 will open. 60s later both the PUMPI and PUMPO will operate until the next command is received.

When CIRCULATION PUMP RUNNING is selected, the following page will be displayed:

| 11 TEST RUN                               |  |
|-------------------------------------------|--|
| Test run is on.<br>Circulated pump is on. |  |
|                                           |  |
|                                           |  |
|                                           |  |
|                                           |  |

When circulation pump running is turned on, all running components will stop. 60 seconds later, the SV1 will open, the SV2 will close, 60 seconds later PUMPI will operate. 30s later, if the flow switch checked normal flow, PUMPI will operate for 3min, after the pump stops 60 seconds, the SV1 will close and the SV2 will open. 60s later the both PUMPI and PUMPO will operate, 2 mins later, the flow switch will check the water flow. If the flow switch closes for 15s, PUMPI and PUMPO will operate until the next command is received.

When the COOL MODE RUNNING is selected, the following page will be displayed:

| 11 TEST RUN                                                                  |  |
|------------------------------------------------------------------------------|--|
| Test run is on.<br>Cool mode is on.<br>Leaving water temperature is<br>15°C. |  |
|                                                                              |  |
|                                                                              |  |

During COOL MODE test running, the default target outlet water temperature is 7°C. The unit will operate until the water temperature drops to a certain value or the next command is received.

When the HEAT MODE RUNNING is selected, the following page will be displayed:

| 11 TEST RUN                                                                  |
|------------------------------------------------------------------------------|
| Test run is on.<br>Heat mode is on.<br>Leaving water temperature is<br>15°C. |
|                                                                              |
|                                                                              |

During HEATMODEtest running, the default target outlet water temperature is 35°C. The IBH (internal backup heater) will turn on after the compressor runs for 10 min. After the IBH runs for 3 minutes, the IBH will turn off, the heat pump will operate until the water temperature increase to a certain value or the next command is received.

When the DHW MODE RUNNING is selected, the following page will be displayed:

| 11 TEST RUN                                                                                    |
|------------------------------------------------------------------------------------------------|
| Test run is on.<br>DHW mode is on.<br>Water flow temper. is 45°C<br>Water tank temper. is 30°C |
| CONFIRM                                                                                        |

During DHW MODE test running, the default target temperature of the domestic water is 55°C. The TBH(tank boost heater) will turn on after the compressor runs for 10min. The TBH will turn off 3 minutes later, the heat pump will operate until the water temperature increase to a certain value or the next command is received.

During test run, all buttons except  $\leftarrow$  are invalid. If you want to turn off the test run, please press  $\leftarrow$  . For example ,when the unit is in air purge mode, after you press  $\leftarrow$  , the following page will be displayed:

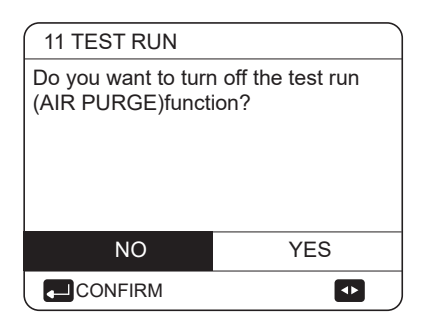

Press  $\blacktriangleleft$  b to scroll the cursor to YES and press  $\leftarrow$ . The test run will turn off.

### 8.4.12 SPECIAL FUNCTION

When it is in special function modes, the wired controller can not operate, the page do not return to the homepage, and the screen showed the page that specical function runs, the wired controller do not locked.

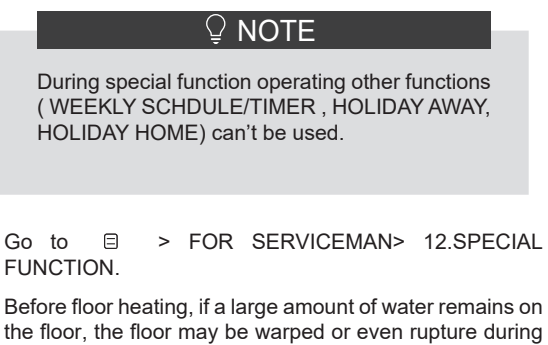

the floor, the floor may be warped or even rupture during floor heating operation, in order to protect the floor, floor drying is necessary, during which the temperature of the floor should be increased gradually.

| 12 SPECIAL FUNC                            | TION                  |
|--------------------------------------------|-----------------------|
| Active the settings ar<br>"SPECIAL FUNCTIC | nd active the<br>DN"? |
|                                            |                       |
| NO                                         | YES                   |
|                                            | ••                    |
|                                            |                       |
| 12 SPECIAL FUN                             | CTION                 |
| 12.1 PREHEATIN                             | G FOR FLOOR           |
| 12.2 FLOOR DRY                             | ING UP                |
|                                            |                       |
|                                            |                       |
|                                            |                       |
|                                            |                       |
|                                            |                       |

Press  $\nabla \blacktriangle$  to scroll and press  $\leftarrow$  to enter.

During first operation of the unit, air may remain in the water system which can cause malfunctions during operation. It is necessary to run the air purge function to release the air (make sure the air purge valve is open).

| 12.1 PREHEATING FOR FLOOR |                    |  |  |  |
|---------------------------|--------------------|--|--|--|
| T1S                       | <mark>30</mark> °C |  |  |  |
| t_fristFH                 | 72 HOURS           |  |  |  |
|                           |                    |  |  |  |
|                           |                    |  |  |  |
| ENTER                     | EXIT               |  |  |  |
| ADJUST                    |                    |  |  |  |

When the cursor is on OPERATE PREHEATING FOR FLOOR, Use ◀ ► to scroll to YES and press ,... . The following page will be displayed:

| 12.1 PREHEATING FOR FLOOR                                                          |
|------------------------------------------------------------------------------------|
| Preheat for floor is<br>running for 25 minutes.<br>Water flow temperature is 20°C. |
|                                                                                    |

During preheating for floor, all the buttons except  $\leftarrow$  are invalid. If you want to turn off the preheating for floor, please press  $\leftarrow$ .

The following page will be displayed:

| 12.1 PREHEATING FOR FLOOR                                  |     |  |  |
|------------------------------------------------------------|-----|--|--|
| Do you want to turn off the preheating for floor function? |     |  |  |
| NO                                                         | YES |  |  |
|                                                            | 120 |  |  |
|                                                            | ••  |  |  |

Use  $\blacktriangleleft$  b to scroll the cursor to YES and press  $\leftarrow$ , the preheating for floor will turn off.

The operation of the unit during preheating for floor described in the picture below:

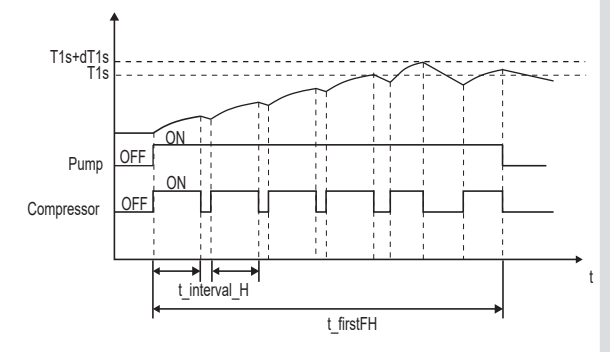

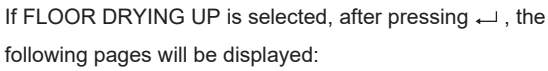

| 12.2 FLOOR DRYING UP       |        |
|----------------------------|--------|
| WARM UP TIME(t_DRYUP)      | 8 days |
| KEEP TIME(t_HIGHPEAK)      | 5 days |
| TEMP. DOWN TIME(t_DRYDOWN) | 5 days |
| PEAK TEMP.(T_DRYPEAK)      | 45°C   |
| START TIME                 | 15:00  |
| ADJUST                     |        |

| 12.2 FLOOR DRY | /ING UP                  |
|----------------|--------------------------|
| START DATE     | <mark>01</mark> -01-2019 |
|                |                          |
|                |                          |
|                |                          |
| ENTER          | EXIT                     |
| ADJUST         |                          |

During floor drying, all the buttons except are invalid. When the heat pump malfunctions, the floor drying mode will turn off when the backup heater and additional heating source is unavailable. If you want to turn off floor drying up, please press . The following page will be displayed:

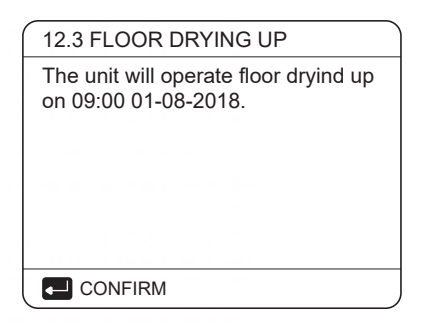

Use ◀ ► to scroll the cursor to YES and press ..... Floor drying will turn off.

The target outlet water temperature during floor drying up described in the picture below:

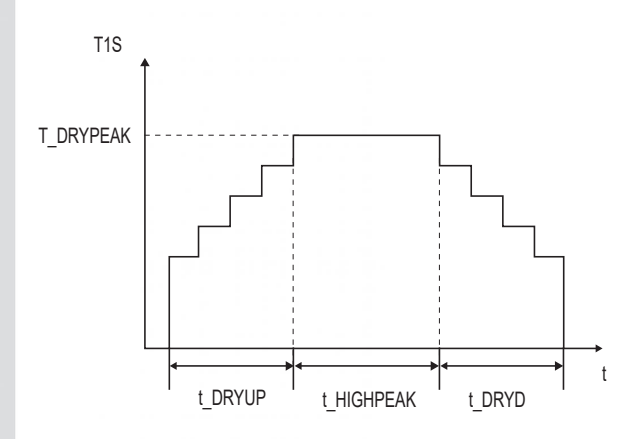

## 8.4.13 AUTO RESTART

The AUTO RESTART function is used to select whether the unit reapplies the user interface settings at the time when power returns after a power supply failure.

| 13 AUTO RESTART     |     |
|---------------------|-----|
| 13.1 COOL/HEAT MODE | YES |
| 13.2 DHW MODE       | NON |
|                     |     |
|                     |     |
|                     |     |
| ADJUST              |     |

The AUTO RESTART function reapplies the user interface settings at the time of the power supply failure. If this function is disabled, when power returns after a power supply failure, the unit won't auto restart.

#### **8.4.14 POWER INPUT LIMITATION**

How to set the POWER INPUT LIMITATION

| 0 |
|---|
| 0 |
|   |
|   |
|   |
|   |
|   |
|   |
|   |
|   |

## 8.4.15 INPUT DEFINE

#### How to set the INPUT DEFINE

Go to 🛛 > FOR SERVICEMAN> 15.INPUT DEFINE

| 15 INPUT DEFINE | ``     |
|-----------------|--------|
| 15.1 M1M2       | REMOTE |
| 15.2 SMARTGRID  | NON    |
| 15.3 Tw2        | NON    |
| 15.4 Tbt1       | NON    |
| 15.5 Tbt2       | NON    |
| ADJUST          | •      |

| 15 INPUT DEFINE    |      |
|--------------------|------|
| 15.6 Ta            | HMI  |
| 15.7 Ta-adj        | -2°C |
| 15.8 SOLAR INPUT   | NON  |
| 15.9 F-PIPE LENGTH | <10m |
| 15.10 RT/Ta_PCB    | NON  |
| ADJUST             |      |

| 15 INPUT DEFINE          |         |
|--------------------------|---------|
| 15.11 PUMP_I SILENT MODE | NO      |
| 15.12 DFT1/DFT2          | DEFROST |
|                          |         |
|                          |         |
|                          |         |
| A                        |         |

## 8.4.16 SETTING PARAMETERS

The parameters related to this chapter are shown in the table below.

| Order number | Code                  | State                                                                                                    | Default | Minumum | Maximum | Setting<br>interval | Unit  |
|--------------|-----------------------|----------------------------------------------------------------------------------------------------|---------|---------|---------|---------------------|-------|
| 1.1          | DHW MODE              | Enable or disable the DHW mode:0=NON,1=YES                                                                              | 1       | 0       | 1       | 1                   | /     |
| 1.2          | DISINFECT             | Enable or disable the disinfect mode:0=NON,1=YES                                                                        | 1       | 0       | 1       | 1                   | /     |
| 1.3          | DHW PRIORITY          | Enable or disable the DHW priority mode:0=NON,1=YES                                                                     | 1       | 0       | 1       | 1                   | /     |
| 1.4          | PUMP_D                | Enable or disable the DHW pump mode:0=NON,1=YES                                                                         | 0       | 0       | 1       | 1                   | /     |
| 1.5          | DHW PRIORITY TIME SET | Enable or disable the DHW priority time set:0=NON,1=YES                                                                 | 0       | 0       | 1       | 1                   | /     |
| 1.6          | dT5_ON                | The temperature difference for starting the heat pump                                                                   | 10      | 1       | 30      | 1                   | °C    |
| 1.7          | dT1S5                 | The difference value between Twout and T5 in DHW mode                                                                   | 10      | 5       | 40      | 1                   | °C    |
| 1.8          | T4DHWMAX              | The maximum ambient temperature that the heat pump<br>can operate at for domestic water heating                         | 43      | 35      | 43      | 1                   | ĉ     |
| 1.9          | T4DHWMIN              | The minimum ambient temperature that the heat pump can operate for domestic water heating                               | -10     | -25     | 30      | 1                   | °C    |
| 1.10         | t_INTERVAL_DHW        | the start time interval of the compressor in DHW mode.                                                                  | 5       | 5       | 5       | 1                   | MIN   |
| 1.11         | dT5_TBH_OFF           | the temperature difference between T5 and T5S that turns the booster beater off                                         | 5       | 0       | 10      | 1                   | °C    |
| 1.12         | T4 TBH ON             | the highest outdoor temperature the TBH can operate.                                                                    | 5       | -5      | 50      | 1                   | °C    |
| 1.13         | t_TBH_DELAY           | the time that the compressor has run before starting the                                                                | 30      | 0       | 240     | 5                   | MIN   |
| 1.14         | T5S_DISINFECT         | the target temperature of water in the domestic hot water tank in the DISINFECT function                                | 65      | 60      | 70      | 1                   | °C    |
| 1.15         | t_DI_HIGHTEMP.        | the time that the highest temperature of water in the<br>domestic hot water tank in the DISINFECT function will<br>last | 15      | 5       | 60      | 5                   | MIN   |
| 1.16         | t_DI_MAX              | the maximum time that disinfection will last                                                                            | 210     | 90      | 300     | 5                   | MIN   |
| 1.17         | t_DHWHP_RESTRICT      | he operation time for the space heating/cooling operation.                                                              | 30      | 10      | 600     | 5                   | MIN   |
| 1.18         | t_DHWHP_MAX           | the maximum continuous working period of the heat pump in DHW PRIORITY mode.                                            | 90      | 10      | 600     | 5                   | MIN   |
| 1.19         | PUMP_D TIMER          | Enable or disable the DHW pump run as timed and keeps running for PUMP RUNNING TIME:0=NON.1=YES                         | 1       | 0       | 1       | 1                   | /     |
| 1.20         | PUMP_D RUNNING TIME   | the certain time that the DHW pump will keep running for                                                                | 5       | 5       | 120     | 1                   | MIN   |
| 1.21         | PUMP_D DISINFECT RUN  | Enable or disable the DHW pump operate when the unit is<br>in disinfect mode and TS T5S DI-2:0=NON.1=YES                | 1       | 0       | 1       | 1                   | /     |
|              |                       |                                                                                                    |         |         |         |                     |       |
| 2.1          | COOL MODE             | Enable or disable the cooling mode:0=NON,1=YES                                                                          | 1       | 0       | 1       | 1                   | /     |
| 2.2          | t_T4_FRESH_C          | The refresh time of climate related curves for cooling mode                                                             | 0.5     | 0.5     | 6       | 0.5                 | hours |
| 2.3          | T4CMAX                | The highest ambient operation temperature for cooling mode                                                              | 52      | 35      | 52      | 1                   | ĉ     |
| 2.4          | T4CMIN                | the lowest ambient operating temperature for cooling mode                                                               | 10      | -5      | 25      | 1                   | °C    |
| 2.5          | dT1SC                 | the temperature difference for starting the heat pump(T1)                                                               | 5       | 2       | 10      | 1                   | °C    |
| 2.6          | dTSC                  | the temperature difference for starting the heat pump(Ta)                                                               | 2       | 1       | 10      | 1                   | °C    |
| 2.7          | t_INTERVAL_COOL       | the start time interval of the compressor in COOL mode                                                                  | 5       | 5       | 5       | 1                   | °C    |
| 2.8          | T1SetC1               | The setting temperature 1 of climate related curves for<br>cooling mode.                                                | 10      | 5       | 25      | 1                   | MIN   |
| 2.9          | T1SetC2               | The setting temperature 2 of climate related curves for cooling mode.                                                   | 16      | 5       | 25      | 1                   | °C    |
| 2.10         | T4C1                  | The ambient temperature 1 of climate related curves for<br>cooling mode.                                                | 35      | -5      | 46      | 1                   | °C    |
| 2.11         | T4C2                  | The ambient temperature 2 of climate related curves for cooling mode.                                                   | 25      | -5      | 46      | 1                   | °C    |
| 2.12         | ZONE1 C-EMISSION      | The type of zone1 end for cooling mode 0=FCU(fan coil unit), 1=RAD.(radiator), 2=FLH(floor heating)                     | 0       | 0       | 2       | 1                   | /     |
| 2.13         | ZONE2 C-EMISSION      | The type of zone2 end for cooling mode 0=FCU(fan coil unit), 1=RAD.(radiator), 2=FLH(floor heating)                     | 0       | 0       | 2       | 1                   | /     |

| 3.1                                                                                                    | HEAT MODE                                                                                                    | Enable or disable the heating mode                                                                                                    | 1                                                                                        | 0                                                                                              | 1                                                                                                    | 1                                                                                                    | /                                                                                           |
|----------------------------------------------------------------------------------------------------|----------------------------------------------------------------------------------------------------|----------------------------------------------------------------------------------------------------|------------------------------------------------------------------------------------------|------------------------------------------------------------------------------------------------|----------------------------------------------------------------------------------------------------|----------------------------------------------------------------------------------------------------|---------------------------------------------------------------------------------------------|
| 3.2                                                                                                    | t_T4_FRESH_H                                                                                                    | The refresh time of climate related curves for heating mode                                                                                                    | 0.5                                                                                      | 0.5                                                                                            | 6                                                                                                    | 0.5                                                                                                    | hours                                                                                       |
| 3.3                                                                                                    | T4HMAX                                                                                                    | The maximum ambient operating temperature for heating mode                                                                                                    | 25                                                                                       | 20                                                                                             | 35                                                                                                    | 1                                                                                                    | °C                                                                                          |
| 3.4                                                                                                    | T4HMIN                                                                                                    | The minimum ambient operating temperature for heating mode                                                                                                    | -15                                                                                      | -25                                                                                            | 30                                                                                                    | 1                                                                                                    | °C                                                                                          |
| 3.5                                                                                                    | dT1SH                                                                                                    | The temperature difference for starting the unit (T1)                                                                                                    | 5                                                                                        | 2                                                                                              | 20                                                                                                    | 1                                                                                                    | °C                                                                                          |
| 3.6                                                                                                    | dTSH                                                                                                    | The temperature difference for starting the unit (Ta)                                                                                                    | 2                                                                                        | 1                                                                                              | 10                                                                                                    | 1                                                                                                    | °C                                                                                          |
| 3.7                                                                                                    | t_INTERVAL_HEAT                                                                                                    | the start time interval of the compressor in HEAT mode                                                                                                    | 5                                                                                        | 5                                                                                              | 5                                                                                                    | 1                                                                                                    | MIN                                                                                         |
| 3.8                                                                                                    | T1SetH1                                                                                                    | The setting temperature 1 of climate related curves for heating mode                                                                                                    | 35                                                                                       | 25                                                                                             | 65                                                                                                    | 1                                                                                                    | °C                                                                                          |
| 3.9                                                                                                    | T1SetH2                                                                                                    | The setting temperature 2 of climate related curves for heating mode                                                                                                    | 28                                                                                       | 25                                                                                             | 65                                                                                                    | 1                                                                                                    | °C                                                                                          |
| 3.10                                                                                                    | T4H1                                                                                                    | The ambient temperature 1 of climate related curves for heating mode                                                                                                    | -5                                                                                       | -25                                                                                            | 35                                                                                                    | 1                                                                                                    | °C                                                                                          |
| 3.11                                                                                                    | T4H2                                                                                                    | The ambient temperature 2 of climate related curves for<br>beating mode                                                                                                    | 7                                                                                        | -25                                                                                            | 35                                                                                                    | 1                                                                                                    | °C                                                                                          |
| 3.12                                                                                                    | ZONE1 H-EMISSION                                                                                                    | The type of zone1 end for heating mode : 0=FCU(fan coil<br>unit), 1=RAD.(radiator), 2=FLH(floor heating)                                                                                                    | 1                                                                                        | 0                                                                                              | 2                                                                                                    | 1                                                                                                    | 1                                                                                           |
| 3.13                                                                                                    | ZONE2 H-EMISSION                                                                                                    | The type of zone2 end for heating mode : 0=FCU(fan coil unit), 1=RAD.(radiator), 2=FLH(floor heating)                                                                                                    | 2                                                                                        | 0                                                                                              | 2                                                                                                    | 1                                                                                                    | /                                                                                           |
| 3.14                                                                                                    | t_DELAY_PUMP                                                                                                    | The delay time for water pump to stop after the compressor stops                                                                                                    | 2                                                                                        | 0.5                                                                                            | 20                                                                                                    | 0.5                                                                                                    | MIN                                                                                         |
| 4.1                                                                                                    | T4A UTOCMIN                                                                                                    | The minimum operating ambient temperature for cooling in auto mode.                                                                                                    | 25                                                                                       | 20                                                                                             | 29                                                                                                    | 1                                                                                                    | °C                                                                                          |
| 4.2                                                                                                    | T4AUTOHMAX                                                                                                    | The maximum operating ambient temperature for heating in auto mode                                                                                                    | 17                                                                                       | 10                                                                                             | 17                                                                                                    | 1                                                                                                    | °C                                                                                          |
|                                                                                                    |                                                                                                    |                                                                                                    |                                                                                          |                                                                                                |                                                                                                    |                                                                                                    |                                                                                             |
| 5.1                                                                                                    | WATER FLOW TEMP.                                                                                                    | Enable or disable the WATER FLOW TEMP.:0=NON,1=YES                                                                                                    | 1                                                                                        | 0                                                                                              | 1                                                                                                    | 1                                                                                                    | 1                                                                                           |
| 5.1<br>5.2                                                                                                    | WATER FLOW TEMP.<br>ROOM TEMP.                                                                                                    | Enable or disable the WATER FLOW TEMP.:0=NON,1=YES<br>Enable or disable the ROOM TEMP::0=NON,1=YES                                                                                                    | 1<br>0                                                                                   | 0                                                                                              | 1                                                                                                    | 1                                                                                                    | 1                                                                                           |
| 5.1<br>5.2<br>5.3                                                                                                    | WATER FLOW TEMP.<br>ROOM TEMP.<br>DOUBLE ZONE                                                                                                    | Enable or disable the WATER FLOW TEMP::0=NON,1=YES<br>Enable or disable the ROOM TEMP::0=NON,1=YES<br>Enable or disable the ROOM THERMOSTAT DOUBLE<br>ZONE:0=NON,1=YES                                                                                                    | 1<br>0<br>0                                                                              | 0<br>0<br>0                                                                                    | 1<br>1<br>1                                                                                                    | 1<br>1<br>1                                                                                                    | /<br>/<br>/                                                                                 |
| 5.1<br>5.2<br>5.3<br>6.1                                                                                                    | WATER FLOW TEMP.<br>ROOM TEMP.<br>DOUBLE ZONE<br>ROOM THERMOSTAT                                                                                                    | Enable or disable the WATER FLOW TEMP::0=NON,1=YES         Enable or disable the ROOM TEMP::0=NON,1=YES         Enable or disable the ROOM THERMOSTAT DOUBLE         ZONE:0=NON,1=YES         The style of room thermostat       0=NON,1=MODE         SET,2=ONE ZONE;3=DOUBLE ZONE                                                                                                    | 1<br>0<br>0                                                                              | 0<br>0<br>0                                                                                    | 1<br>1<br>1<br>3                                                                                                    | 1<br>1<br>1<br>1                                                                                                    | <br> <br> <br>                                                                              |
| 5.1<br>5.2<br>5.3<br>6.1<br>7.1                                                                                                    | WATER FLOW TEMP.<br>ROOM TEMP.<br>DOUBLE ZONE<br>ROOM THERMOSTAT<br>dT1_IBH_ON                                                                                                    | Enable or disable the WATER FLOW TEMP.:0=NON,1=YES         Enable or disable the ROOM TEMP.:0=NON,1=YES         Enable or disable the ROOM THERMOSTAT DOUBLE         ZONE:0=NON,1=YES         The style of room thermostat       0=NON,1=MODE         SET,2=ONE ZONE;3=DOUBLE ZONE         The temperature difference betw een T1S and T1 for starting the backup heater.                                                                                                    | 1<br>0<br>0<br>5                                                                         | 0<br>0<br>0<br>2                                                                               | 1<br>1<br>1<br>3<br>10                                                                                                   | 1<br>1<br>1<br>1                                                                                                    | /<br>/<br>/<br>/<br>℃                                                                       |
| 5.1<br>5.2<br>5.3<br>6.1<br>7.1<br>7.2                                                                                                    | WATER FLOW TEMP.<br>ROOM TEMP.<br>DOUBLE ZONE<br>ROOM THERMOSTAT<br>dT1_IBH_ON<br>t_BH_DELAY                                                                                                    | Enable or disable the WATER FLOW TEMP::0=NON,1=YESEnable or disable the ROOM TEMP::0=NON,1=YESEnable or disable the ROOM THERMOSTAT DOUBLEZONE:0=NON,1=YESThe style of room thermostat0=NON,1=MODESET,2=ONE ZONE,3=DOUBLE ZONEThe temperature difference betw een T1S and T1 for<br>starting the backup heater.The time that the compressor has run before the first<br>backup heater turns on                                                                                                    | 1<br>0<br>0<br>5<br>30                                                                   | 0<br>0<br>0<br>2<br>15                                                                         | 1<br>1<br>3<br>10<br>120                                                                                                 | 1<br>1<br>1<br>1<br>1<br>1<br>5                                                                                                    | /<br>/<br>/<br>/<br>C<br>MIN                                                                |
| 5.1<br>5.2<br>5.3<br>6.1<br>7.1<br>7.2<br>7.3                                                                                                    | WATER FLOW TEMP.<br>ROOM TEMP.<br>DOUBLE ZONE<br>ROOM THERMOSTAT<br>dT1_IBH_ON<br>t_IBH_DELAY<br>T4_IBH_ON                                                                                                    | Enable or disable the WATER FLOW TEMP::0=NON,1=YESEnable or disable the ROOM TEMP::0=NON,1=YESEnable or disable the ROOM THERMOSTAT DOUBLEZONE:0=NON,1=YESThe style of room thermostat0=NON,1=MODESET,2=ONE ZONE,3=DOUBLE ZONEThe temperature difference betw een T1S and T1 for<br>starting the backup heater.The time that the compressor has run before the first<br>backup heater turns onThe ambient temperature for starting the backup heater                                                                                                    | 1<br>0<br>0<br>5<br>30<br>-5                                                             | 0<br>0<br>0<br>2<br>15<br>-15                                                                  | 1<br>1<br>3<br>10<br>120<br>30                                                                                           | 1<br>1<br>1<br>1<br>1<br>5<br>1                                                                                                    | /<br>/<br>/<br>/<br>°C<br>MIN                                                               |
| 5.1<br>5.2<br>5.3<br>6.1<br>7.1<br>7.2<br>7.3<br>7.4                                                                                                    | WATER FLOW TEMP.<br>ROOM TEMP.<br>DOUBLE ZONE<br>ROOM THERMOSTAT<br>dT1_IBH_ON<br>t_IBH_DELAY<br>T4_IBH_ON<br>dT1_AHS_ON                                                                                                    | Enable or disable the WATER FLOW TEMP::0=NON,1=YESEnable or disable the ROOM TEMP::0=NON,1=YESEnable or disable the ROOM THERMOSTAT DOUBLEZONE:0=NON,1=YESThe style of room thermostat 0=NON,1=MODESET,2=ONE ZONE,3=DOUBLE ZONEThe temperature difference betw een T1S and T1 for<br>starting the backup heater.The time that the compressor has run before the first<br>backup heater turns onThe ambient temperature for starting the backup heaterThe temperature difference betw een T1S and T1 for<br>turning the additional heating source on                                                                                                    | 1<br>0<br>0<br>5<br>30<br>-5<br>5                                                        | 0<br>0<br>0<br>2<br>15<br>-15<br>2                                                             | 1<br>1<br>3<br>10<br>120<br>30<br>20                                                                                     | 1<br>1<br>1<br>1<br>1<br>5<br>1<br>1                                                                                                    | /<br>/<br>/<br>/<br>C<br>MIN<br>°C                                                          |
| 5.1<br>5.2<br>5.3<br>6.1<br>7.1<br>7.2<br>7.3<br>7.4<br>7.5                                                                                                    | WATER FLOW TEMP.<br>ROOM TEMP.<br>DOUBLE ZONE<br>ROOM THERMOSTAT<br>dT1_IBH_ON<br>t_IBH_DELAY<br>T4_IBH_ON<br>dT1_AHS_ON<br>t_AHS_DELAY                                                                                                    | Enable or disable the WATER FLOW TEMP::0=NON,1=YESEnable or disable the ROOM TEMP::0=NON,1=YESEnable or disable the ROOM THERMOSTAT DOUBLEZONE:0=NON,1=YESThe style of room thermostat 0=NON,1=MODESET,2=ONE ZONE,3=DOUBLE ZONEThe temperature difference betw een T1S and T1 for<br>starting the backup heater.The time that the compressor has run before the first<br>backup heater turns onThe ambient temperature for starting the backup heaterThe temperature difference betw een T1S and T1 for<br>turning the additional heating source onThe time that the compressor has run before starting the<br>additional heating source                                                                                                    | 1<br>0<br>0<br>5<br>30<br>-5<br>5<br>30                                                  | 0<br>0<br>0<br>2<br>15<br>-15<br>2<br>5                                                        | 1<br>1<br>3<br>10<br>120<br>30<br>20<br>120                                                                              | 1<br>1<br>1<br>1<br>1<br>5<br>1<br>1<br>5                                                                                                    | /<br>/<br>/<br>/<br>/<br>/<br>/<br>/<br>/<br>/<br>/<br>/<br>/<br>/<br>/<br>/<br>/<br>/<br>/ |
| 5.1<br>5.2<br>5.3<br>6.1<br>7.1<br>7.2<br>7.3<br>7.4<br>7.5<br>7.6                                                                                                    | WATER FLOW TEMP.<br>ROOM TEMP.<br>DOUBLE ZONE<br>ROOM THERMOSTAT<br>dT1_IBH_ON<br>t_IBH_DELAY<br>T4_IBH_ON<br>dT1_AHS_ON<br>t_AHS_DELAY<br>T4_AHS_ON                                                                                                    | <ul> <li>Enable or disable the WATER FLOW TEMP::0=NON,1=YES</li> <li>Enable or disable the ROOM TEMP::0=NON,1=YES</li> <li>Enable or disable the ROOM THERMOSTAT DOUBLE<br/>ZONE:0=NON,1=YES</li> <li>The style of room thermostat 0=NON,1=MODE<br/>SET,2=ONE ZONE,3=DOUBLE ZONE</li> <li>The temperature difference betw een T1S and T1 for<br/>starting the backup heater.</li> <li>The time that the compressor has run before the first<br/>backup heater turns on</li> <li>The ambient temperature for starting the backup heater</li> <li>The temperature difference betw een T1S and T1 for<br/>turning the additional heating source on</li> <li>The time that the compressor has run before starting the<br/>additional heating source</li> <li>The ambient temperature for starting the additional<br/>heating source</li> </ul>                                                                                                    | 1<br>0<br>0<br>5<br>30<br>-5<br>5<br>30<br>-5                                            | 0<br>0<br>0<br>2<br>15<br>-15<br>2<br>5<br>-15                                                 | 1<br>1<br>3<br>10<br>120<br>30<br>20<br>120<br>30                                                                        | 1<br>1<br>1<br>1<br>1<br>5<br>1<br>1<br>5<br>1                                                                                                 | /<br>/<br>/<br>/<br>/<br>/<br>/<br>/<br>/<br>/<br>/<br>/<br>/<br>/<br>/<br>/<br>/<br>/<br>/ |
| 5.1<br>5.2<br>5.3<br>6.1<br>7.1<br>7.2<br>7.3<br>7.4<br>7.5<br>7.6<br>7.7                                                                                                    | WATER FLOW TEMP.<br>ROOM TEMP.<br>DOUBLE ZONE<br>ROOM THERMOSTAT<br>dT1_IBH_ON<br>t_IBH_DELAY<br>T4_IBH_ON<br>dT1_AHS_ON<br>t_AHS_DELAY<br>T4_AHS_ON<br>IBH_LOCATE                                                                                                    | <ul> <li>Enable or disable the WATER FLOW TEMP::0=NON,1=YES</li> <li>Enable or disable the ROOM TEMP::0=NON,1=YES</li> <li>Enable or disable the ROOM THERMOSTAT DOUBLE</li> <li>ZONE:0=NON,1=YES</li> <li>The style of room thermostat 0=NON,1=MODE</li> <li>SET,2=ONE ZONE,3=DOUBLE ZONE</li> <li>The temperature difference betw een T1S and T1 for starting the backup heater.</li> <li>The time that the compressor has run before the first backup heater turns on</li> <li>The ambient temperature for starting the backup heater</li> <li>The temperature difference betw een T1S and T1 for turning the additional heating source on</li> <li>The time that the compressor has run before the first backup heater</li> <li>The temperature for starting the backup heater</li> <li>The time that the compressor has run before starting the additional heating source on</li> <li>The time that the compressor has run before starting the additional heating source</li> <li>The ambient temperature for starting the additional heating source</li> <li>IBH/AHS installation location PIPE LOOP=0; BUFFER TANK=1</li> </ul>                                                                                                    | 1<br>0<br>0<br>5<br>30<br>-5<br>5<br>30<br>-5<br>0                                       | 0<br>0<br>0<br>2<br>15<br>-15<br>2<br>5<br>-15<br>0                                            | 1<br>1<br>3<br>10<br>120<br>30<br>20<br>120<br>30<br>0                                                                   | 1<br>1<br>1<br>1<br>1<br>5<br>1<br>1<br>5<br>1<br>1<br>0                                                                                       | /<br>/<br>/<br>/<br>/<br>/<br>/<br>/<br>/<br>/<br>/<br>/<br>/<br>/<br>/<br>/<br>/<br>/<br>/ |
| 5.1<br>5.2<br>5.3<br>6.1<br>7.1<br>7.2<br>7.3<br>7.4<br>7.5<br>7.6<br>7.7<br>7.8                                                                                             | WATER FLOW TEMP.<br>ROOM TEMP.<br>DOUBLE ZONE<br>ROOM THERMOSTAT<br>dT1_IBH_ON<br>t_IBH_DELAY<br>T4_BH_ON<br>dT1_AHS_ON<br>t_AHS_DELAY<br>T4_AHS_ON<br>IBH_LOCATE<br>P_IBH1                                                                                                    | <ul> <li>Enable or disable the WATER FLOW TEMP::0=NON,1=YES</li> <li>Enable or disable the ROOM TEMP::0=NON,1=YES</li> <li>Enable or disable the ROOM THERMOSTAT DOUBLE<br/>ZONE:0=NON,1=YES</li> <li>The style of room thermostat 0=NON,1=MODE<br/>SET,2=ONE ZONE,3=DOUBLE ZONE</li> <li>The temperature difference betw een T1S and T1 for<br/>starting the backup heater.</li> <li>The time that the compressor has run before the first<br/>backup heater turns on</li> <li>The ambient temperature for starting the backup heater</li> <li>The time that the compressor has run before starting the<br/>additional heating source on</li> <li>The time that the compressor has run before starting the<br/>additional heating source on</li> <li>The time that the compressor has run before starting the<br/>additional heating source</li> <li>The ambient temperature for starting the additional<br/>heating source</li> <li>IBH/AHS installation location PIPE LOOP=0; BUFFER TANK=1</li> <li>Power input of IBH1</li> </ul>                                                                                                    | 1<br>0<br>0<br>5<br>30<br>-5<br>5<br>30<br>-5<br>0<br>0                                  | 0<br>0<br>0<br>2<br>15<br>-15<br>2<br>5<br>-15<br>0<br>0                                       | 1<br>1<br>3<br>10<br>120<br>30<br>20<br>120<br>30<br>0<br>20                                                             | 1<br>1<br>1<br>1<br>1<br>5<br>1<br>1<br>5<br>1<br>1<br>0<br>0.5                                                                                | /<br>/<br>/<br>/<br>/<br>/<br>/<br>/<br>/<br>/<br>/<br>/<br>/<br>/<br>/<br>/<br>/<br>/<br>/ |
| 5.1<br>5.2<br>5.3<br>6.1<br>7.1<br>7.2<br>7.3<br>7.4<br>7.5<br>7.6<br>7.7<br>7.8<br>7.9                                                                                      | WATER FLOW TEMP.<br>ROOM TEMP.<br>DOUBLE ZONE<br>ROOM THERMOSTAT<br>dT1_IBH_ON<br>t_IBH_DELAY<br>T4_IBH_ON<br>dT1_AHS_ON<br>t_AHS_DELAY<br>T4_AHS_ON<br>IBH_LOCATE<br>P_IBH1<br>P_IBH2                                                                                                    | <ul> <li>Enable or disable the WATER FLOW TEMP::0=NON,1=YES</li> <li>Enable or disable the ROOM TEMP::0=NON,1=YES</li> <li>Enable or disable the ROOM THERMOSTAT DOUBLE<br/>ZONE:0=NON,1=YES</li> <li>The style of room thermostat 0=NON,1=MODE<br/>SET,2=ONE ZONE,3=DOUBLE ZONE</li> <li>The temperature difference betw een T1S and T1 for<br/>starting the backup heater.</li> <li>The time that the compressor has run before the first<br/>backup heater turns on</li> <li>The ambient temperature for starting the backup heater</li> <li>The time that the compressor has run before starting the<br/>additional heating source on</li> <li>The time that the compressor has run before starting the<br/>additional heating source on</li> <li>The time that the compressor has run before starting the<br/>additional heating source</li> <li>The ambient temperature for starting the additional<br/>heating source</li> <li>IBH/AHS installation location PIPE LOOP=0; BUFFER TANK=1</li> <li>Power input of IBH1</li> <li>Power input of IBH2</li> </ul>                                                                                                    | 1<br>0<br>0<br>5<br>30<br>-5<br>5<br>30<br>-5<br>0<br>0<br>0                             | 0<br>0<br>0<br>2<br>15<br>-15<br>2<br>5<br>-15<br>0<br>0<br>0<br>0                             | 1<br>1<br>1<br>3<br>10<br>120<br>30<br>20<br>120<br>30<br>0<br>20<br>20                                                  | 1<br>1<br>1<br>1<br>1<br>5<br>1<br>1<br>5<br>1<br>1<br>0<br>0.5<br>0.5                                                                         | /<br>/<br>/<br>/<br>/<br>/<br>/<br>/<br>/<br>/<br>/<br>/<br>/<br>/<br>/<br>/<br>/<br>/<br>/ |
| 5.1<br>5.2<br>5.3<br>6.1<br>7.1<br>7.2<br>7.3<br>7.4<br>7.5<br>7.6<br>7.6<br>7.7<br>7.8<br>7.9<br>7.10                                                                       | WATER FLOW TEMP.<br>ROOM TEMP.<br>DOUBLE ZONE<br>ROOM THERMOSTAT<br>dT1_IBH_ON<br>t_IBH_DELAY<br>T4_IBH_ON<br>dT1_AHS_ON<br>t_AHS_DELAY<br>T4_AHS_ON<br>IBH_LOCATE<br>P_IBH1<br>P_IBH2<br>P_TBH                                                                                                    | <ul> <li>Enable or disable the WATER FLOW TEMP::0=NON,1=YES</li> <li>Enable or disable the ROOM TEMP::0=NON,1=YES</li> <li>Enable or disable the ROOM THERMOSTAT DOUBLE<br/>ZONE:0=NON,1=YES</li> <li>The style of room thermostat 0=NON,1=MODE<br/>SET,2=ONE ZONE,3=DOUBLE ZONE</li> <li>The temperature difference betw een T1S and T1 for<br/>starting the backup heater.</li> <li>The time that the compressor has run before the first<br/>backup heater turns on</li> <li>The ambient temperature for starting the backup heater</li> <li>The time that the compressor has run before starting the<br/>additional heating source on</li> <li>The time that the compressor has run before starting the<br/>additional heating source on</li> <li>The time that the compressor has run before starting the<br/>additional heating source</li> <li>The ambient temperature for starting the additional<br/>heating source</li> <li>IBH/AHS installation location PIPE LOOP=0; BUFFER TANK=1</li> <li>Power input of IBH1</li> <li>Power input of IBH2</li> </ul>                                                                                                    | 1<br>0<br>0<br>5<br>30<br>-5<br>5<br>30<br>-5<br>0<br>0<br>0<br>0<br>2                   | 0<br>0<br>0<br>2<br>15<br>-15<br>2<br>5<br>-15<br>0<br>0<br>0<br>0<br>0                        | 1<br>1<br>3<br>10<br>120<br>30<br>20<br>120<br>30<br>0<br>20<br>20<br>20<br>20                                           | 1<br>1<br>1<br>1<br>1<br>5<br>1<br>1<br>5<br>1<br>1<br>0<br>0.5<br>0.5<br>0.5                                                                  | /<br>/<br>/<br>/<br>/<br>/<br>/<br>/<br>/<br>/<br>/<br>/<br>/<br>/<br>/<br>/<br>/<br>/<br>/ |
| 5.1         5.2         5.3         6.1         7.1         7.2         7.3         7.4         7.5         7.6         7.7         7.8         7.9         7.10         8.1 | WATER FLOW TEMP.         ROOM TEMP.         DOUBLE ZONE         ROOM THERMOSTAT         dT1_IBH_ON         t_IBH_DELAY         T4_BH_ON         dT1_AHS_ON         t_AHS_DELAY         T4_AHS_ON         IBH_LOCATE         P_IBH1         P_IBH2         P_TBH         T1S_H.A_H                                                   | <ul> <li>Enable or disable the WATER FLOW TEMP::0=NON,1=YES</li> <li>Enable or disable the ROOM TEMP::0=NON,1=YES</li> <li>Enable or disable the ROOM THERMOSTAT DOUBLE<br/>ZONE:0=NON,1=YES</li> <li>The style of room thermostat 0=NON,1=MODE<br/>SET,2=ONE ZONE,3=DOUBLE ZONE</li> <li>The temperature difference betw een T1S and T1 for<br/>starting the backup heater.</li> <li>The time that the compressor has run before the first<br/>backup heater turns on</li> <li>The ambient temperature for starting the backup heater</li> <li>The time that the compressor has run before starting the<br/>additional heating source on</li> <li>The time that the compressor has run before starting the<br/>additional heating source on</li> <li>The ambient temperature for starting the additional<br/>heating source</li> <li>IBH/AHS installation location PIPE LOOP=0; BUFFER TANK=1</li> <li>Power input of IBH1</li> <li>Power input of TBH</li> <li>The target outlet w ater temperature for space heating<br/>w hen in holiday aw ay mode</li> </ul>                                                                                                    | 1<br>0<br>0<br>5<br>30<br>-5<br>5<br>30<br>-5<br>0<br>0<br>0<br>0<br>2<br>25             | 0<br>0<br>0<br>2<br>15<br>-15<br>2<br>5<br>-15<br>0<br>0<br>0<br>0<br>0<br>20                  | 1<br>1<br>1<br>3<br>10<br>120<br>30<br>20<br>120<br>30<br>0<br>20<br>20<br>20<br>20<br>20<br>25                          | 1<br>1<br>1<br>1<br>1<br>5<br>1<br>1<br>5<br>1<br>0<br>0.5<br>0.5<br>1                                                                         | /<br>/<br>/<br>/<br>/<br>/<br>/<br>/<br>/<br>/<br>/<br>/<br>/<br>/<br>/<br>/<br>/<br>/<br>/ |
| 5.1<br>5.2<br>5.3<br>6.1<br>7.1<br>7.2<br>7.3<br>7.4<br>7.5<br>7.6<br>7.7<br>7.8<br>7.9<br>7.10<br>8.1<br>8.2                                                                | WATER FLOW TEMP.           ROOM TEMP.           DOUBLE ZONE           ROOM THERMOSTAT           dT1_IBH_ON           t_IBH_DELAY           T4_BH_ON           dT1_AHS_ON           t_AHS_DELAY           T4_AHS_ON           IBH_LOCATE           P_IBH1           P_IBH2           P_TBH           T1S_H.A_H           T5S_H.A_DHW | <ul> <li>Enable or disable the WATER FLOW TEMP::0=NON,1=YES</li> <li>Enable or disable the ROOM TEMP::0=NON,1=YES</li> <li>Enable or disable the ROOM THERMOSTAT DOUBLE<br/>ZONE:0=NON,1=YES</li> <li>The style of room thermostat 0=NON,1=MODE<br/>SET,2=ONE ZONE,3=DOUBLE ZONE</li> <li>The temperature difference betw een T1S and T1 for<br/>starting the backup heater.</li> <li>The time that the compressor has run before the first<br/>backup heater turns on</li> <li>The ambient temperature for starting the backup heater</li> <li>The time that the compressor has run before starting the<br/>additional heating source on</li> <li>The time that the compressor has run before starting the<br/>additional heating source on</li> <li>The time that the compressor has run before starting the<br/>additional heating source</li> <li>The ambient temperature for starting the additional<br/>heating source</li> <li>IBH/AHS installation location PIPE LOOP=0; BUFFER TANK=1</li> <li>Power input of IBH1</li> <li>Power input of TBH</li> <li>The target outlet w ater temperature for space heating<br/>w hen in holiday aw ay mode</li> <li>The target outlet w ater temperature for domestic hot<br/>w ater heating w hen in holiday aw ay mode</li> </ul>                                                                                        | 1<br>0<br>0<br>5<br>30<br>-5<br>5<br>30<br>-5<br>0<br>0<br>0<br>0<br>0<br>2<br>25<br>25  | 0<br>0<br>0<br>2<br>15<br>-15<br>2<br>5<br>-15<br>0<br>0<br>0<br>0<br>0<br>0<br>20<br>20       | 1<br>1<br>1<br>3<br>10<br>120<br>30<br>20<br>120<br>30<br>0<br>20<br>20<br>20<br>20<br>20<br>20<br>20<br>25<br>25        | 1<br>1<br>1<br>1<br>1<br>5<br>1<br>1<br>5<br>1<br>1<br>0<br>0.5<br>0.5<br>0.5<br>1<br>1<br>1<br>1                                              | /<br>/<br>/<br>/<br>/<br>/<br>/<br>/<br>/<br>/<br>/<br>/<br>/<br>/<br>/<br>/<br>/<br>/<br>/ |
| 5.1<br>5.2<br>5.3<br>6.1<br>7.1<br>7.2<br>7.3<br>7.4<br>7.5<br>7.6<br>7.7<br>7.8<br>7.9<br>7.10<br>8.1<br>8.2<br>12.1                                                        | WATER FLOW TEMP.<br>ROOM TEMP.<br>DOUBLE ZONE<br>ROOM THERMOSTAT<br>dT1_IBH_ON<br>t_IBH_DELAY<br>T4_IBH_ON<br>dT1_AHS_ON<br>t_AHS_DELAY<br>t_AHS_DELAY<br>T4_AHS_ON<br>IBH_LOCATE<br>P_IBH1<br>P_IBH2<br>P_TBH<br>T1S_H.A_H<br>T5S_H.A_DHW<br>PREHEATING FOR<br>FLOOR T1S                                                           | <ul> <li>Enable or disable the WATER FLOW TEMP::0=NON,1=YES</li> <li>Enable or disable the ROOM TEMP::0=NON,1=YES</li> <li>Enable or disable the ROOM THERMOSTAT DOUBLE<br/>ZONE:0=NON,1=YES</li> <li>The style of room thermostat 0=NON,1=MODE<br/>SET,2=ONE ZONE,3=DOUBLE ZONE</li> <li>The temperature difference betw een T1S and T1 for<br/>starting the backup heater.</li> <li>The time that the compressor has run before the first<br/>backup heater turns on</li> <li>The ambient temperature for starting the backup heater</li> <li>The time that the compressor has run before starting the<br/>additional heating source on</li> <li>The time that the compressor has run before starting the<br/>additional heating source on</li> <li>The time that the compressor has run before starting the<br/>additional heating source</li> <li>The ambient temperature for starting the additional<br/>heating source</li> <li>IBH/AHS installation location PIPE LOOP=0; BUFFER TANK=1</li> <li>Power input of IBH1</li> <li>Power input of TBH</li> <li>The target outlet w ater temperature for space heating<br/>w hen in holiday aw ay mode</li> <li>The target outlet w ater temperature for domestic hot<br/>w ater heating when in holiday aw ay mode</li> <li>The setting temperature of outlet w ater during first<br/>preheating for floor</li> </ul> | 1<br>0<br>0<br>5<br>30<br>-5<br>5<br>30<br>-5<br>0<br>0<br>0<br>0<br>2<br>25<br>25<br>25 | 0<br>0<br>0<br>2<br>15<br>-15<br>2<br>5<br>-15<br>0<br>0<br>0<br>0<br>0<br>0<br>20<br>20<br>25 | 1<br>1<br>1<br>3<br>10<br>120<br>30<br>20<br>120<br>30<br>20<br>20<br>20<br>20<br>20<br>20<br>20<br>20<br>25<br>25<br>35 | 1<br>1<br>1<br>1<br>1<br>5<br>1<br>1<br>5<br>1<br>1<br>0<br>0.5<br>0.5<br>0.5<br>1<br>1<br>1<br>1<br>1<br>1<br>1<br>1<br>1<br>1<br>1<br>1<br>1 | /<br>/<br>/<br>/<br>/<br>/<br>/<br>/<br>/<br>/<br>/<br>/<br>/<br>/<br>/<br>/<br>/<br>/<br>/ |

| 12.4  | t_DRYUP                        | The day for warming up during floor drying up                                                             | 8                                                                                      | 4        | 15         | 1        | DAY   |
|-------|--------------------------------|----------------------------------------------------------------------------------------------------|----------------------------------------------------------------------------------------|----------|------------|----------|-------|
| 12.5  | t_HIGHPEAK                     | The continue days in high temperature during floor<br>drying up                                           | 5                                                                                      | 3        | 7          | 1        | DAY   |
| 12.6  | t_DRYD                         | The day of dropping temperature during floor drying up                                                    | 5                                                                                      | 4        | 15         | 1        | DAY   |
| 12.7  | T_DRYPEAK                      | The target peak temperature of water flow during floor drying up                                          | 45                                                                                     | 30       | 55         | 1        | °C    |
| 12.8  | START TIME                     | The start time of floor drying up                                                                         | Hour: the<br>present<br>time(not on<br>the hour +1,<br>on the hour<br>+2)<br>Minute:00 | 0:00     | 23:30      | 1/30     | h/min |
| 12.9  | START DATE                     | The start date of floor drying up                                                                         | The present date                                                                       | 1/1/2000 | 31/12/2099 | 1/1/2001 | d/m/y |
| 13.1  | AUTO RESTART<br>COOL/HEAT MODE | Enable or disable the auto restart cooloing/heating<br>mode. 0=NON,1=YES                                  | 1                                                                                      | 0        | 1          | 1        | /     |
| 13.2  | AUTO RESTART DHW<br>MODE       | Enable or disable the auto restart DHW mode.<br>0=NON,1=YES                                               | 1                                                                                      | 0        | 1          | 1        | /     |
| 14.1  | POWER INPUT LIMITATION         | The type of pow er input limitation, 0=NON,<br>1~8=TYPE 1~8                                               | 0                                                                                      | 0        | 8          | 1        | /     |
| 15.1  | M1 M2                          | Define the function of the M1M2 sw itch;<br>0= REMOTE ON/OFF,1= TBH ON/OFF,2= AHS ON/OFF                  | 0                                                                                      | 0        | 2          | 1        | /     |
| 15.2  | SMART GRID                     | Enable or disable the SMART GRID;<br>0=NON,1=YES                                                          | 0                                                                                      | 0        | 1          | 1        | 1     |
| 15.3  | Tw 2                           | Enable or disable the T1b(Tw 2) ;<br>0=NON,1=YES                                                          | 0                                                                                      | 0        | 1          | 1        | /     |
| 15.4  | Tbt1                           | Enable or disable the Tbt1;<br>0=NON,1=YES                                                                | 0                                                                                      | 0        | 1          | 1        | /     |
| 15.5  | Tbt2                           | Enable or disable the Tbt2;<br>0=NON,1=YES                                                                | 0                                                                                      | 0        | 1          | 1        | /     |
| 15.6  | Та                             | Enable or disable the Ta;<br>0=NON,1=YES                                                                  | 0                                                                                      | 0        | 1          | 1        | 1     |
| 15.7  | Ta-adj                         | The corrected value of Ta on wired controller                                                             | -2                                                                                     | -10      | 10         | 1        | °     |
| 15.8  | SOLAR INPUT                    | Choose the SOLAR INPUT;<br>0=NON,1=CN18Tsolar,2=CN11SL1SL2                                                | 0                                                                                      | 0        | 2          | 1        | /     |
| 15.9  | F-PIPE LENGTH                  | Choose the total length of the liquid pipe(F-PIPE<br>LENGTH);<br>0=F-PIPE LENGTH<10m,1=F-PIPE LENGTH≥ 10m | 0                                                                                      | 0        | 1          | 1        | /     |
| 15.10 | RT/Ta_PCB                      | Enable or disable the RT/Ta_PCB; 0=NON,1=YES                                                              | 0                                                                                      | 0        | 1          | 1        | /     |
| 15.11 | PUMP_I SILENT MODE             | Enable or disable PUMPI SILENT MODE<br>0=NON, 1=YES                                                       | 0                                                                                      | 0        | 1          | 1        | /     |
| 15.12 | DFT1/DFT2                      | DFT1/DFT2 port function:0=DEFROST 1=ALARM                                                                 | 0                                                                                      | 0        | 1          | 1        | /     |
| 16.1  | PER_START                      | Start-up percentage of multiple units                                                                     | 10                                                                                     | 10       | 100        | 10       | %     |
| 16.2  | TIME_ADJUST                    | Adjustment time of adding and subtracting units                                                           | 5                                                                                      | 1        | 60         | 1        | MIN   |
| 16.3  | ADDRESS RESET                  | Reset the address code of the unit                                                                        | FF                                                                                     | 0        | 15         | 1        | /     |
| 17.1  | HMI SET                        | Choose the HMI;<br>0=MASTER,1=SLAVE                                                                       | 0                                                                                      | 0        | 1          | 1        | /     |
| 17.2  | HMI ADDRESS FOR BMS            | Set the HMI address code for BMS                                                                          | 1                                                                                      | 1        | 16         | 1        | /     |
| 17.3  | STOP BIT                       | HMI stop bit                                                                                              | 1                                                                                      | 1        | 2          | 1        | /     |

# $\bigcirc$ Note

15.12 DFT1/DFT2 ALARM function can be valid only with IDU software version higher than V99.

# 9 TEST RUN AND FINAL CHECKS

The installer is obliged to verify correct operation of unit after installation.

## 9.1 Final checks

Before switching on the unit, read following recommendations:

- When the complete installation and all necessary settings have been carried out, close all front panels of the unit and refit the unit cover.
- The service panel of the switch box may only be opened by a licensed electrician for maintenance purposes.

## 9.2 Test run operation (manually)

If required, the installer can perform a manual test run operation at any time to check correct operation of air purge, heating, cooling and domestic water heating, refer to 8.4.11 "TEST RUN".

# **10 MAINTENANCE AND SERVICE**

In order to ensure optima I availabilit y of the unit, a number of checks and inspection s on the unit and the field wiring have to be carried out at regular intervals.

This maintenance needs to be carried out by your local technician.

In order to ensure optima I availabilit y of the unit, a number of checks and inspection s on the unit and the field wiring have to be carried out at regular intervals.

This maintenance has to be carried out by your local technician.

#### 

ELECTRIC SHOCK

- Before carrying out any maintenance or repairing activity, must switch off the power supply on the supply panel.
- Do not touch any live part for 10 minutes after the power supply is turned off.
- The crank heater of compressor may operate even in standby.
- Pleasenote that some sections of the electric component box are hot.
- Forbid touch any conductive parts.
- Forbid rinse the unit. It may cause electric shock or fire.

Forbid leave the unit unattended when service panel is removed.

The following checks must be performed at least once a year by qualified person.

- Water pressure Check the water pressure, if it is below 1 bar, fill water to the system.
- Water filter Clean the water filter.
- Water pressure relief valve

Check for correct operation of the pressure relief valve by turning the black knob on the valve counter-clockWise:

If you do not hear a clacking sound, contact your local dealer.

In case the water keeps running out of the unit, close both the water inlet and outlet shut-off valves first and then contact your local dealer.

- Pressure relief valve hose Check that the pressure relief valve hose is positioned appropriately to drain the water.
- Backup heater vessel insulation cover Check that the backup heater insulation cover is fastened tightly around the backup heater vessel.
- Domestic hot water tank pressure relief valve (field supply).

Check for correct operation of the pressure relief valve on the domestic hot water tank.

 Unit switch box Carry out a thorough visual inspection of the switch box and look for obvious defects such as loose connections or defective wiring.

Check for correct operation of contactors with an ohm meter. All contacts of these contactors must be in open position.

# **11 TECHNICAL SPECIFICATIONS**

| Indoor unit model                                | 100/190<br>3kW heater | 100/240<br>3kW heater                     | 160/240<br>3kW heater |  |  |
|--------------------------------------------------|-----------------------|-------------------------------------------|-----------------------|--|--|
| Power supply                                     |                       | 220-240V~ 50Hz                            |                       |  |  |
| Rated input                                      | 3095W                 |                                           |                       |  |  |
| Rated Current                                    |                       | 13.5A                                     |                       |  |  |
| Norminal capacity                                |                       | Refer to the technical data               |                       |  |  |
| Dimensions (W×H×D)[mm]                           | 600*1683*600          | 600*19                                    | 43*600                |  |  |
| Packing (W×H×D)[mm]                              | 730*1920*730          | 730*21                                    | 80*730                |  |  |
| Heat exchanger                                   |                       | Plate heat exchanger                      |                       |  |  |
| Electric heater                                  |                       | 3000W                                     |                       |  |  |
| Internal water volume                            |                       | 13.5L                                     |                       |  |  |
| Rated water pressure                             |                       | 0.3MPa                                    |                       |  |  |
| Filter mesh                                      |                       | 60                                        |                       |  |  |
| Min. water flow (flow switch)                    | 6L/min                |                                           | 10L/min               |  |  |
| Pump                                             |                       |                                           |                       |  |  |
| Туре                                             |                       | DC inverter                               |                       |  |  |
| Max. head                                        |                       | 9m                                        |                       |  |  |
| Power input                                      |                       | 5~90W                                     |                       |  |  |
| Expanssion vessel                                |                       |                                           |                       |  |  |
| Volume                                           |                       | 8L                                        |                       |  |  |
| Max. operating pressure                          |                       | 0.3MPa                                    |                       |  |  |
| Pre-charge pressure                              |                       | 0.10MPa                                   |                       |  |  |
| Weight                                           |                       |                                           |                       |  |  |
| Net weight                                       | 140kg                 | 157kg                                     | 159kg                 |  |  |
| Gross weight                                     | 161kg                 | 178kg                                     | 180kg                 |  |  |
| Connections                                      |                       |                                           |                       |  |  |
| Refrigerant pipe(gas/liquid)                     |                       | Ф15.9/Ф9.52                               |                       |  |  |
| Water inlet/outlet                               |                       | R1"                                       |                       |  |  |
| Drain connection                                 |                       | Φ25                                       |                       |  |  |
| Operation range                                  |                       |                                           |                       |  |  |
| Outlet water(heating model)                      |                       | +12 $\sim$ +65 $^\circ \!\!\! \mathbb{C}$ |                       |  |  |
| Outlet water(cooling model)                      |                       | +5 ∼ +30 °C                               |                       |  |  |
| Domestic hot water                               |                       | +12 ∼ +60 ℃                               |                       |  |  |
| Space heating/cooling water inlet water pressure |                       | 0.1~0.25MPa                               |                       |  |  |
| Domestic cold water pressure                     |                       | 0.15~ 0.3MPa                              |                       |  |  |
| Ambient temperature(Indoor side)                 | +5 ~ +35 ℃            |                                           |                       |  |  |

| Indoor unit model                                | 100/190<br>6kW heater | 100/240<br>6kW heater | 160/240<br>6kW heater | 100/190<br>9kW heater     | 100/240<br>9kW heater | 160/240<br>9kW heater |  |
|--------------------------------------------------|-----------------------|-----------------------|-----------------------|---------------------------|-----------------------|-----------------------|--|
| Power supply                                     | 220-240V~ 50Hz        |                       |                       | 380~415V 3N~ 50Hz         |                       |                       |  |
| Rated input                                      | 6095W                 |                       |                       | 9095W                     |                       |                       |  |
| Rated Current                                    |                       | 26.5A                 |                       |                           | 13.5A                 |                       |  |
| Norminal capacity                                |                       |                       | Refer to the to       | echnical data             |                       |                       |  |
| Dimensions (W×H×D)[mm]                           | 600*1683*600          | 600*19                | 943*600               | 600*1683*600 600*1943*600 |                       |                       |  |
| Packing (W×H×D)[mm]                              | 730*1920*730          | 730*21                | 80*730                | 730*1920*730 730*2180*730 |                       |                       |  |
| Heat exchanger                                   |                       |                       | Plate heat            | exchanger                 |                       |                       |  |
| Electric heater                                  |                       | 6000W                 |                       |                           | 9000W                 |                       |  |
| Internal water volume                            |                       |                       | 13                    | 3.5L                      |                       |                       |  |
| Rated water pressure                             |                       |                       | 0.31                  | MPa                       |                       |                       |  |
| Filter mesh                                      |                       |                       | 6                     | 0                         |                       |                       |  |
| Min. water flow (flow switch)                    | 6L/                   | min                   | 10L/min               | 6L/                       | 'min                  | 10L/min               |  |
| Pump                                             |                       |                       |                       |                           |                       |                       |  |
| Туре                                             |                       |                       | DC in                 | verter                    |                       |                       |  |
| Max. head                                        |                       |                       | 9                     | m                         |                       |                       |  |
| Power input                                      |                       |                       | 5~9                   | 0W                        |                       |                       |  |
| Expanssion vessel                                |                       |                       |                       |                           |                       |                       |  |
| Volume                                           |                       |                       | 8                     | iL                        |                       |                       |  |
| Max. operating pressure                          |                       |                       | 0.3                   | MPa                       |                       |                       |  |
| Pre-charge pressure                              |                       |                       | 0.10                  | MPa                       |                       |                       |  |
| Weight                                           |                       |                       |                       |                           |                       |                       |  |
| Net weight                                       | 140kg                 | 157kg                 | 159kg                 | 140kg                     | 157kg                 | 159kg                 |  |
| Gross weight                                     | 161kg                 | 178kg                 | 180kg                 | 161kg                     | 178kg                 | 180kg                 |  |
| Connections                                      |                       |                       |                       |                           |                       |                       |  |
| Refrigerant pipegas/liquid)                      |                       |                       | Ф15.9/                | Ф9.52                     |                       |                       |  |
| Water inlet/outlet                               |                       |                       | R                     | 1"                        |                       |                       |  |
| Drain connection                                 |                       |                       | Φ                     | 25                        |                       |                       |  |
| Operation range                                  |                       |                       |                       |                           |                       |                       |  |
| Outlet water(heating model)                      |                       |                       | +12~                  | <b>+65</b> ℃              |                       |                       |  |
| Outlet water(cooling model)                      |                       |                       | +5~                   | <b>+30</b> ℃              |                       |                       |  |
| Domestic hot water                               |                       |                       | +12~                  | +60 ℃                     |                       |                       |  |
| Space heating/cooling water inlet water pressure |                       |                       | 0.1~0.                | 25MPa                     |                       |                       |  |
| Domestic cold water pressure                     |                       |                       | 0.15~                 | 0.3MPa                    |                       |                       |  |
| Ambient temperature<br>(Indoor side)             |                       |                       | +5~-                  | +5∼+35°C                  |                       |                       |  |

# **12 ERROR CODES**

When a safety device is activated, an error code will be displayed on the user interface.

A list of all errors and corrective actions can be found in the table below.

Reset the safety by turning the unit OFF and back ON.

In case this procedure for resetting the safety is not successful, contact your local dealer.

| ERROR<br>CODE | MALFUNCTION<br>OR PROTECTION                                 | FAILURE CAUSE<br>AND CORRECTIVE ACTION                                                                                                    |
|---------------|--------------------------------------------------------------|----------------------------------------------------------------------------------------------------|
| EO            | Water flow falut(after 3 times<br>E8)                        | <ol> <li>The wire circuit is short connected or open. Reconnect the wire correctly.</li> <li>Water flow rate is too low.</li> <li>Water flow switch is failed, switch is open or close continuously, change the water flow switch.</li> </ol>                                                                                                    |
| E2            | Communication fault<br>between controller<br>and indoor unit | <ol> <li>1.Wire doesn't connect between wired controller and unit.<br/>connect the wire.</li> <li>2.Communication wire sequence is not right. Reconnect the<br/>wire in the right sequence.</li> <li>3.Whether there is a high magnetic field or high power<br/>interfere, such as lifts, large power transformers, etc</li> <li>To add a barrier to protect the unit or to move the unit to the<br/>other place.</li> </ol>                                                                                                    |
| B             | Final outlet water<br>temp.sensor(T1) fault                  | <ul><li>1.Check the resistance of the sensor</li><li>2.The T1 sensor connector is loosen. Reconnect it.</li><li>3.The T1 sensor connector is wet or there is water in. remove the water, make the connector dry. Add waterproof adhesive.</li><li>4.The T1 sensor failure, change a new sensor.</li></ul>                                                                                                    |
| ЕЧ            | water tank temp.sensor (T5)<br>fault                         | <ol> <li>Check the resistance of the sensor</li> <li>The T5 sensor connector is loosen. Reconnect it.</li> <li>The T5 sensor connector is wet or there is water in. remove<br/>the water, make the connector dry. Add waterproof adhesive</li> <li>The T5 sensor failure, change a new sensor.</li> <li>If you want to close the domestic water heating when T5<br/>sensor do not connected to the system, then T5 sensor can not<br/>be detected, refer to 8.4.1 "DHW MODE SETTING"</li> </ol>                                                                                                    |
| E8            | Water flow failure                                           | <ul> <li>Check that all shut off valves of the water circuit are completely open.</li> <li>1. Check if the water filter needs cleaning.</li> <li>2. Refer to "6.8 Filling water"</li> <li>3. Make sure there is no air in the system(purge air).</li> <li>4. Check on the manometer that there is sufficient water pressure. The water pressure must be &gt;1 bar.</li> <li>5. Check that the pump speed setting is on the highest speed.</li> <li>6. Make sure that the expansion vessel is not broken.</li> <li>7. Check that the resistance in the water circuit is not too high for the pump.</li> <li>8. If this error occurs at defrost operation (during space heating or domestic water heating), make sure that the backup heater power supply is wired correctly and that fuses are not blown.</li> <li>9. Check that the pump fuse and PCB fuse are not blown.</li> </ul> |
| Ed            | Inlet water temp.sensor<br>(Tw_in) malfunction               | <ol> <li>Check the resistance of the sensor</li> <li>The Tw_in sensor connector is loosen. Re connect it.</li> <li>The Tw_in sensor connector is wet or there is water in.<br/>remove the water, make the connector dry. Add waterproof<br/>adhesive</li> <li>The Tw_in sensor failure, change a new sensor.</li> </ol>                                                                                                    |

| ERROR<br>CODE | MALFUNCTION<br>OR PROTECTION                       | FAILURE CAUSE<br>AND CORRECTIVE ACTION                                                                                                    |
|---------------|----------------------------------------------------|----------------------------------------------------------------------------------------------------|
| EE            | Indoor unit EEprom failure                         | <ol> <li>The EEprom parameter is error, rewrite the EEprom data.</li> <li>EEprom chip part is broken, change a new EEprom chip part.</li> <li>main control board of indoor unit is broken, change a new</li> </ol>    |
|               |                                                    | PCB.                                                                                                    |
|               |                                                    | 1.wire doesn't connect between outdoor unit and main control board of indoor unit. connect the wire.                                                                                                    |
| uп            | Communication fault between                        | 2.Communication wire sequence is not right. Reconnect the wire in the right sequence                                                                                                    |
| 110           | indoor unit and outdoor unit                       | <ol> <li>Whether there is a high magnetic field or high power<br/>interfere, such as lifts, large power transformers, etc To add a<br/>barrier to protect the unit or to move the unit to the other place.</li> </ol> |
|               |                                                    | 1.Check the resistance of the sensor<br>2 The T2 sensor connector is loosen. Be connect it                                                                                                    |
| H2            | Refrigerant liquid<br>temp.sensor(T2) fault        | <ul> <li>3. The T2 sensor connector is wet or there is water in. remove the water, make the connector dry. Add waterproof adhesive</li> <li>4. The T2 sensor failure, change a new sensor.</li> </ul>                 |
|               |                                                    | 1.Check the resistance of the sensor                                                                                                    |
|               | Refrigerant gas                                    | 2. The T2B sensor connector is loosen. Reconnect it.                                                                                                    |
| 83            | temp.sensor(T2B) fault                             | 3. The T2B sensor connector is wet or there is water in. remove<br>the water, make the connector dry. Add waterproof adhesive                                                                                         |
|               |                                                    | 4. The T2B sensor failure, change a new sensor.                                                                                                    |
|               |                                                    | 1.Check the resistance of the sensor                                                                                                    |
| HS HS         | Room temp.sensor(Ta) fault                         | 2. The Ta sensor is in the interface;<br>3. The Ta sensor failure change a new sensor or change a                                                                                                    |
|               |                                                    | new interface, or reset the Ta, connect a new Ta from the indoor unit PCB                                                                                                    |
|               |                                                    | 1.Check the resistance of the sensor                                                                                                    |
|               |                                                    | 2. The T1B sensor connector is loosen. Reconnect it.                                                                                                    |
| H9            | Outlet water for zone 2<br>temp.sensor (Tw2) fault | 3. The T1B sensor connector is wet or there is water in.<br>Remove the water, make the connector dry. add waterproof<br>adhesive                                                                                      |
|               |                                                    | 4. The T1B sensor failure, change a new sensor.                                                                                                    |
|               | Outlet water                                       | 2. The TW out sensor connector is wet or there is water in.                                                                                                    |
| ##            | temp.sensor(Tw_out)<br>fault                       | remove the water, make the connector dry. add waterproof adhesive                                                                                                    |
|               |                                                    | <ol> <li>The TW_out sensor failure, change a new sensor.</li> <li>Check that all shut off valves of the water circuit are<br/>completely open</li> </ol>                                                              |
|               |                                                    | 2. Check if the water filter needs cleaning.                                                                                                    |
|               |                                                    | 3. Refer to "6.8 Filling water"                                                                                                    |
| oc            | Tw_out - Tw_in  value too<br>big protection        | 4. Make sure there is no air in the system (purge air).                                                                                                    |
|               |                                                    | pressure. The water pressure must be >1 bar(water is cold).                                                                                                    |
|               |                                                    | 6. Check that the pump speed setting is on the highest speed.                                                                                                    |
|               |                                                    | 7. Make sure that the expansion vessel is not broken.                                                                                                    |
|               |                                                    | 6. Check that the resistance in the water circuit is not too high for the pump.                                                                                                    |
| РЬ            | Anti-freeze mode                                   | Unit will return to the normal operation automatically.                                                                                                    |
|               |                                                    | 1.Check the resistance of the two sensor<br>2.Check the two sensors locations                                                                                                    |
|               | Tw_out - Tw_in unusual protection                  | 3. The water inlet/outlet sensor wire connector is loosen.                                                                                                    |
|               |                                                    | 4.The water inlet/outlet (TW_in /TW_out) sensor is broken,<br>Change a new sensor.                                                                                                    |
|               |                                                    | 5. Four-way valve is blocked. Restart the unit again to let the valve change the direction.                                                                                                    |
|               |                                                    | 6.Four-way valve is broken, change a new valve.                                                                                                    |

| ERROR<br>CODE | MALFUNCTION<br>OR PROTECTION                                              | FAILURE CAUSE<br>AND CORRECTIVE ACTION                                                                                                    |
|---------------|---------------------------------------------------------------------------|----------------------------------------------------------------------------------------------------|
| НЬ            | Three times "PP"<br>protection and Tw_out <i>&lt;</i><br>7℃               | The same to "PP".                                                                                                    |
| EЛ            | Buffer tank up<br>temp.sensor(Tbt1) fault                                 | <ul><li>1.Check the resistance of the sensor.</li><li>2.The Tbt1 sensor connector is loosen, reconnect it.</li><li>3.The Tbt1 sensor connector is wet or there is water in, remove the water , make the connector dry.Add waterproof adhesive.</li><li>4.The Tbt1 sensor failure, change a new sensor."</li></ul>                                                                                                    |
| ЕЬ            | Solar<br>temp.sensor(Tsolar) fault                                        | <ol> <li>Check the resistance of the sensor.</li> <li>The Tsolar sensor connector is loosen,reconnect it.</li> <li>The Tsolar sensor connector is wet or there is water<br/>in,remove the water ,make the connector dry.Add waterproof<br/>adhesive.</li> <li>The Tsolar sensor failure,change a new sensor."</li> </ol>                                                                                                    |
| Ec            | Buffer tank low<br>temp.sensor(Tbt2) fault                                | <ul><li>1.Check the resistance of the sensor.</li><li>2.The Tbt2 sensor connector is loosen,reconnect it.</li><li>3.The Tbt2 sensor connector is wet or there is water in,remove the water ,make the connector dry.Add waterproof adhesive.</li><li>4.The Tbt2 sensor failure,change a new sensor."</li></ul>                                                                                                    |
| HE            | Communication error<br>between main board and<br>thermostat transferboard | RT/Ta PCB is set to be valid on user interface but the<br>thermostat transfer board is not connected or the<br>communication between thermostat transfer board and<br>main board is not effectively connected. If the thermostat<br>transfer board is not needed, set the RT/Ta PCB to invalid.<br>If the thermostat transfer board is needed, please connect<br>it to the main board and make sure the communication wire<br>is connected well and there is no strong electricity or strong<br>magnetic interference. |

## 

• In winter, if the unit has E0 and Hb failure and the unit is not repaired in time, the water pump and pipeline system may be damaged by freezing, so E0 and Hb failure must be repaired in time.

# ANNEX A: Refrigerant cycle

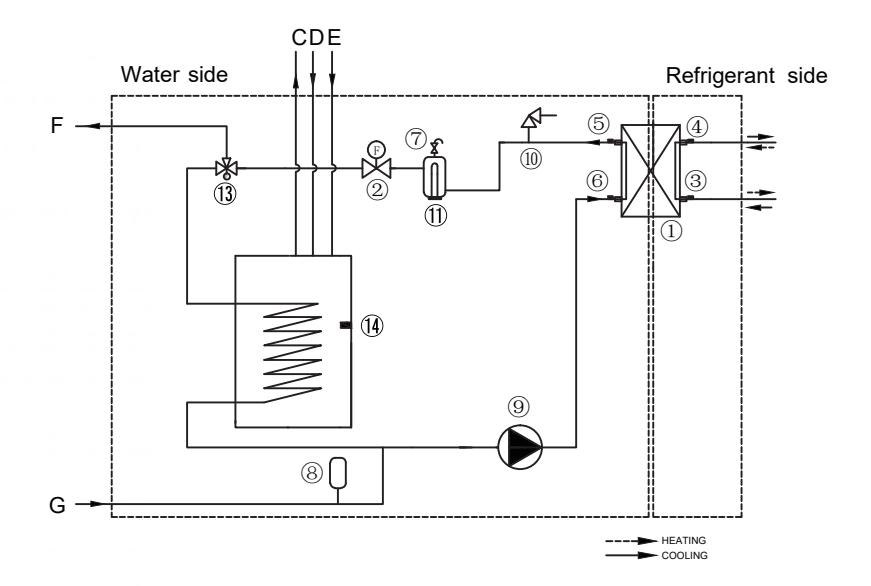

Standard Unit

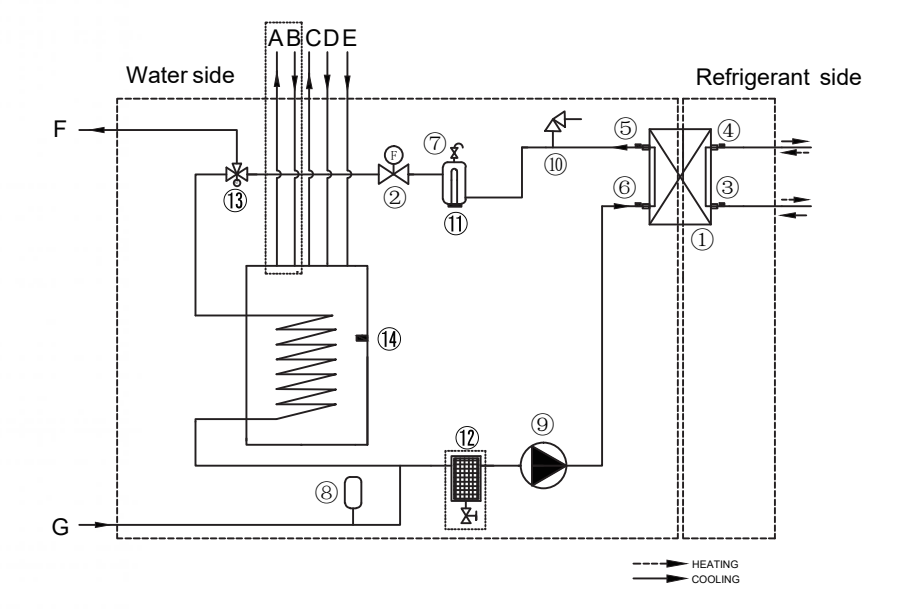

| $\sim$ |      |   | 1 1 | 14 |
|--------|------|---|-----|----|
| U      | puor | a | UN  | π  |

| ltem | Description                                     | Item | Description                            |
|------|-------------------------------------------------|------|----------------------------------------|
| 1    | Water side heat exchanger (Plate heat exchange) | 12   | Magnetic separator (Optional)          |
| 2    | Flow switch                                     | 13   | 3-Way valve                            |
| 3    | Refrigerant liquid line temperature sensor      | 14   | Domestic water tank temperature sensor |
| 4    | Refrigerant gas line temperature sensor         | 14   | Domestic water tank temperature sensor |
| 5    | Water outlet temperature sensor                 | А    | Solar circulation outlet (Optional)    |
| 6    | Water inlet temperature sensor                  | В    | Solar circulation inlet (Optional)     |
| 7    | Automatic air purge valve                       | С    | Domestic hot water outlet              |
| 8    | Expansion vessel                                | D    | Domestic hot water recirculation inlet |
| 9    | Circulated pump                                 | E    | Domestic cold water inlet              |
| 10   | Pressure relief valve                           | F    | Space heating/cooling water outlet     |
| 11   | Backup heater                                   | G    | Space heating/cooling water inlet      |

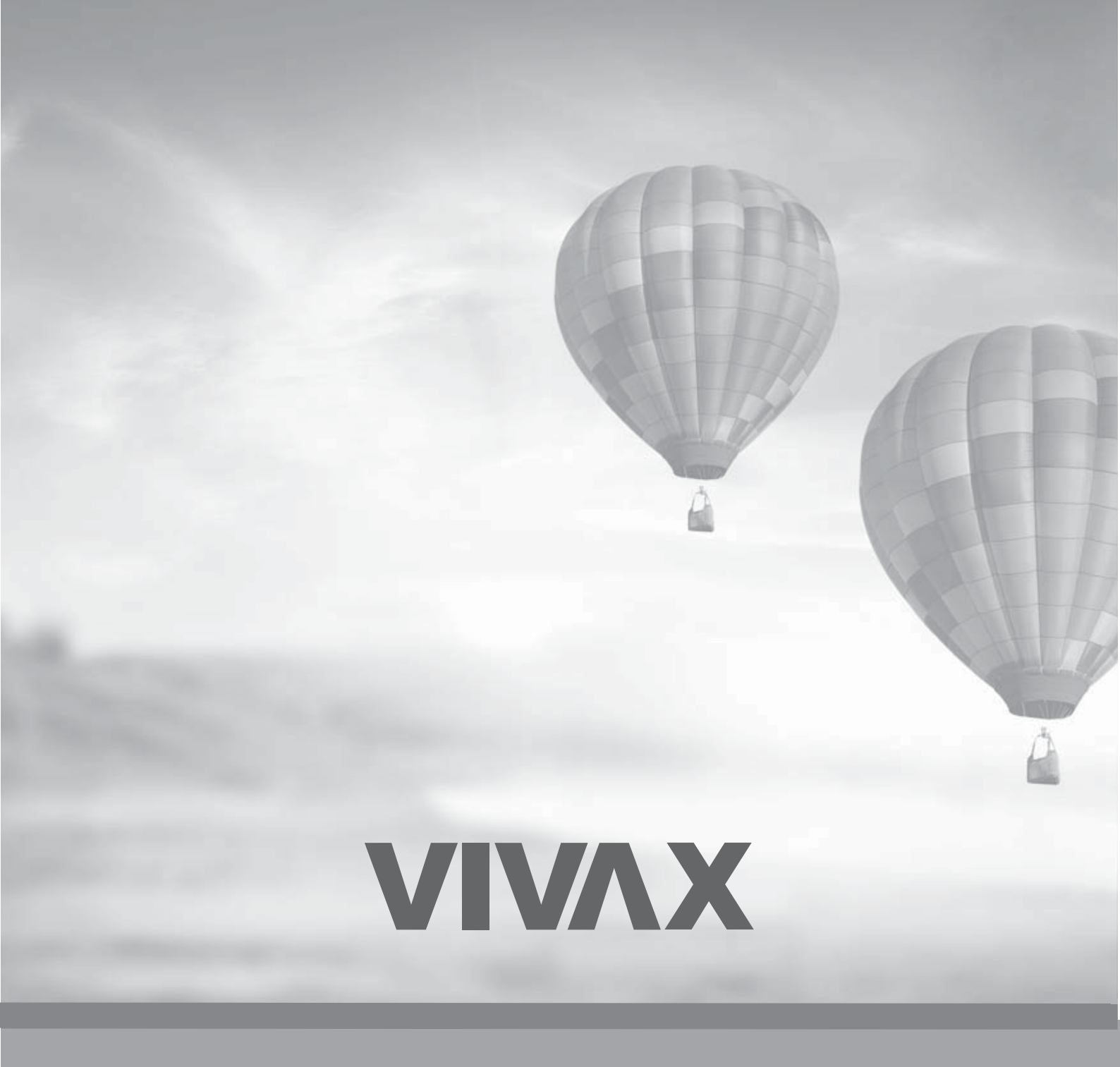

www.VIVAX.com